# brother

# **Bedienungsanleitung**

# Schneidmaschine

Product Code (Produktcode): 891-Z08

Lesen Sie dieses Dokument, bevor Sie die Maschine verwenden.

## **EINLEITUNG**

Vielen Dank für den Kauf dieser Maschine.

Lesen Sie sorgfältig die "WICHTIGEN SICHERHEITSHINWEISE" in der Anleitung zur Produktsicherheit, bevor Sie die Maschine verwenden oder warten, und machen Sie sich anschließend anhand der Bedienungsanleitung mit der richtigen Bedienung der verschiedenen Funktionen vertraut. Bewahren Sie diese Anleitung nach dem Lesen griffbereit auf, damit Sie später jederzeit schnell darin nachschlagen können. Nichtbeachtung dieser Anweisungen kann zu erhöhtem Risiko von Verletzungen oder Sachbeschädigungen führen, unter anderem durch Brände, Stromschläge, Verbrennungen oder Ersticken.

## WICHTIGER HINWEIS

- Diese Maschine ist für die private Verwendung vorgesehen.
- Diese Maschine ist nur in dem Land des Kaufs zugelassen.
- Die technischen Daten oder das Aussehen der Maschine können aufgrund von Qualitätsverbesserungen ohne Ankündigung geändert werden.
- Der Inhalt dieses Dokuments kann ohne Ankündigung geändert werden.
- Die aktuelle Bedienung und die Bildschirme können abweichen, z. B. nachdem die Anwendung aktualisiert worden ist.
- Der Inhalt dieses Dokuments darf ohne Genehmigung weder teilweise noch ganz vervielfältigt oder reproduziert werden.
- Wir haften nicht für Schäden aufgrund von Erdbeben, Bränden, anderen Katastrophen, Handlungen Dritter, fahrlässige oder gezielte Fehlbedienung des Gerätes durch den Benutzer oder durch Missbrauch bzw. den Betrieb des Gerätes unter besonderen Umständen entstehen.
- Weitere Produktinformationen finden Sie auf unserer Website unter www.brother.com

## WICHTIGE SICHERHEITSHINWEISE

## In diesem Dokument verwendete Symbole

Die folgenden Symbole werden in diesem Dokument verwendet.

# **AVORSICHT**

Nichtbeachtung von Anweisungen mit dieser Kennzeichnung kann zu schweren Verletzungen führen.

## WARENZEICHEN

IBM ist ein eingetragenes Warenzeichen oder ein Warenzeichen der International Business Machines Corporation.

Microsoft und Windows sind eingetragene Warenzeichen oder Warenzeichen der Microsoft Corporation. Wi-Fi Protected Setup (WPS) ist ein Warenzeichen der Wi-Fi Alliance.

WPA<sup>™</sup> und WPA2<sup>™</sup> sind Warenzeichen der Wi-Fi Alliance<sup>®</sup>.

Mac, OSX und Apple sind Warenzeichen der Apple Inc., die in den USA und in anderen Ländern eingetragen sind.

App Store ist eine Dienstleistungsmarke der Apple Inc., die in den USA und in anderen Ländern eingetragen ist.

Jedes Unternehmen, dessen Software in dieser Bedienungsanleitung erwähnt wird, hat eine seinen eigenen Programmen entsprechende Softwarelizenzvereinbarung.

Alle anderen, in dieser Bedienungsanleitung erwähnten Marken- und Produktnamen sind Warenzeichen der jeweiligen Unternehmen. Kennzeichen wie <sup>®</sup> und <sup>™</sup> werden im Text jedoch nicht erläutert.

## INHALT

| EINL | LEITUNG                                                 | 1      |
|------|---------------------------------------------------------|--------|
| WIC  | HTIGER HINWEIS                                          | 1      |
| WIC  | HTIGE SICHERHEITSHINWEISE                               | 1      |
| WA   | In diesem Dokument verwendete Symbole                   | 1<br>1 |
| MAS  | CHINENFUNKTIONEN                                        | 3      |
|      | Geräte, die mit dieser Maschine verbunden werder können | ו<br>3 |
|      | Über diese Bedienungsanleitung                          | 3      |
|      |                                                         |        |

# 1 EINFÜHRUNG ......4

| TEILE UND FUNKTIONEN                          | 4      |
|-----------------------------------------------|--------|
| Gerätebeschreibung - Vorderseite              | 4      |
| Gerätebeschreibung - Rückseite                | 4      |
| Gerätebeschreibung - Bedienfeld               | 5      |
| Mitgeliefertes Zubehör                        | 5      |
| EINSCHALTEN DER MASCHINE                      | 6      |
| Entfernen der Transportverpackung             | 6      |
| Ein-/Ausschalten der Maschine                 | 6      |
| DesignNCut Manager-FENSTER                    | 7      |
| EINSTELLUNGSBILDSCHIRM                        | 9      |
| Maschineneinstellungen                        | 9      |
| Automatische Abschaltung                      | 9      |
| DesignNCut Manager-Einstellungen 1            | 0      |
| VERBINDEN VON MASCHINE UND                    |        |
| COMPUTER12                                    | 2      |
| Auswählen der Verbindungsmethode1             | 2      |
| Drahtlose Verbindung1                         | 2      |
| Direkte Verbindung mit dem PC über USB-Kabel  |        |
| (nur Windows)1                                | 8      |
| Zurücksetzen der Wireless-                    | _      |
| Verbindungseinrichtung                        | 0      |
| Uberprüfen der Wireless-LAN-Einstellungen/des | ~      |
| Verbindungsstatus                             | U<br>1 |
| DesignNCut ALLE ScanNCutCanvas                | I      |
| Designineur AUF Scanneureanvas                | ~      |
| REGISTRIEREN                                  | 2      |
| ERSTE SCHRITTE                                | 4      |
| Matte/Material-Kombinationen2                 | 4      |
| Anbringen des Materials auf der Matte 2       | 6      |
| Einstellen der Messerlänge                    | 2      |
| Einsetzen und Herausnehmen des Halters 3      | 4      |
|                                               |        |

## 2 GRUNDFUNKTIONEN ....35

| MUSTERSCHNEIDEN                     | . 35 |
|-------------------------------------|------|
| Anleitung 1 - Schneiden von Mustern | 35   |

## 

| ZEICHENFUNKTIONEN                          | 41    |
|--------------------------------------------|-------|
| Zeichnen                                   | 41    |
| Mit Zeichenfunktionen Muster füllen/Umriss | e     |
| verbreitern                                | 43    |
| Schneiden um Zeichnungen                   | 45    |
| FUNKTION CaptureMat                        | 48    |
| Lernprogramm 2 - Schneiden von fotografie  | ertem |
| Material                                   | 48    |

## 4 ANHANG......51

| VERBRAUCHSMATERIALIEN                         | .51  |
|-----------------------------------------------|------|
| Austauschkriterien                            | . 51 |
| Austauschen des Messers                       | . 51 |
| PFLEGE UND WARTUNG                            | .53  |
| Beinigen                                      | 53   |
| Einstellen der Markierungssensoren            | . 55 |
| FEHLERDIAGNOSE                                | .56  |
| Suchen nach den Wireless-I AN-                |      |
| Sicherheitsinformationen (Netzwerkname (SSID) |      |
| und Netzwerkkennwort (Schlüssel))             | . 56 |
| Wenn die Maschine nicht mehr richtig          |      |
| funktioniert                                  | . 56 |
| FEHLERMELDUNGEN                               | .59  |
| Fehler der Schneidmaschine                    | . 59 |
| DesignNCut Manager-Fehler                     | . 61 |
| AKTUALISIEREN DER SOFTWARE                    | .66  |
| Aktualisierungsverfahren mit DesignNCut       |      |
| Manager                                       | . 66 |
| Aktualisierung mit einem Computer             | . 66 |
| OPTIONALES ZUBEHÖR                            | .67  |
|                                               | 67   |
|                                               | .0/  |
| INDEX                                         | .68  |

## MASCHINENFUNKTIONEN

Mit dieser Maschine können Sie in ScanNCutCanvas erstellte oder mithilfe von DesignNCut Manager (DesignNCut-Anwendung für Bedienoptionen) an ScanNCutCanvas gesendete Muster ausschneiden oder zeichnen. ScanNCutCanvas ist ein Online-Dienst, der es Ihnen erlaubt, einen Webbrowser zum Herunterladen, Bearbeiten und Erstellen von Schnitt- oder Zeichnungsmusterdaten für die ScanNCut- und DesignNCut-Schneidmaschinen zu verwenden.

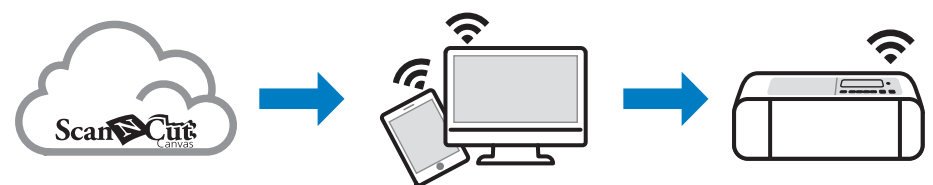

- 1. Installieren Sie DesignNCut Manager (DesignNCut-Anwendung für Bedienoptionen). Wenn Sie die Anwendung DesignNCut Manager noch nicht heruntergeladen haben, gehen Sie zu: Windows, OS X (Mac): http://s.brother/caqaa/ iOS (App Store): http://s.brother/caqab/ Android (Google Play): http://s.brother/caqac/
- 2. Netzwerkeinstellungen der Maschine Wireless-Netzwerkverbindung .....S. 12 USB-Kabelverbindung .....S. 18
- 3. Registrieren der Schneidmaschine in ScanNCutCanvas .....S. 22 \* Sie müssen sich zuerst in ScanNCutCanvas registrieren.
- 4. Senden von Mustern an die Maschine und Ausschneiden der Muster ......S. 35

### ScanNCutCanvas-Website: http://ScanNCutCanvas.Brother.com/

### Geräte, die mit dieser Maschine verbunden werden können

### Computer

- Kompatible Betriebssysteme: Windows 7 SP1, Windows 8.1, Windows 10 OS X 10.10 oder höher
  - \* Weitere Informationen zum Betriebssystem finden Sie auf unserer Website (http://s.brother/cpqaa/).
- Kompatible Modelle: ٠ IBM PC oder kompatibler Computer, der Wireless-LAN-kompatibel oder mit einem USB-Anschluss ausgestattet ist

### Mobile Geräte

Kompatible Betriebssysteme: iPhone, iPad : iOS 9 oder höher Android : 5 oder höher

\* Weitere Informationen zum Betriebssystem finden Sie auf unserer Website (http://s.brother/cpgaa/).

### Über diese Bedienungsanleitung

Die Symbole am Anfang jedes Schritts liefern die folgenden Vorgangsinformationen.

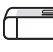

]: Auf der Maschine durchgeführter Vorgang

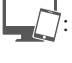

In DesignNCut Manager (DesignNCut-Anwendung für Bedienoptionen)

durchgeführter Vorgang

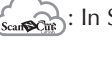

: In ScanNCutCanvas durchgeführter Vorgang

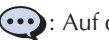

: Auf der Maschine angezeigte Meldung

### Anmerkung

- Die Maschinen- und Bildschirmdarstellungen in dieser Bedienungsanleitung können von den aktuellen abweichen.
- Diese Bedienungsanleitung beschreibt die Verwendung der Computerversion der Anwendung.

# Kapitel 1 EINFÜHRUNG

## TEILE UND FUNKTIONEN

### Gerätebeschreibung - Vorderseite

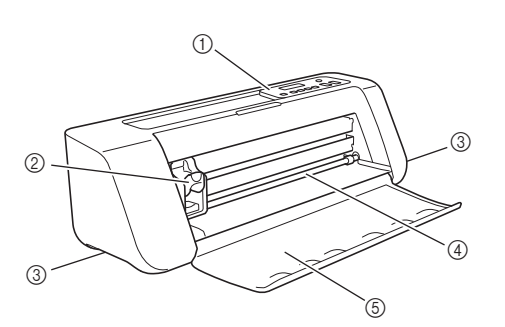

### ① Bedienfeld

Ermöglicht es Ihnen, den aktuellen Status der Maschine und die verschiedenen Menüs anzuzeigen. Drücken Sie eine Taste auf dem Bedienfeld, um die auf dem Touchscreen angezeigten Informationen zu ändern. Wenn Probleme mit dieser Maschine vorliegen, wird außerdem die auf das Problem bezogene Fehlermeldung angezeigt. Ausführliche Informationen zu den Fehlermeldungen finden Sie unter "FEHLERMELDUNGEN" auf Seite 59.

#### ② Wagen

Bewegt den eingesetzten Halter zum Schneiden oder Zeichnen.

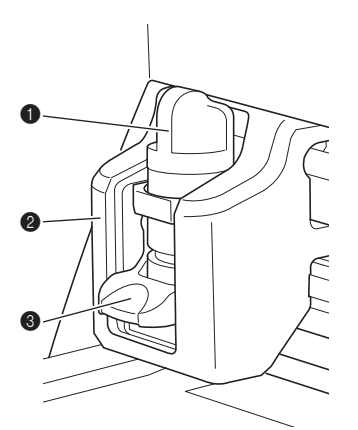

### Halter

Wird in den Wagen eingesetzt, um Kraftpapier oder Stoff zu schneiden bzw. darauf zu zeichnen. Verwenden Sie den speziell für das Schneiden und Zeichnen entwickelten Halter.

### 2 Halterschiene

Die Schiene sichert den Halter.

### 8 Halterverriegelungshebel

Löst den Halter, wenn der Hebel angehoben wird. Sichert den Halter, wenn der Hebel abgesenkt wird.

#### ③ Griffe

Zum Greifen beim Transport der Maschine.

④ Transportrolle für Zuführschlitz Führt die Matte ein oder gibt sie aus. Die Matte wird

von den Transportrollen an beiden Seiten vorgeschoben.

#### **5 Vordere Abdeckung**

Schützt die Transportrollen, den Wagen und den Halter. Öffnen Sie die Abdeckung, während die Maschine in Betrieb ist.

### Gerätebeschreibung - Rückseite

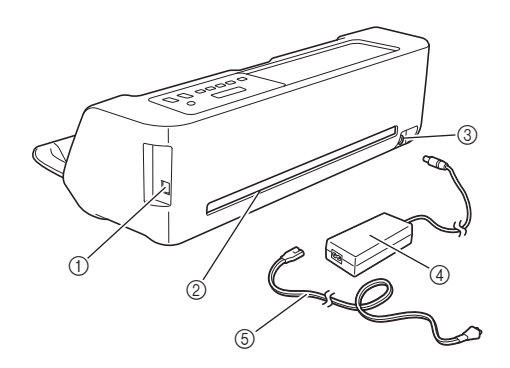

### 1) USB-Anschluss (für PC-Konnektivität)

Wenn kein Wireless-Netzwerk verfügbar ist, verwenden Sie ein USB-Kabel, um die Maschine mit dem Computer zu verbinden. Hinweise zu Computer und Betriebssystemen, siehe "Geräte, die mit dieser Maschine verbunden werden können" auf Seite 3.

② Schlitz

Zum Vorwärts- und Rückwärtstransport einer Matte während eines Vorgangs. Stellen Sie keine Gegenstände, die ein Ausgeben der Matte verhindern würden, in die Nähe des Schlitzes.

- ③ Gleichstromanschluss
- ④ Netzteil
- **5** Netzkabel

## Gerätebeschreibung - Bedienfeld

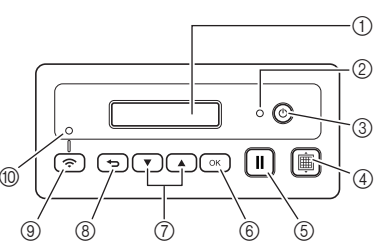

#### ① Touchscreen

Zeigt die aktuellen Einstellungen, Anweisungen für das Durchführen von Vorgängen und

Fehlermeldungen an.

Lange Meldungen werden auf dem Touchscreen gescrollt.

#### ② Betriebsanzeige

Leuchtet, wenn die Maschine eingeschaltet ist, und blinkt, wenn die Maschine in den Energiesparmodus umschaltet.

#### ③ Netzschalter

Schaltet die Maschine ein/aus.

### ④ Transporttaste

Führt die eingelegte Matte in den Zuführschlitz ein oder gibt sie aus dem Schlitz aus. Achten Sie darauf, beim Einlegen oder Ausgeben der Matte diese Taste für den Transport zu drücken.

#### (5) Taste "Pause/Stopp"

Stoppt das Schneiden, Zeichnen und andere Vorgänge.

6 Taste "OK"

Wendet die angezeigte Einstellung an oder beendet den Vorgang.

#### ⑦ Taste "Auswahl"

Zeigt ein Menü an oder ermöglicht das Treffen einer Auswahl.

#### (8) Taste "Zurück"

Verwirft die an einer Einstellung vorgenommenen Änderungen oder ermöglicht die Rückkehr zum vorherigen Bildschirm.

### (9) Taste "Wireless-LAN-Verbindung"

Maschine zu betätigen.

Wird verwendet, um eine Verbindung mit einem Wireless-Netzwerk bei Verwenden der Tastendruck-Methode herzustellen.

#### Leuchtanzeige "Wireless-LAN-Verbindung" Leuchtet bei Verbindung mit einem Wireless-Netzwerk auf.

## Anmerkung .

 Für Wireless-LAN-Verbindung: Sobald die Maschine eine Verbindung zum Wireless-Netzwerk hergestellt hat, verbindet sie sich automatisch wieder mit demselben Access Point/Router wie beim vorherigen Mal. Abhängig von der Netzwerkumgebung kann es einige Sekunden bis hin zu einigen Minuten dauern, bevor die Anzeige "Wireless-LAN-Verbindung" aufleuchtet. Bitte warten Sie, bis die Verbindungsanzeige aufleuchtet, ohne irgendwelche Knöpfe an der

### Mitgeliefertes Zubehör

Einzelheiten zum mitgelieferten Zubehör finden Sie unter Mitgeliefertes Zubehör.

## EINSCHALTEN DER MASCHINE

### Entfernen der Transportverpackung

Entfernen Sie vor dem Einschalten der Maschine das Versandband und die vor Erschütterungen schützenden Kartonstücke.

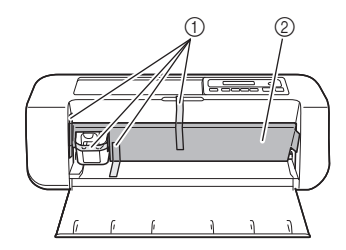

- ① Versandband
- ② Kartonstücke gegen Erschütterungen
- Hinweis
- Wenn das Verpackungsmaterial nach dem Einschalten der Maschine entfernt wurde, schalten Sie die Maschine aus und anschließend wieder ein. Wenn Sie die Maschine weiterverwenden, ohne sie neu zu starten, können Fehlfunktionen auftreten.

### Ein-/Ausschalten der Maschine

Verbinden Sie das Netzkabel mit dem Netzteil und schließen Sie dann das Netzteil an die Maschine an.

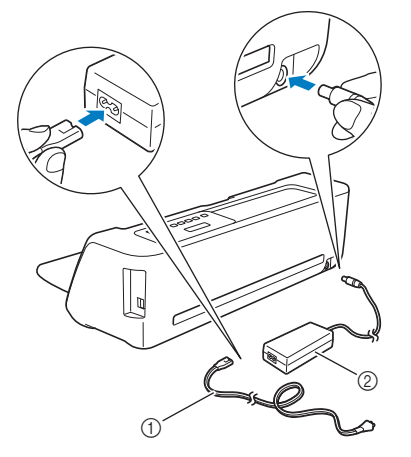

- ① Netzkabel
- Netzteil
- Anmerkung
- Lösen Sie bei Verwendung des Netzteils das gebündelte Kabel.

- Verbinden Sie das Netzkabel mit einer Steckdose.
- 3 Drücken Sie 🕲 auf dem Bedienfeld.

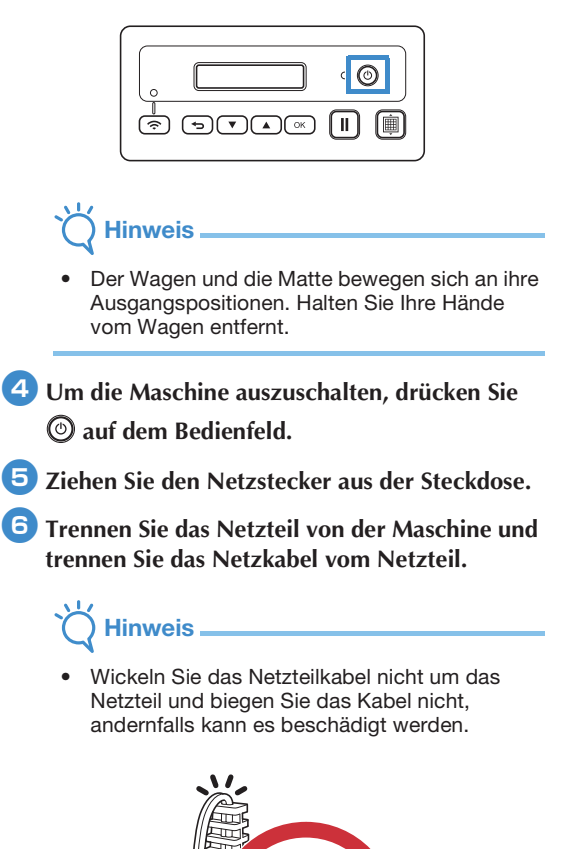

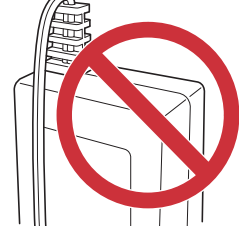

## **DesignNCut Manager-FENSTER**

In diesem Abschnitt werden die Fenster der speziellen Steuerungsanwendung beschrieben, die zum Ausschneiden oder Zeichnen von Mustern verwendet wird.

## Hauptfenster

### Computer

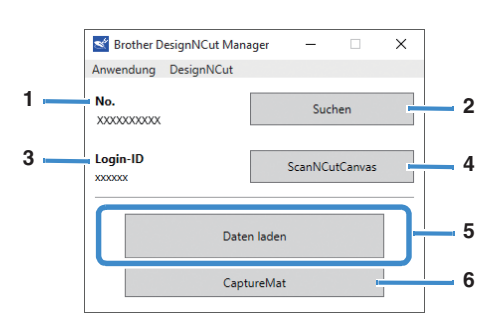

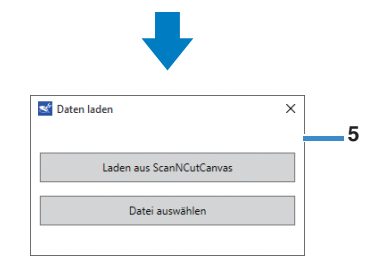

### Mobilgerät

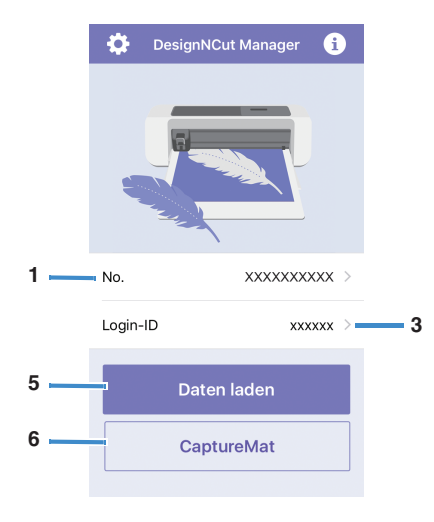

#### 1. No.

Zeigt die Maschinennummer der angeschlossenen Maschine an.

### 2. Suchen

Sucht nach angeschlossenen Maschinen.

Tippen Sie bei Verwendung der Mobilgeräte-Version auf [No.] (1), um nach einer Maschine zu suchen.

### 3. Login-ID

Zeigt die ScanNCutCanvas-Benutzer-ID an, die für die Verbindung mit ScanNCutCanvas verwendet wird.

#### 4. ScanNCutCanvas

Zeigt das Fenster für das Registrieren in ScanNCutCanvas an.

### 5. Daten laden

Wählt die Methode zum Importieren von Musterdaten aus. Klicken Sie, um ein Auswahlfenster für den Datenimport zu öffnen.

 In der Mobilgeräte-Version wird eine Vorschau des an ScanNCutCanvas gesendeten Musters angezeigt.

### 6. CaptureMat

Erstellen Sie mithilfe von ScanNCutCanvas Musterdaten aus einem mit einer Kamera aufgenommenen Bild.

### Vorschaufenster Computer

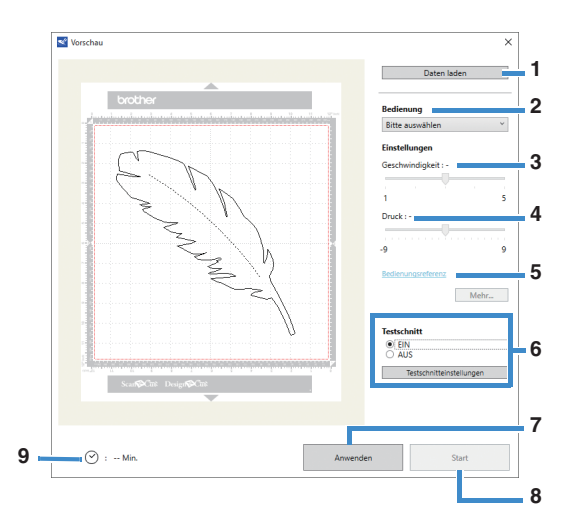

### Mobilgerät

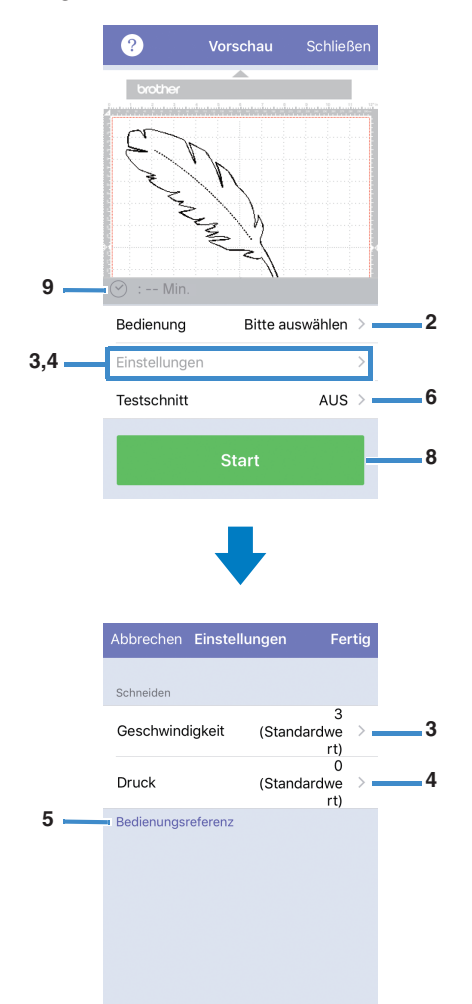

### 1. Daten laden

Importiert Schnitt-/Zeichenmuster von ScanNCutCanvas oder von einem Computer.

### 2. Bedienung

Wählen Sie [Schneiden] oder [Zeichnen] in der Dropdown-Liste aus.

- \* Weitere Einstellungen können in der Dropdown-Liste angezeigt werden, wenn ein separat erhältliches Zubehör-Kit erkannt wird.
- \* Tippen Sie bei Verwendung der Mobilgeräte-Version auf [Bedienung], um einen Bildschirm für die Auswahl von [Schneiden] oder [Zeichnen] anzuzeigen.

### 3. Geschwindigkeit

Passen Sie mit dem Schieberegler die Geschwindigkeit des Schneidens oder Zeichnens an.

 Tippen Sie bei Verwendung der Mobilgeräte-Version auf [Einstellungen], um einen Einstellungsbildschirm anzuzeigen.

### 4. Druck

Passen Sie mit dem Schieberegler den Druck des Schneidens oder Zeichnens an.

 Tippen Sie bei Verwendung der Mobilgeräte-Version auf [Einstellungen], um einen Einstellungsbildschirm anzuzeigen.

### 5. Bedienungsreferenz

Zeigt eine Liste verschiedener Einstellungen an. Beziehen Sie sich auf diese Tabelle, bevor Sie die Einstellungen ändern.

### 6. Testschnitt

Wählen Sie [EIN] oder [AUS] aus. Wenn [EIN] ausgewählt wird, ist [Testschnitteinstellungen] verfügbar und kann angeklickt werden, um ein Fenster zu öffnen, in dem detaillierte Einstellungen für das Probeschneiden ausgewählt werden können. Weitere Informationen zum Anzeigen des Fensters finden Sie unter "Probeschneiden" auf Seite 37.

Tippen Sie bei Verwendung der Mobilgeräte-Version auf [Testschnitt], um einen Einstellungsbildschirm anzuzeigen.

### 7. Anwenden

Wendet die neu ausgewählten oder geänderten Einstellungen an.

### 8. Start

Startet das Schneiden oder Zeichnen. Informationen zum Stoppen des Vorgangs finden Sie unter "Schneiden des Musters" auf Seite 39.

### 9. Min.

Zeigt die Zeit für das Schneiden/Zeichnen an.

## **EINSTELLUNGSBILDSCHIRM**

Einstellungen für die verschiedenen Funktionen können ausgewählt oder geändert werden.

## Maschineneinstellungen

Drücken Sie 💌 oder 🔺 auf dem Bedienfeld, um den Einstellungsbildschirm anzuzeigen. Drücken Sie nach dem Ändern der Einstellungen auf 💽 , um die Änderung anzuwenden.

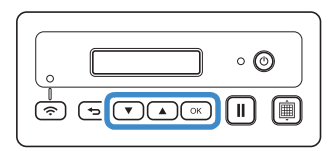

### 1. Netzwerk

### 1. WLAN aktiv

Wählen Sie aus, ob eine Verbindung mit dem Wireless-Netzwerk hergestellt werden soll oder nicht.

### 2. Setup-Assist.

Verwendet einen Assistenten, um das Netzwerkpasswort (Schlüssel) für den erkannten Netzwerknamen (SSID) manuell einzugeben und so eine Verbindung zum Wireless-Netzwerk von dieser Maschine aus herzustellen.

#### 3. WAW

Stellt die Verbindung zum Wireless-Netzwerk mithilfe der speziellen Anwendung "WLAN Assistant Wizard" von einem Computer aus her.

#### 4. WAW <USB>

Ruft mithilfe der speziellen Anwendung "WLAN Assistant Wizard" die Wireless-LAN-Einstellungsdatei von dem über das USB-Kabel verbundenen Computer ab und stellt dann die Verbindung zum Wireless-Netzwerk her.

#### 5. Sonstiges

Zeigt die folgenden Parameter für andere Wireless-Netzwerkeinstellungen an.

**1. TCP/IP**: TCP/IP-Einstellungen können manuell eingegeben werden.

2. MAC-Adresse: Anzeige der MAC-Adresse.

3. SSID: Zeigt die Netzwerk-SSID an, wenn eine Verbindung zu einem Wireless-Netzwerk hergestellt wird.

4. Netzwerk-Reset: Setzt alle Netzwerkeinstellungen auf ihre Standardwerte zurück. Wenn die folgende

Mitteilung erscheint, drücken Sie 💌, um [Ja] auszuwählen. Schalten Sie dann die Maschine aus und wieder ein.

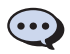

Netzwerk-Reset? ▼Ja ▲Nein

### 2. Maschineninfo

### 1. No.

Zeigt die Nummer der Maschine an.

### 2. Ver.

Zeigt die Version der Software auf dieser Maschine an.

#### 3. Name

Zeigt den Namen an, der für die mit DesignNCut Manager (DesignNCut-Anwendung für Bedienoptionen) verbundene Maschine angegeben wurde.

### ■ 3.Grundeinstell.

### 1. Sprache

Wählen Sie die Anzeigesprache der Maschine.

2. Bedienf.kontr. Stellen Sie die Helligkeit der LCD-Anzeige ein.

### 3. Markier.sensor

Im CaptureMat-Modus kann eine veränderte Schneidposition manuell eingestellt werden.

### Anmerkung .

 Rechts neben dem ausgewählten Element wird "\*" angezeigt.

### ■ 4. Maschine Nr.

Zeigt die Nummer der Maschine an.

### Automatische Abschaltung

Wenn die Maschine während einer festgelegten Zeitdauer nicht verwendet wird, schaltet sie sich automatisch aus. Die Zeitdauer bis zum Abschalten der Maschine kann im Dialogfeld "Einstellungen" von DesignNCut Manager (DesignNCut-Anwendung für Bedienoptionen) angegeben werden. Weitere Informationen zum Festlegen der Einstellungen finden Sie unter "DesignNCut Manager-Einstellungen" auf Seite 10.

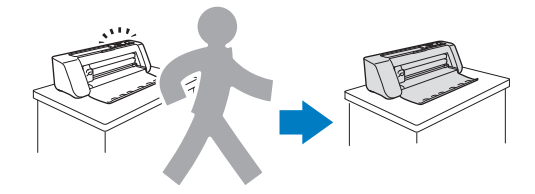

## DesignNCut Manager-Einstellungen

Klicken Sie im Hauptfenster auf [Anwendung] oder [DesignNCut], um das entsprechende Menü anzuzeigen.

| Srother D              | esignNCut Man | ager   | -      |        | × |
|------------------------|---------------|--------|--------|--------|---|
| Anwendung              | DesignNCut    |        |        |        |   |
| No.<br>xxxxxxxxxxxxxxx |               |        | Suche  | en     |   |
| Login-ID<br>xxxxxxx    |               | Sca    | inNCut | Canvas |   |
|                        | Daten laden   |        |        |        |   |
|                        | Capt          | ureMat |        |        |   |

## Menü [Anwendung]

Einstellungen für die Anzeige von DesignNCut Manager können festgelegt werden.

## Anmerkung .

 Tippen Sie bei Verwendung der Mobilgeräte-Version auf in der oberen rechten Ecke des Bildschirms, um das Menü anzuzeigen.

|    | Brother DesignNCut Manager | - 🗆 X      |   |
|----|----------------------------|------------|---|
|    | Anwendung DesignNCut       |            |   |
| 1  | Support-Seite              |            | 1 |
| 2  | Verbinden mit DesignNCut   | ucnen      |   |
| 3  | Angeleitet                 |            |   |
| 4  | Verwendung                 | ICutCamuas | 1 |
| 5  | Bedienungsanleitung        | veateanvas |   |
| 6  | Proxy-Einstellungen        |            | - |
| 7  | Sprache                    |            |   |
| 8  | Über DesignNCut Manager    | -          |   |
| 9  | Version prüfen             |            |   |
| 10 | Nutzungrinformationen      |            |   |
| 11 | Lizenz                     |            |   |
|    |                            |            |   |

### 1. Support-Seite

Zeigt die Brother Solutions Center-Website an.

### 2. Verbinden mit DesignNCut

Zeigt die Verbindungsprozeduren an.

### 3. Angeleitet

Zeigt die Einrichtungsprozeduren an, von der Festlegung der Netzwerkverbindungseinstellungen bis zur Registrierung bei ScanNCutCanvas.

### 4. Verwendung

Zeigt eine Übersicht zur Verwendung von DesignNCut Manager und der Maschine an.

- 5. Bedienungsanleitung (nur PC) Zeigt die Bedienungsanleitung an.
- 6. Proxy-Einstellungen (nur PC) Ermöglicht die manuelle Festlegung der Proxy-Einstellungen.
- 7. Sprache (nur PC) Zeigt die Sprachauswahl der Anwendung an.
- 8. Über DesignNCut Manager (nur PC) Zeigt Informationen zur Steuerungsanwendung an.

9. Version prüfen

Zeigt die Versionsinformationen an.

### 10.Nutzungsinformationen

Zeigt die Nutzungsinformationen an.

#### 11.Lizenz

Zeigt Informationen zur Softwarelizenz an.

## Menü [DesignNCut]

Es können Einstellungen für die verschiedenen Vorgänge festgelegt werden, die verfügbar sind, wenn die Maschine mit DesignNCut Manager verbunden ist.

### Anmerkung .

• Tippen Sie bei Verwendung der Mobilgeräte-

Version auf 🔅 in der oberen linken Ecke des Bildschirms, um das Menü anzuzeigen.

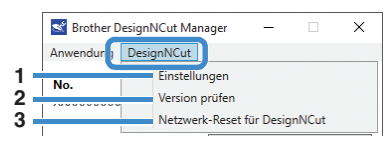

### 1. Einstellungen (Allgemein)

Klicken Sie auf [Einstellungen], dann auf [Allgemein]. Nach Festlegung der gewünschten Einstellungen klicken Sie auf [OK], um die Einstellungen anzuwenden.

| Installungen |                                             |          |
|--------------|---------------------------------------------|----------|
| gemein       | Gerätename                                  | <u>^</u> |
| ancinang     | (alphanumerische Zeichen, bis zu 7 Zeichen) |          |
| tzwerk       |                                             |          |
|              | Englisch *                                  |          |
|              |                                             |          |
|              | Einheit<br>● mm ○ Zoll                      | -        |
|              |                                             |          |
|              | Summton                                     | _        |
|              | Automatisch ausschalten                     |          |
|              | 1 Stunde v                                  |          |
|              | Klingen-Einstellbereich                     |          |
|              |                                             |          |
|              |                                             |          |
|              |                                             |          |
|              |                                             |          |
|              | Version                                     |          |
|              | XXX                                         |          |
|              |                                             |          |
|              |                                             |          |

- Sie können einen Namen für die verbundene Maschine angeben.
- ② Wählen Sie die Anzeigesprache der Maschine.
- ③ Wählen Sie die in den Fenstern angezeigten Maßeinheiten.
- ④ Wählen Sie, ob ein Bedienton ausgegeben wird, wenn zum Beispiel eine Taste auf der Maschine gedrückt wird.
- (5) Wählen Sie die Zeitdauer, nach der die Maschine bei Nichtverwendung abgeschaltet wird. Wenn die Maschine 20 Minuten lang nicht verwendet wird, schaltet sie unabhängig von der angegebenen Zeitdauer in den Energiesparmodus um und die Betriebsanzeige blinkt.

- (6) Wählen Sie, ob 1/4, 2/4, 3/4 oder der gesamte Schneidbereich zur Schneidmessereinstellung verwendet werden soll. Diese Maschine führt vor dem Ausschneiden eines Musters eine automatische Schneidmessereinstellung durch, wobei die Richtung des Messers außerhalb des Mattenklebebereiches eingestellt wird.
- ⑦ Zeigt die Version der Software auf dieser Maschine an.

### 1. Einstellungen (Bedienung)

Klicken Sie auf [Einstellungen], dann auf [Bedienung]. Nach Festlegung der gewünschten Einstellungen klicken Sie auf [OK], um die Einstellungen anzuwenden.

| mein | Schneiden                                                                |   |
|------|--------------------------------------------------------------------------|---|
| nung | Geschwindigkeit                                                          |   |
| verk | 3 (Standardwert) ~                                                       |   |
|      |                                                                          |   |
|      | Druck                                                                    |   |
|      | Druck 0 (Standardwert) v                                                 |   |
|      | Druck () (Standardwert) * Zeichnen Geschwindinkeit                       | = |
|      | Druck 0 (Standardwert) * Zeichnen Geschwindigkeit 3 (Standardwert) *     |   |
|      | Druck 0 (Standardwert)  Zeichnen Geschwindigkeit 3 (Standardwert)  Druck | - |

| instellungen |                                                                                                    |   |
|--------------|----------------------------------------------------------------------------------------------------|---|
| gemein       | Prägen                                                                                                    | ^ |
| dienung      | Kit-Aktivierung                                                                                                    |   |
| Netzwerk     | Geschwindigkeit                                                                                                    |   |
|              | 1 (Standardwert)                                                                                                    |   |
|              | Druck                                                                                                    |   |
|              | 4 (Standardwert)                                                                                                    |   |
|              | Folieren 🗌 Kit-Aktivierung                                                                                                    |   |
|              | Folieren                                                                                                    |   |
|              | Folieren  Kit-Aktivierung  Skala am Klebestift  Deusdeffelanel                                                                                              | H |
|              | Folieren  Rit-Aktivierung  Stala am Klebestift  Druck(Kleben)  O(Standardwert)                                                                              |   |
|              | Folieren           Kit-Aktivierung           1         Skala am Klebestift           Druck(Reben)         0 (Standerdwert)           Gatadedwert)         ~ |   |
|              | Folieren   Kit-Aktivierung    Stala am Klebestit  Druck(Reben)  (Standardwert)   Einstellung der Klebenenge  (Standardwert)                                 |   |
|              | Folieren  Folieren  Stala am Klebestift  Druck(Rieben)  (Standardwert)  Einstellung der Kleberenge  (Standardwert)  Druck(Folieren)                         | 1 |

- Stellen Sie Druck und Geschwindigkeit f
  ür das Schneiden ein. Ausf
  ührliche Informationen zum geeigneten Schneiddruck finden Sie unter "Schneideinstellungen" auf Seite 32.
- ② Stellen Sie Druck und Geschwindigkeit für das Zeichnen ein. Wählen Sie die passende Einstellung für den Zeichendruck, um optimale Ergebnisse zu erzielen. Wenn der Zeichendruck zu hoch ist, kann die Stiftspitze beschädigt werden.
- ③ Wenn ein separat erhältliches Zubehör-Kit verwendet wird, wählen Sie dieses Kontrollkästchen, um seine Funktionen zu aktivieren.

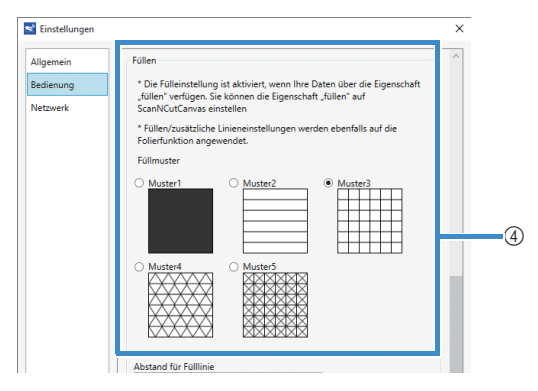

| Imm                           | • |   |
|-------------------------------|---|---|
| Füllrichtung                  |   |   |
| 0Grad (Standardwert)          | • |   |
| Zusätzliche Linie             | ~ |   |
| Abstand für zusätzliche Linie |   | ł |
| 0,3mm (Standardwert)          | ~ |   |
|                               |   |   |
|                               |   | ~ |

- ④ Wählen Sie das Design, das zum Füllen der Muster verwendet wird. Weitere Informationen finden Sie unter "Mit Zeichenfunktionen Muster füllen/Umrisse verbreitern" auf Seite 43.
- (5) Mit [Abstand f
  ür F
  ülllinie] stellen Sie den Abstand der Linien im F
  üllmuster ein. Mit [F
  üllrichtung] stellen Sie die Richtung der Linien ein, die das Muster f
  üllen.
- (6) Mit [Zusätzliche Linie] geben Sie die Anzahl der Linien ein, die hinzugefügt werden sollen. Mit [Abstand für zusätzliche Linie] geben Sie den Abstand der Linien ein, die hinzugefügt werden sollen.

#### 1. Einstellungen (Netzwerk)

Klicken Sie auf [Einstellungen], dann auf [Netzwerk]. Nach Festlegung der gewünschten Einstellungen klicken Sie auf [OK], um die Einstellungen anzuwenden. Ausführliche Informationen zu den Netzwerkeinstellungen finden Sie unter "Manuelles Einrichten" auf Seite 21.

| Einstellungen |                             | ×         |
|---------------|-----------------------------|-----------|
| Allgemein     | WLAN aktivieren             | ^         |
| Netzwerk      | WLAN-Status                 |           |
|               | Status<br>Verbunden         |           |
|               | Signal<br>O                 |           |
|               | SSID<br>XXXXXX              |           |
|               | TCP/IP                      |           |
|               | BOOT-Methode                |           |
|               | IP-Adresse                  |           |
|               | 0.0.0.0                     |           |
|               | Teilnetzmaske               |           |
|               | 0.0.0.0                     |           |
|               | Gateway                     |           |
|               | 0.0.0.0                     |           |
|               | Name des Knotens<br>XXXXXXX | ~         |
|               | OK                          | Abbrechen |

#### 2. Version prüfen

Zeigt den Status der Software der Maschine an. \* Erscheint nicht, wenn die Maschine mit einem USB-Kabel verbunden ist.

#### 3. Netzwerk-Reset für DesignNCut Initialisiert die Wireless-Netzwerkeinstellungen. Weitere Informationen zum Festlegen der Einstellungen finden Sie unter "Zurücksetzen der

## Auswählen der Verbindungsmethode

## Schritt 1

Öffnen Sie die auf dem Computer installierte Software DesignNCut Manager (DesignNCut-Anwendung für Bedienoptionen).

## Schritt 2

Verbinden Sie die Maschine und den Computer mit DesignNCut Manager (DesignNCut-Anwendung für Bedienoptionen).

### Bei Verwendung einer Wireless-Verbindung

 $\Rightarrow$  Fahren Sie fort mit "Drahtlose Verbindung" auf Seite 12.

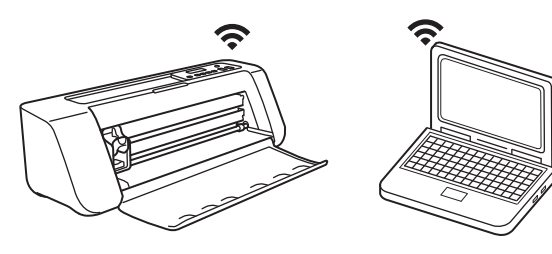

### Bei Verwendung eines USB-Kabels

 $\Rightarrow$  Fahren Sie fort mit "Direkte Verbindung mit dem PC über USB-Kabel (nur Windows)" auf Seite 18.

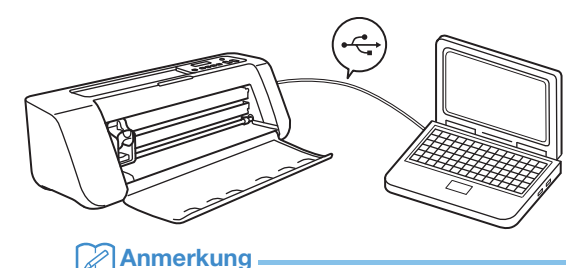

 Folgen Sie bei Verwendung der Mobilgeräte-Version den Anweisungen auf dem Bildschirm, um die Einstellungen festzulegen.

## **Drahtlose Verbindung**

Wählen Sie die Methode der Verbindung mit dem Wireless-Netzwerk.

- Über WLAN-Name (SSID) und Netzwerkkennwort (Schlüssel).....13
- WPS-Taste des Routers verwenden.....15
- WLAN Assistant Wizard verwenden.....16
  WLAN Assistant Wizard mit USB-Kabel
  - verwenden.....17

### Bedingungen f ür die Wireless-Verbindung

Die Wireless-Netzwerkverbindung erfüllt die Norm IEEE 802.11 n/g/b und verwendet die Frequenz 2,4 GHz.

### Anmerkung

• Ein Wireless-Netzwerk kann nicht mit WPA/ WPA2 Enterprise eingerichtet werden. Informationen zu den Authentifizierungsmethoden, die für diese Maschine verwendet werden können, finden Sie unter "Err-03" auf S. 60.

# 1

## Über WLAN-Name (SSID) und Netzwerkkennwort (Schlüssel)

Wählen Sie Ihren WLAN-Namen (SSID) und geben Sie am Wireless-LAN-Access-Point/Router an Ihrer DesignNCut-Maschine das Netzwerkkennwort (Schlüssel) ein.

Zum Herstellen einer Verbindung der Maschine mit einem Wireless-Netzwerk werden die Sicherheitsinformationen (SSID und Netzwerkkennwort) Ihres Wireless-LAN-Access-Points/Routers benötigt. Das Netzwerkkennwort wird eventuell auch als Netzwerkschlüssel, Sicherheitsschlüssel oder Verschlüsselungscode bezeichnet. Suchen Sie zuerst Ihre Sicherheitsinformationen und notieren Sie diese unten.

| Netzwerkname (SSID) | Netzwerkkennwort<br>(Netzwerkschlüssel) |
|---------------------|-----------------------------------------|
|                     |                                         |

## Anmerkung

- Die Wireless-Verbindung kann ohne die Sicherheitsinformationen nicht eingerichtet werden.
- Hier finden Sie die Sicherheitsinformationen:
  - 1) Sehen Sie in der Wireless-LAN-Anleitung des Wireless-LAN-Access-Points/Routers nach.
  - 2) Die Standard-SSID kann der Name des Herstellers oder des Modells sein.
  - Wenn Sie die Sicherheitsinformationen nicht finden können, wenden Sie sich an den Hersteller des Routers, an Ihren Netzwerkadministrator oder an Ihren Internetanbieter.
  - Bei manchen WLAN-Namen (SSIDs) und Netzwerkkennwörtern (Schlüssel) ist auf Groß- und Kleinschreibung zu achten. Bitte notieren Sie Ihre Daten korrekt.

### Wenn Sie die Verbindungsmethode ausgewählt haben, gehen Sie zu Schritt 5

: Arbeitsschritt wird in DesignNCut Manager ausgeführt

Klicken Sie auf [Installation beginnen].

- Bicken Sie auf [Verbinden].
- 3 Wählen Sie [WLAN] und klicken Sie dann auf [Weiter].
  - \* Überspringen Sie diesen Schritt bei der mobilen und der Mac-Version.

### Wählen Sie [Verwenden von WLAN-Name (SSID) und Netzwerkschlüssel (Passwort)] und klicken Sie dann auf [Weiter].

\* In der mobilen Version werden Sie automatisch auf den nächsten Bildschirm weitergeleitet.

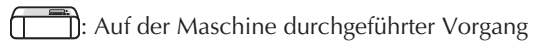

## 5 Schalten Sie die DesignNCut-Maschine aus, indem Sie auf <sup>(2)</sup> drücken.

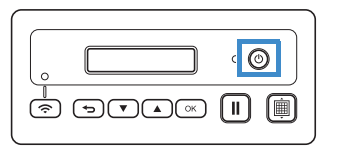

- **6** Drücken Sie gleichzeitig auf **1** und **6**. Wenn sich die Maschine einschaltet, lassen Sie
  - Ios und halten II weiterhin gedrückt.
- Wenn die Meldung [Maschinenmodus?] auf der LCD-Anzeige angezeigt wird, drücken Sie auf 
  , um [WLAN] auszuwählen.
- B Die Meldung [Maschine aus- und wieder einschalten.] wird auf der LCD-Anzeige angezeigt.

Folgen Sie den Anweisungen auf der Maschine.

Wenn Ihre Maschine wieder eingeschaltet ist, muss der Text [Standby (WLAN)] auf der LCD-Anzeige angezeigt werden.

- Drücken Sie auf für [1. Netzwerk] und dann auf .
- Drücken Sie auf ▼ für [2. Setup-Assist.] und dann auf ○K.
- Wenn die Meldung [WLAN aktivieren?] auf Ihrer LCD-Anzeige angezeigt wird, drücken Sie

auf 💌, um [Ja] auszuwählen.

Die Maschine wird nach einer SSID-Verbindung suchen.

\* Geben Sie Ihrer Maschine Zeit, nach einer SSID-Verbindung zu suchen.

😢 Wenn es bei Ihnen mehrere WLAN-Namen

gibt, drücken Sie auf (, um den Namen (SSID) der WLAN-Verbindung auszuwählen, mit dem Ihr PC/Mobilgerät verbunden ist und drücken Sie auf ().

\* Der ausgewählte WLAN-Name muss mit der WLAN-Verbindung übereinstimmen, über die Ihr PC verbunden ist.

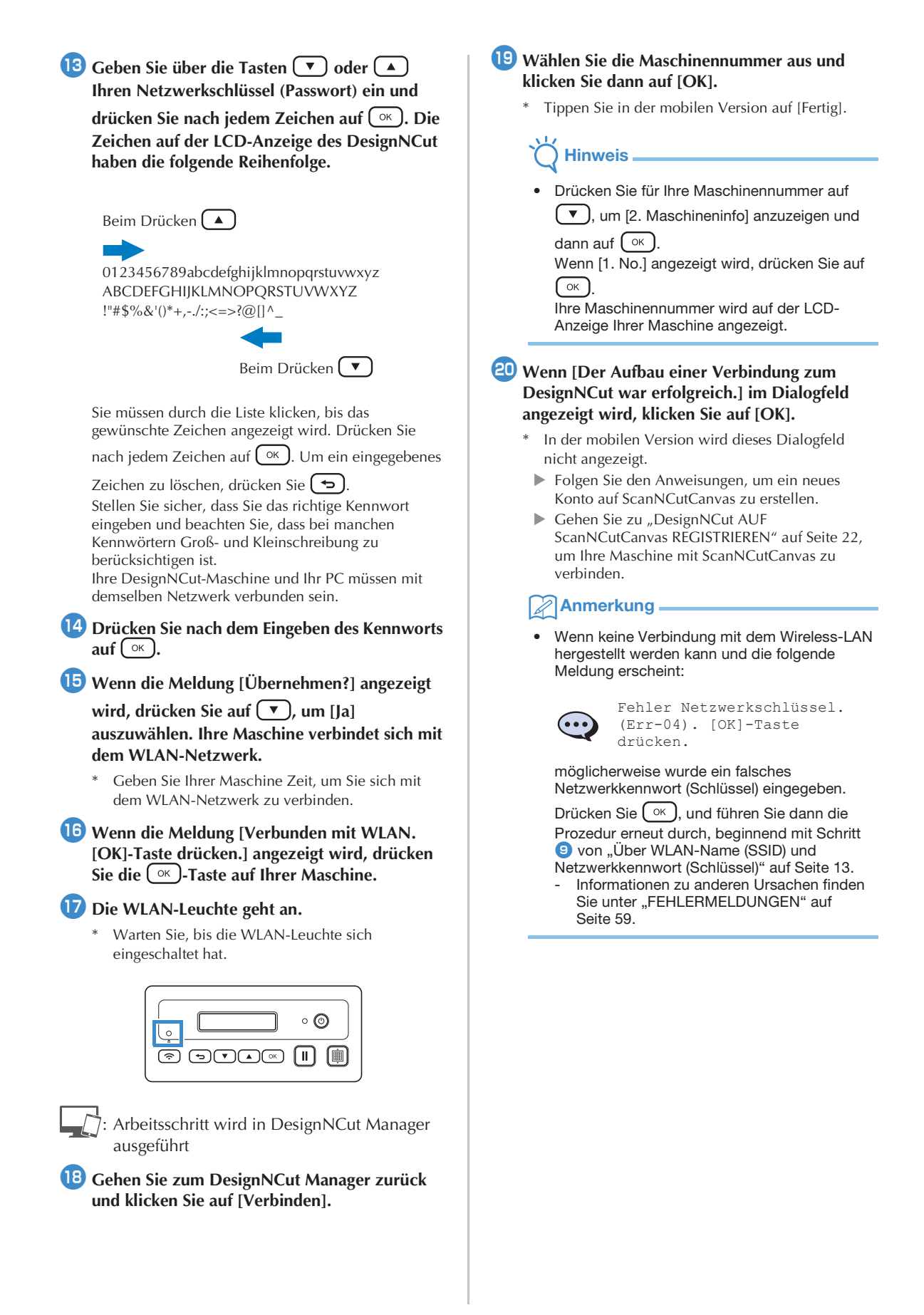

## WPS-Taste des Routers verwenden

Nutzen Sie diese Verbindungsmethode, wenn Ihr Wireless-LAN-Access-Point/Router über eine WPS-Taste verfügt.

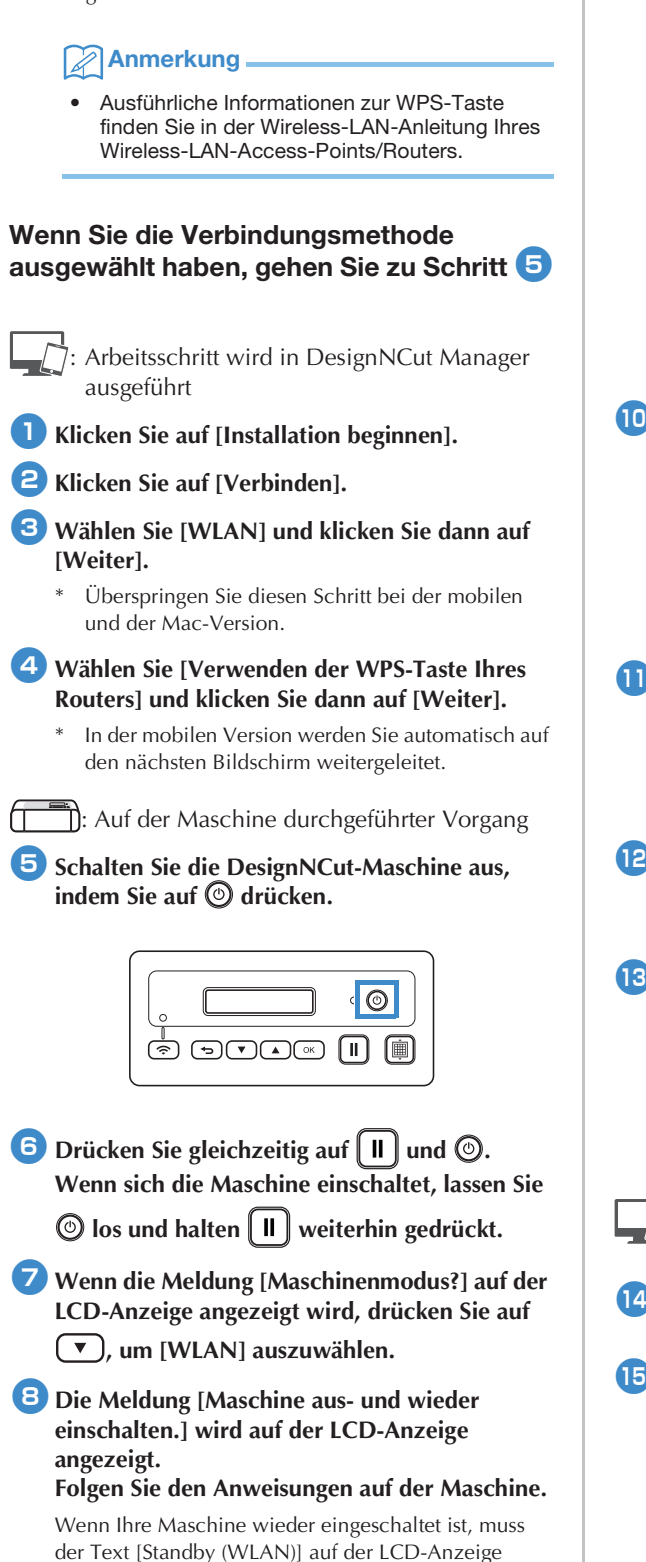

angezeigt werden.

## Drücken Sie die WPS-Taste auf Ihrem Router.

Ihre DesignNCut-Maschine und Ihr PC müssen mit demselben Netzwerk verbunden sein.

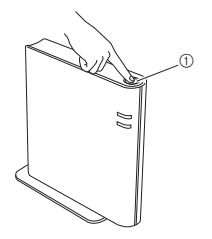

1

WPS-Taste

### Anmerkung

- Die Position der WPS-Taste kann sich je nach Gerät unterscheiden.
- 10 Drücken Sie auf ( つ) auf Ihrer DesignNCut-Maschine.

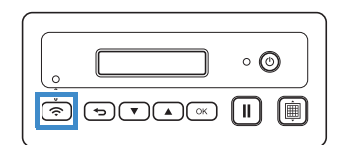

- Wenn die Meldung [WLAN aktivieren?] auf Ihrer LCD-Anzeige angezeigt wird, drücken Sie
  - auf 💌 ), um [Ja] auszuwählen.
    - Geben Sie Ihrer Maschine Zeit, um Sie sich mit dem WLAN-Netzwerk zu verbinden.
- Wenn die Meldung [Verbunden mit WLAN. [OK]-Taste drücken.] angezeigt wird, drücken Sie die ○K -Taste auf Ihrer Maschine.
- 13 Die WLAN-Leuchte geht an.

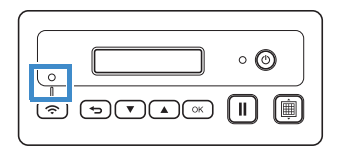

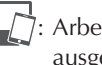

Arbeitsschritt wird in DesignNCut Manager ausgeführt

💶 Gehen Sie zum DesignNCut Manager zurück und klicken Sie auf [Verbinden].

- 15 Wählen Sie die Maschinennummer aus und klicken Sie dann auf [OK].
  - \* Tippen Sie in der mobilen Version auf [Fertig].

# Hinweis

 Drücken Sie für Ihre Maschinennummer auf

 , um [2. Maschineninfo] anzuzeigen und dann auf ok.

Wenn [1. No.] angezeigt wird, drücken Sie auf

Ihre Maschinennummer wird auf der LCD-Anzeige Ihrer Maschine angezeigt.

### Wenn [Der Aufbau einer Verbindung zum DesignNCut war erfolgreich.] im Dialogfeld angezeigt wird, klicken Sie auf [OK].

- \* In der mobilen Version wird dieses Dialogfeld nicht angezeigt.
- Wenn die WLAN-Verbindung hergestellt ist, siehe "DesignNCut AUF ScanNCutCanvas REGISTRIEREN" auf Seite 22, um Ihre Maschine mit ScanNCutCanvas zu verbinden.

## WLAN Assistant Wizard verwenden

Wenden Sie die Wireless-LAN-Einstellungen Ihres Computers auf die DesignNCut-Maschine an, indem Sie den Wizard verwenden, um Ihren Computer mit dem WLAN zu verbinden.

# Wenn Sie die Verbindungsmethode ausgewählt haben, gehen Sie zu Schritt 5

Für diese Einstellungen muss die Firewall Ihres Computers ausgeschaltet sein.

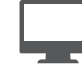

: Arbeitsschritt wird in DesignNCut Manager ausgeführt

- Klicken Sie auf [Installation beginnen].
- **2** Klicken Sie auf [Verbinden].
- 3 Wählen Sie [WLAN] und klicken Sie dann auf [Weiter].
- Wählen Sie [Verwenden des WLAN Assistant Wizard (WAW)] und klicken Sie dann auf [Weiter].
  - : Auf der Maschine durchgeführter Vorgang
- 5 Schalten Sie die DesignNCut-Maschine aus, indem Sie auf <sup>(2)</sup> drücken.

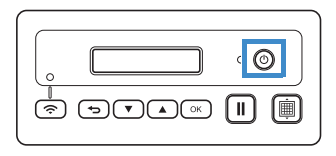

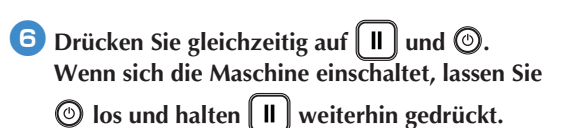

Wenn die Meldung [Maschinenmodus?]

angezeigt wird, drücken Sie auf 💌, um [WLAN] auszuwählen.

Die Meldung [Maschine aus- und wieder einschalten.] wird auf der LCD-Anzeige angezeigt.

Folgen Sie den Anweisungen auf der Maschine.

Wenn Ihre Maschine wieder eingeschaltet ist, muss der Text [Standby (WLAN)] auf der LCD-Anzeige angezeigt werden.

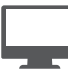

Arbeitsschritt wird in DesignNCut Manager ausgeführt

Gehen Sie zum DesignNCut Manager zurück und klicken Sie auf [Assistent]. Das Dialogfeld Anwendung WLAN Assistant Wizard wird angezeigt.

Folgen Sie den Anweisungen auf dem Bildschirm, um die Einrichtung abzuschließen.

): Auf der Maschine durchgeführter Vorgang

Wenn die Meldung [Verbunden mit WLAN. [OK]-Taste drücken.] angezeigt wird, drücken Sie die ○<sup>K</sup>)-Taste auf Ihrer Maschine.

## 11 Die WLAN-Leuchte geht an.

Warten Sie, bis die WLAN-Leuchte sich eingeschaltet hat.

|         | • <b>(</b> | <b>&gt;</b> |
|---------|------------|-------------|
| <b></b> |            | Þ           |

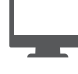

Arbeitsschritt wird in DesignNCut Manager ausgeführt

- 2 Gehen Sie zurück auf Ihren PC und klicken Sie auf [OK], um die Installation abzuschließen.
- Wählen Sie die Maschinennummer aus und klicken Sie dann auf [OK].

## ˈ́ Hinweis .

 Drücken Sie für Ihre Maschinennummer auf
 , um [2. Maschineninfo] anzuzeigen und dann auf ok.

Wenn [1. No.] angezeigt wird, drücken Sie auf

Ihre Maschinennummer wird auf der LCD-Anzeige Ihrer Maschine angezeigt.

## Wenn [Der Aufbau einer Verbindung zum DesignNCut war erfolgreich.] im Dialogfeld angezeigt wird, klicken Sie auf [OK].

Wenn die WLAN-Verbindung hergestellt ist, siehe "DesignNCut AUF ScanNCutCanvas REGISTRIEREN" auf Seite 22, um Ihre Maschine mit ScanNCutCanvas zu verbinden.

## WLAN Assistant Wizard mit USB-Kabel verwenden

Wenden Sie die Wireless-LAN-Einstellung mit dem Wizard auf die DesignNCut-Maschine an, indem Sie Ihre Maschine und Ihren Computer vorübergehend mit einem USB-Kabel\* verbinden.

## \* USB-Kabel (nicht im Lieferumfang)

• Es wird empfohlen, ein USB 2.0-Kabel (Typ A/B) zu verwenden, das nicht länger als 2,0 Meter ist.

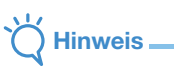

 Die Stecker am USB-Kabel lassen sich nur in einer Richtung in eine Anschlussbuchse einstecken. Wenn der Kabelstecker schwer einzustecken ist, versuchen Sie nicht, ihn gewaltsam einzustecken, sondern überprüfen Sie die Ausrichtung des Steckers.

## Wenn Sie die Verbindungsmethode ausgewählt haben, gehen Sie zu Schritt 5

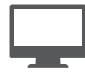

Arbeitsschritt wird in DesignNCut Manager ausgeführt

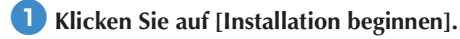

- 2 Klicken Sie auf [Verbinden].
- 3 Wählen Sie [WLAN] und klicken Sie dann auf [Weiter].
- Wählen Sie [Verwenden des WLAN Assistant Wizard (WAW) (USB)] und klicken Sie dann auf [Weiter].
- ( Auf der Maschine durchgeführter Vorgang
- 5 Schalten Sie die DesignNCut-Maschine aus, indem Sie auf <sup>(2)</sup> drücken.

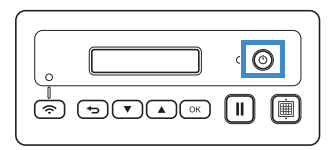

6 Drücken Sie gleichzeitig auf 🔳 und 🐵. Wenn sich die Maschine einschaltet, lassen Sie

Ios und halten II weiterhin gedrückt.

- Wenn die Meldung [Maschinenmodus?] angezeigt wird, drücken Sie auf , um [WLAN] auszuwählen.
- B Die Meldung [Maschine aus- und wieder einschalten.] wird auf der LCD-Anzeige angezeigt.

### Folgen Sie den Anweisungen auf der Maschine.

Wenn Ihre Maschine wieder eingeschaltet ist, muss der Text [Standby (WLAN)] auf der LCD-Anzeige angezeigt werden.

9 Stecken Sie die USB-Kabelstecker in die entsprechenden USB-Anschlüsse am Computer und an der Maschine ein.

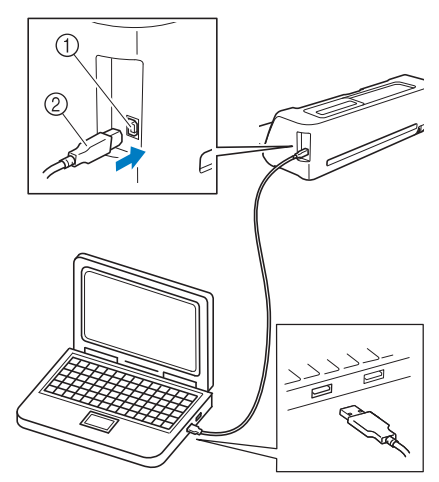

USB-Anschluss f
ür einen Computer
 USB-Kabel

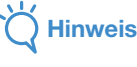

USB-Kabel ist nicht im Lieferumfang enthalten.

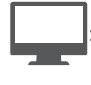

Arbeitsschritt wird in DesignNCut Manager ausgeführt

- 10 Gehen Sie zum DesignNCut Manager zurück und klicken Sie auf [Assistent].
- Der WLAN Assistant Wizard wird gestartet. Folgen Sie den Anweisungen auf dem Bildschirm, um die Einrichtung abzuschließen.

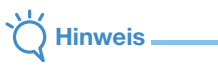

 Die Standardeinstellungen für die Authentifizierungs-/Verschlüsselungsmethoden sind wie folgt: Authentifizierungsmethoden: WPA/WPA2-PSK Verschlüsselungsmodus: AES

Um die richtige Methode auszuwählen, siehe die WLAN-Sicherheitsinformationen Ihres WLAN-Zugriffspunkts/Routers.

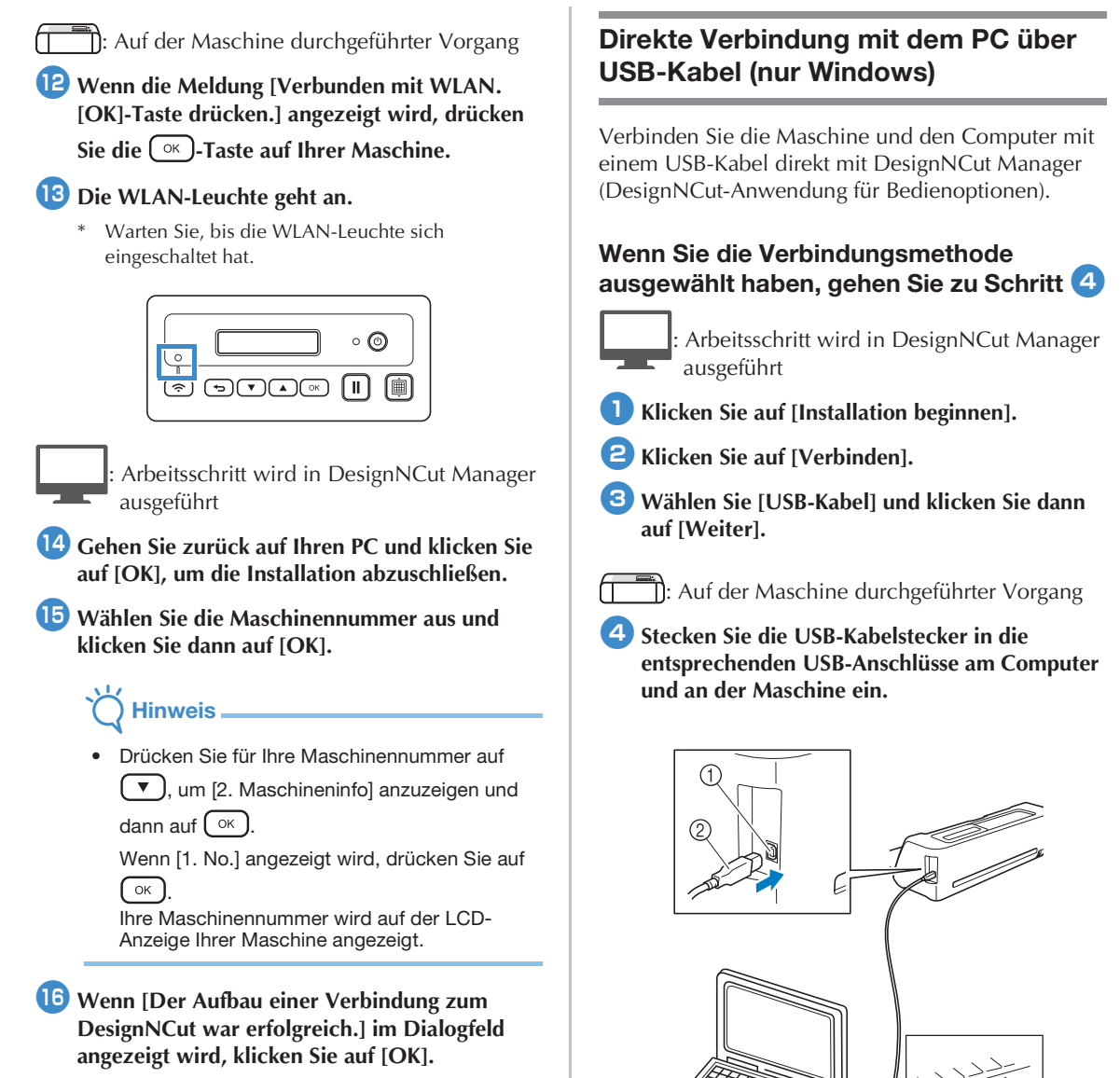

Wenn die WLAN-Verbindung hergestellt ist, siehe "DesignNCut AUF ScanNCutCanvas REGISTRIEREN" auf Seite 22, um Ihre Maschine mit ScanNCutCanvas zu verbinden.

USB-Anschluss f
ür einen Computer
 USB-Kabel

## Hinweis

- USB-Kabel ist nicht im Lieferumfang enthalten.
- Diese Verbindung ist nur f
  ür Windows PC verf
  ügbar, nicht f
  ür Mac-Computer.

### 5 Schalten Sie die DesignNCut-Maschine aus, indem Sie auf <sup>(2)</sup> drücken.

| ( <b>©</b> ) |
|--------------|
|              |

Drücken Sie gleichzeitig auf II und O.
 Wenn sich die Maschine einschaltet, lassen Sie
 Ios und halten II weiterhin gedrückt.

Wenn die Meldung [Maschinenmodus?] auf der LCD-Anzeige angezeigt wird, drücken Sie auf , um [USB] auszuwählen.

Die Meldung [Maschine aus- und wieder einschalten.] wird auf der LCD-Anzeige angezeigt.

### Folgen Sie den Anweisungen auf der Maschine.

Wenn Ihr Gerät wieder eingeschaltet ist, muss der Text [Standby (USB)] auf der LCD-Anzeige angezeigt werden.

Arbeitsschritt wird in DesignNCut Manager ausgeführt

- Gehen Sie zum DesignNCut Manager zurück und klicken Sie auf [Verbinden].
- Wenn [Der Aufbau einer Verbindung zum DesignNCut war erfolgreich.] im Dialogfeld angezeigt wird, klicken Sie auf [OK].
- Klicken Sie auf [ScanNCutCanvas], um <u>http://ScanNCutCanvas.Brother.com</u> aufzurufen und ein neues Konto zu registrieren.

12 Klicken Sie nach der Registrierung auf [Weiter].

Alle Einstellungen sind fertiggestellt. Klicken Sie auf [Anwendung] im DesignNCut Manager, um das Lernprogramm für einfache Anwendungen zu anzuzeigen.

### 13 Klicken Sie auf [Schließen].

# C Hinweis

- Wenn die Maschine und der Computer über ein USB-Kabel verbunden sind, kann das Dialogfeld "Automatische Wiedergabe" wiederholt erscheinen. Ändern Sie die Einstellungen für die Automatische Wiedergabe wie unten beschrieben, damit das Dialogfeld nicht angezeigt wird.
  - Windows 7

Klicken Sie auf () > [Systemsteuerung] > [Hardware und Sound] > [Automatische Wiedergabe]. Deaktivieren Sie [Automatische Wiedergabe für alle Medien und Geräte verwenden], und klicken Sie dann auf [Speichern], um die Einstellungen zu übernehmen.

- Windows 8,1

Bewegen Sie die Maus auf dem Bildschirm rechts unten in die Ecke. Wenn die Menüleiste angezeigt wird, klicken Sie auf [Einstellungen] > [Systemsteuerung] > [Hardware und Sound] > [Automatische Wiedergabe]. Wählen Sie [Keine Aktion durchführen] in der Dropdown-Liste [Wechseldatenträger], und klicken Sie dann auf [Speichern], um die Einstellungen zu übernehmen.

- Windows 10

Klicken Sie auf [Systemsteuerung] > [Hardware und Sound] > [Automatische Wiedergabe]. Wählen Sie [Keine Aktion durchführen] in der Dropdown-Liste [Wechseldatenträger], und klicken Sie dann auf [Speichern], um die Einstellungen zu übernehmen.

### Zurücksetzen der Wireless-Verbindungseinrichtung

# Klicken Sie im Menü [DesignNCut] auf [Netzwerk-Reset für DesignNCut].

- Anmerkung
- Bei Verwendung der Mobilgeräte-Version:

   →[Netzwerk-Reset f
   ür DesignNCut].

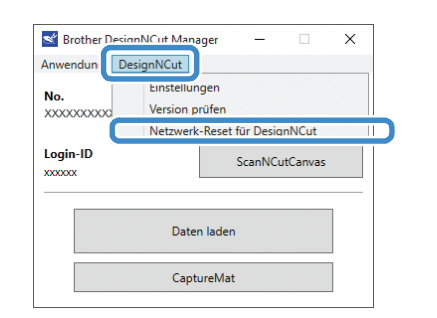

Clicken Sie auf [OK], um die Initialisierung zu starten.

- Folgen Sie den Anweisungen auf dem Bildschirm, um den Vorgang abzuschließen.
- Informationen zum Verbinden mit einem Wireless-Netzwerk finden Sie unter "Drahtlose Verbindung" auf Seite 12.

| Brother D   | esignNCut Manager                                                                                                    | ×           |
|-------------|----------------------------------------------------------------------------------------------------|-------------|
| ?           | Warnung<br>Netzwerkeinstellungen des DesignNCut zurücksetzen? Klicken Sie auf "OK"                                                                                                    |             |
|             | OK Abbreche                                                                                                    | n           |
|             |                                                                                                    |             |
| 🐇 Brother D | resignNCut Manager                                                                                                    | ×           |
| i           | Netzwerk-Reset für DesignNCut<br>Zurücksetzen der Netzwerkeinstellungen abgeschlossen. Herunterfahren und Neustar<br>lines DesignNCut. Für die Nutzung der Maschine sind Netzwerkeinstellungen erforde | t<br>rlich. |
|             |                                                                                                    |             |

## Überprüfen der Wireless-LAN-Einstellungen/des Verbindungsstatus

Wenn keine Verbindung zum Wireless-Netzwerk hergestellt werden kann.

Klicken Sie auf [DesignNCut], dann auf [Einstellungen], und wählen Sie [Netzwerk].

### Anmerkung -

Bei Verwendung der Mobilgeräte-Version:
 →[Einstellungen]→[Netzwerk]

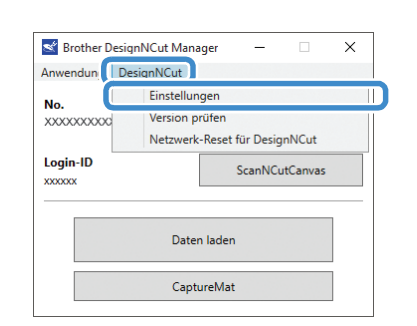

| Einstellungen |                  | × |               |
|---------------|------------------|---|---------------|
| Allgemein     | WI AN aktivieren | ^ | 1             |
|               | ● EIN ○ AUS      |   | 0             |
| Netzwerk      | WLAN-Status      |   |               |
|               | Shahua I         |   | 0             |
|               | Verbunden        |   | $\mathcal{O}$ |
|               | Signal           |   | 3             |
|               | 0                |   |               |
|               | SSID             |   | 4             |
|               |                  |   |               |

- ① Wählen Sie, ob eine Verbindung der Maschine mit dem Wireless-Netzwerk hergestellt werden soll oder nicht.
- ② Anzeige des Verbindungsstatus.
- ③ Zeigt die Signalstärke der Maschine als eine von vier Stufen an.
  - Die Signalstärke wird als eine Zahl ausgedrückt. 0: Nicht verbunden (\*wenn über USB-Kabel verbunden)
    - 1: Schwaches Signal
    - 2: Mittlere Signalstärke
  - 3: Starkes Signal
- (4) Zeigt die SSID des Wireless-Routers an, mit dem die Maschine verbunden ist.

## **Manuelles Einrichten**

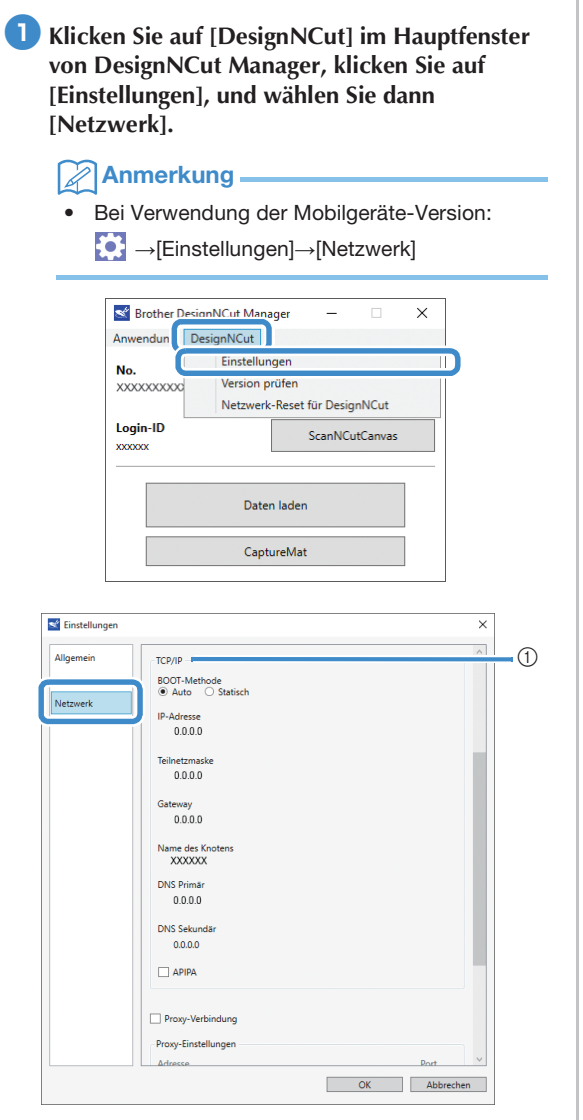

 Wenn [Statisch] ausgewählt ist, können die TCP/IP-Einstellungen manuell eingegeben werden.

|            | U.U.U.U                | ^            |
|------------|------------------------|--------------|
| Allgemein  |                        |              |
| Bedienung  | Name des Knotens       |              |
| Manage and |                        |              |
| IVELZWEIK  | DNS Primär             |              |
|            | 0.0.0.0                |              |
|            | DNS Sekundär           |              |
|            | 0.0.0.0                |              |
|            | APIPA                  |              |
|            |                        |              |
|            | Proxy-Verbindung       |              |
|            | Proxy-Einstellungen    |              |
|            | Adresse                | Port         |
|            |                        | 8080         |
|            | Anwendername           |              |
|            |                        |              |
|            | Kennwort               |              |
|            |                        |              |
|            |                        |              |
|            |                        |              |
|            |                        |              |
|            | Mac-Adresse            |              |
|            | Mac-Adresse I          |              |
|            | Mac-Adresse<br>XXXXXXX |              |
|            | Mac-Adresse<br>XXXXXXX | OK Abbrechen |

 ② Verwenden Sie diese Option, wenn Proxy-Einstellungen erforderlich sind.
 ③ Anzeige der MAC-Adresse.

C Klicken Sie nach Festlegen der Einstellungen auf [OK].

## DesignNCut AUF ScanNCutCanvas REGISTRIEREN

Nachdem die Maschine in ScanNCutCanvas (http://ScanNCutCanvas.Brother.com/) registriert wurde, können verschiedene Bearbeitungsvorgänge durchgeführt und Daten übertragen werden. In diesem Abschnitt wird die Prozedur für das Verknüpfen einer Maschine mit einer bestimmten Nummer mit einer Login-ID beschrieben.

Wenn die Einrichtung nicht richtig abgeschlossen wird oder eine Fehlermeldung erscheint, siehe "FEHLERMELDUNGEN" auf Seite 59.

# Hinweis -

- Ein Computer oder ein Mobilgerät, auf dem ScanNCutCanvas ausgeführt werden kann, und eine Netzwerkverbindung sind erforderlich.
- Vor dem Fortfahren mit dieser Prozedur muss die Maschine mit dem Wireless-Netzwerk verbunden werden. Falls nicht, konsultieren Sie "Drahtlose Verbindung" auf Seite 12 und führen Sie die Einrichtung durch.

: Arbeitsschritt wird in DesignNCut Manager ausgeführt

### Klicken Sie auf [ScanNCutCanvas], um <u>http://ScanNCutCanvas.Brother.com</u> zu öffnen und ein neues Konto zu erstellen.

**Hinweis** 

 Wenn Sie ein ScanNCutCanvas-Konto für Ihren ScanNCut haben, empfehlen wir, für DesignNCut ein neues Konto zu erstellen.

Clicken Sie nach der Registrierung auf [Weiter].

- \* Tippen Sie in der mobilen Version auf
- 3 Klicken Sie auf [Verbinden].
- 4 Das Dialogfeld Registrierung wird angezeigt. Geben Sie die Login-ID und das Kennwort ein, die in ScanNCutCanvas registriert sind, und klicken Sie dann auf [Registrieren].

| ScanNCut   | Canvas Login-ID               |  |
|------------|-------------------------------|--|
|            |                               |  |
| Kennwort   |                               |  |
|            |                               |  |
|            | Registrieren                  |  |
| <u>lch</u> | habe meine Login-ID vergessen |  |
| <u>lch</u> | habe mein Kennwort vergessen  |  |
|            | C NO IC                       |  |

5 Wenn das Dialogfeld [Die Einstellungen für ScanNCut Online wurden abgeschlossen.] angezeigt wird, klicken Sie auf [OK].

### 6 Klicken Sie auf [Weiter].

- Tippen Sie in der mobilen Version auf
- Klicken Sie auf [Anwendung] im DesignNCut Manager, um das Lernprogramm für einfache Anwendungen zu anzuzeigen.

## 7 Klicken Sie auf [Schließen].

#### ) Hinweis

 Wenn die Einstellungen fertiggestellt sind, werden Ihre Maschinennummer und Ihr ScanNCutCanvas Login-ID im Hauptfenster des DesignNCut Manager angezeigt.

| Brother DesignNCut Ma  | inager — 🗆 🗙   |
|------------------------|----------------|
| Anwendung DesignNCut   |                |
| No.<br>XXXXXXXXXXXXXXX | Suchen         |
| Login-ID<br>xxxxxx     | ScanNCutCanvas |
| Da                     | ten laden      |
| Ca                     | ptureMat       |

- Erstbenutzer müssen ein ScanNCutCanvas-Konto erstellen.
- Wenn während des Sendens oder Empfangens von Daten ein Fehler auftritt, siehe "FEHLERMELDUNGEN" auf Seite 59.

## Anmerkung -

 Wenn Sie ein neues ScanNCutCanvas-Konto für DesignNCut registriert haben, können Sie auch im Hauptfenster von DesignNCut Manager auf [ScanNCutCanvas] klicken, um das Dialogfeld zum Registrieren anzuzeigen.

| Brotł                  | her DesignNCut              | t Manager                                                   | -                                       |           | × |
|------------------------|-----------------------------|-------------------------------------------------------------|-----------------------------------------|-----------|---|
| Anwendu                | ung DesignN(                | Cut                                                         |                                         |           |   |
| <b>No.</b><br>xxxxxxxx | 0000                        |                                                             | Such                                    | ien       |   |
| Login-II<br>xxxxxxx    | )                           |                                                             | ScanNCu                                 | tCanvas   |   |
|                        |                             | Daten lad<br>CaptureN                                       | en<br>lat                               |           | ] |
|                        | SconNouto                   |                                                             | •                                       |           |   |
|                        | ScanNCutCar                 | vas Login-II                                                | )                                       |           | ] |
|                        | Kennwort                    |                                                             |                                         |           |   |
|                        | <u>Ich habr</u><br>Ich habr | Registrie<br>e meine Log<br>e mein Kenn<br><u>ScanNCutt</u> | in-ID vergess<br>wort vergess<br>Canvas | <u>en</u> |   |
|                        |                             |                                                             |                                         |           |   |

## Wechseln zu einer anderen ScanNCutCanvas Login-ID

1 Klicken Sie auf [ScanNCutCanvas] im Hauptfenster von DesignNCut Manager, und klicken Sie dann auf [Konto wechseln].

## Anmerkung

• Bei Verwendung der Mobilgeräte-Version: Hauptfenster→[Login-ID]→[Konto wechseln]

| No. Suchen Login-ID ScanNCutCanvas Daten laden CaptureMat    | Brother D               | esignNCut Manager — 🗆 X |
|--------------------------------------------------------------|-------------------------|-------------------------|
| No. Suchen X00000000X Login-ID X0000X Daten laden CaptureMat | Anwendung               | Designiveur             |
| Login-ID<br>xxxxxxx<br>Daten laden<br>CaptureMat             | No.<br>xxxxxxxxxxxxxxxx | Suchen                  |
| Daten laden<br>CaptureMat                                    | Login-ID<br>xxxxxx      | ScanNCutCanvas          |
| CaptureMat                                                   |                         | Daten laden             |
|                                                              |                         | CaptureMat              |
| •                                                            |                         | ➡                       |

| ≤ Scant  | √CutCanvas            | × |
|----------|-----------------------|---|
|          |                       |   |
| Login-   | ID :                  |   |
| XXXXXXXX |                       |   |
|          | Konto wechseln        |   |
|          | Registrierung löschen |   |
|          |                       |   |
|          |                       |   |

Geben Sie die Login-ID und das Kennwort ein, die in ScanNCutCanvas registriert sind, und klicken Sie dann auf [Registrieren].

| ScanNCutCa  | nvas                    | ×          |
|-------------|-------------------------|------------|
| ScanNCutCan | vas Login-ID            |            |
| Kennwort    |                         |            |
| <u>ן</u>    | Registrieren            |            |
| Ich hab     | e meine Login-ID verges | <u>ien</u> |
| Ich hab     | e mein Kennwort vergess | ien -      |
|             | Come NICold Comment     |            |

## Löschen einer registrierten ScanNCutCanvas Login-ID

Klicken Sie auf [ScanNCutCanvas] im Hauptfenster von DesignNCut Manager, und klicken Sie dann auf [Registrierung löschen].

### Anmerkung

 Bei Verwendung der Mobilgeräte-Version: Hauptfenster→[Login-ID]→[Registrierung löschen]

| Anwendung DesignNCut No. Suchen Uogin-ID ScanNCutCarvas Daten laden | Brother D               | esignNCut Ma | nager    | -       |          | × |
|---------------------------------------------------------------------|-------------------------|--------------|----------|---------|----------|---|
| No. Suchen Understand                                               | Anwendung               | DesignNCut   |          |         |          |   |
| Login-ID<br>xxxxxxx<br>Daten laden                                  | No.<br>xxxxxxxxxxxxxxxx |              |          | Suc     | hen      |   |
| Daten laden                                                         | Login-ID<br>xxxxxxx     |              |          | ScanNCu | utCanvas |   |
|                                                                     |                         | Dat          | en lader | n       |          |   |
| CaptureMat                                                          |                         | Сар          | otureMa  | t       |          |   |

|                   | ➡                                              |   |
|-------------------|------------------------------------------------|---|
| ScanN             | ICutCanvas                                     | Х |
| Login-l           | D:                                             |   |
|                   | Konto wechseln                                 |   |
|                   | Registrierung löschen                          |   |
| Login-I<br>XXXXXX | D :<br>Konto wechseln<br>Registrierung löschen |   |

## **ERSTE SCHRITTE**

Die folgenden Verfahren beschreiben Grundfunktionen, von der Vorbereitung des Materials bis zum Schneiden.

### Matte/Material-Kombinationen

Es wird eine Materialdicke von 0,1 mm bis 0,3 mm für Papier und 0,2 mm bis 1,5 mm für Stoff empfohlen. In der folgenden Tabelle finden Sie die geeignete Matte und die geeignete Folie zum Stoffschneiden entsprechend dem Material, das geschnitten oder gezeichnet werden soll. Abhängig vom Maschinenmodell sind einige in der Tabelle aufgeführten Zubehörteile möglicherweise nicht enthalten. In diesem Fall müssen sie separat erworben werden.

|       |                                            | Ma                    | itte          | Folie zum Stoffschneiden |                                                                     |                                 |
|-------|--------------------------------------------|-----------------------|---------------|--------------------------|---------------------------------------------------------------------|---------------------------------|
|       | Material und c                             | lie Stärke            | Standardmatte | Leicht klebende<br>Matte | Aufbügelblatt<br>für Stoffappli-<br>kationen (weiße<br>Schutzfolie) | Klebefolie<br>für Stoffschnitte |
|       | Druckerpapier                              | 80 g/m² (0,1 mm)      | $\otimes$     | $\checkmark$             |                                                                     |                                 |
|       | Papier für<br>Sammelalben (dünn)           | 120 g/m²<br>(0,15 mm) |               | $\checkmark$             |                                                                     |                                 |
|       | Papier für<br>Sammelalben<br>(mittel-dick) | 200 g/m²<br>(0,25 mm) | $\checkmark$  | $\checkmark^{\star}$     |                                                                     |                                 |
| apier | Karton (dünn)                              | 200 g/m²<br>(0,25 mm) | $\checkmark$  | $\checkmark^{\star}$     |                                                                     |                                 |
| Å     | Karton (mittel-dick)                       | 280 g/m²<br>(0,35 mm) | $\checkmark$  | $\checkmark^{\star}$     |                                                                     |                                 |
|       | Velin,<br>Transparentpapier                | 0,07 mm               |               | $\checkmark$             |                                                                     |                                 |
|       | Plakatkarton (dünn)                        | 280 g/m²<br>(0,35 mm) | $\checkmark$  | $\checkmark$             |                                                                     |                                 |
|       | Plakatkarton (dick)                        | 400 g/m²<br>(0,5 mm)  | $\checkmark$  | $\checkmark$             |                                                                     |                                 |
|       | Dünne Baumwolle<br>(zum Quilten)           | 0,25 mm               | $\checkmark$  |                          |                                                                     | $\checkmark$                    |
|       | Dünne Baumwolle<br>(außer zum Quilten)     | 0,25 mm               | $\checkmark$  |                          | $\checkmark$                                                        |                                 |
| 0ff   | Flanell (zum Quilten)                      | 0,6 mm                | $\checkmark$  |                          |                                                                     | $\checkmark$                    |
| St    | Flanell (außer zum<br>Quilten)             | 0,6 mm                | $\checkmark$  |                          | $\checkmark$                                                        |                                 |
|       | Filz                                       | 1 mm                  | $\checkmark$  |                          | $\checkmark$                                                        |                                 |
|       | Denim 14 Unzen                             | 0,75 mm               | $\checkmark$  |                          | $\checkmark$                                                        |                                 |
|       | Kunststoffblatt (PP)                       | 0,2 mm                | $\checkmark$  |                          |                                                                     |                                 |
| dere  | Vinyl                                      | 0,2 mm                | $\checkmark$  |                          |                                                                     |                                 |
| And   | Magnet                                     | 0,3 mm                | $\checkmark$  |                          |                                                                     |                                 |
|       | Aufkleber oder Stempel                     | 0,2 mm                | $\checkmark$  | $\checkmark$             |                                                                     |                                 |

✓<sup>\*</sup>Beim Schneiden glatten Papiers

Hinweis

• Diese Tabelle soll nur als Anhaltspunkt dienen. Testen Sie Material und Mattenstärke stets bevor Sie ein Projekt beginnen.

|                          | Matte                                                                                                    |                                                                                       | Folie zum Stoffschneiden<br>Verwenden Sie zum Schneiden von<br>Stoff eine der folgenden beiden<br>Folien zum Stoffschneiden.                                                                                                    |
|--------------------------|----------------------------------------------------------------------------------------------------|---------------------------------------------------------------------------------------|----------------------------------------------------------------------------------------------------|
| Standardmatte            | <ul> <li>Hohe Klebekraft; Verwendung zum<br/>Stoffschneiden</li> <li>* Verwenden Sie für Kopierpapier und<br/>glattem Papier die leicht klebende<br/>Matte. Durch die hohe Haftkraft der<br/>Standardmatte bleiben Materialien<br/>ggf. an der Matte hängen und<br/>machen sie unbrauchbar.</li> </ul> | Aufbügelblatt für<br>Stoffapplikationen<br>(weiße<br>Schutzfolie)<br>(siehe Seite 27) | <ul> <li>Verstärkt den Stoff so, dass<br/>verschiedene Muster<br/>ausgeschnitten werden können.</li> <li>Die Originalstruktur kann sich dabei<br/>verändern, weil es nicht mehr von<br/>der Stoffrückseite entfernt wird.</li> <li><sup>*</sup> Zur Verwendung mit der<br/>Standardmatte.</li> <li>* Legen Sie Stoff mit angebrachtem<br/>Aufbügelblatt nicht direkt auf eine<br/>Matte mit Klebefolie für<br/>Stoffschnitte.</li> </ul> |
| Leicht klebende<br>Matte | Leichte Klebekraft; geeignet für<br>Kopierpapier und glattes Papier.                                                                                                    | Klebefolie für<br>Stoffschnitte<br>(siehe Seite 29)                                   | <ul> <li>Um beim Schneiden von Stoff die<br/>besten Ergebnisse zu erzielen,<br/>bringen Sie zur Verstärkung der<br/>Klebekraft die Klebefolie für<br/>Stoffschnitte an der Standardmatte<br/>an.</li> <li>Abhängig von der Form wird das<br/>Muster ggf. nicht sauber<br/>geschnitten.</li> <li>Wir empfehlen das Anbringen an<br/>einer neuen Schneidmatte.</li> </ul>                                                                  |

## Hinweis

- Vermeiden Sie die Verwendung von Materialien mit einer dekorativen Schicht, die sich leicht lösen kann, wie zum Beispiel Lamé oder Folie. Andernfalls kann die abgelöste Schicht während des Vorgangs an den Transportrollen oder Sensoren haften bleiben und zu Beschädigungen der Maschine oder des Schneidmessers führen.
- Bringen Sie kein Abdeckband usw. über den Scan-Markierungen an. Andernfalls wird die Matte möglicherweise nicht richtig erkannt oder Bilder können nicht richtig gescannt werden.

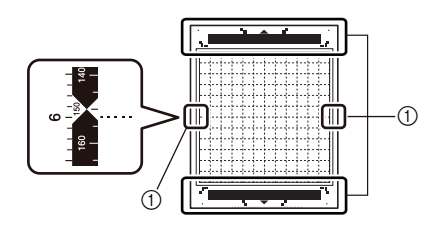

① Scan-Markierungen

## Anmerkung -

- Bei Verwendung einer 12" × 12" (305 mm × 305 mm) Matte beträgt der maximale Arbeitsbereich zum Schneiden/Zeichnen 11 3/4" × 11 3/4" (296 mm × 298 mm).
- Bei Verwendung einer optionalen 12" × 24" (305 mm × 610 mm) Matte beträgt der maximale Arbeitsbereich zum Schneiden/Zeichnen 11 3/4" × 23 3/4" (296 mm × 603 mm).
- Einige Stoffe mit einer ungleichmäßigen Oberfläche lassen sich schneiden, wenn sie umgedreht eingelegt werden.

1

## Anbringen des Materials auf der Matte

Halten Sie die für das Material geeignete Matte und Folie (beim Schneiden von Stoff) bereit und bringen Sie das Material an der Matte an. Eine für das Material geeignete Matte und Folie finden Sie unter "Matte/Material-Kombinationen" auf Seite 24.

# Hinweis

- Entsorgen Sie die von der Matte abgezogene Schutzfolie nicht, sondern bewahren Sie sie zur späteren Verwendung auf.
- Um die Haftkraft zu erhalten, bringen Sie die Schutzfolie nach dem Gebrauch wieder auf der Klebeseite der Matte an.
- Wenn die Matte nicht verwendet wird, reinigen Sie die Klebeseite und bringen Sie die Schutzfolie an, bevor Sie die Matte weglegen. Weitere Informationen finden Sie unter "Reinigen der Matte" auf Seite 53.

| Material                  | Seite    |
|---------------------------|----------|
| Papier                    | Seite 26 |
| Stoff (nicht zum Quilten) | Seite 27 |
| Stoff (zum Quilten)       | Seite 29 |

## Papier

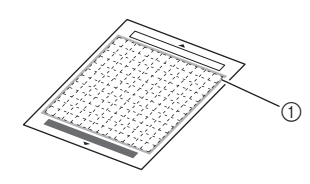

① Für das Material geeignete Matte

### Anbringen des Materials (Papier)

 Ziehen Sie die Schutzfolie von der Klebeseite der Matte ab.

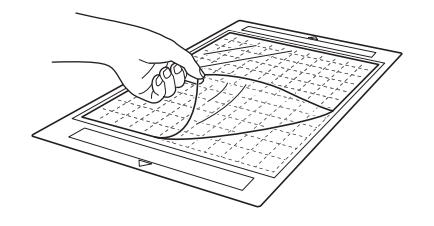

Participation Content and Content and C

Bevor Sie das Material an der Matte anbringen, testen Sie an einer Ecke der Klebeseite der Matte das Anbringen.

Achten Sie beim Testen des Anbringens des Materials auf Folgendes.

- Die Farbe löst sich nicht ab, wenn das Material abgezogen wird.
- Das Material reißt nicht ein und verformt sich nicht, wenn es abgezogen wird.

Wenn Probleme beim Testen des Anbringens auftreten, verwenden Sie ein anderes Material.

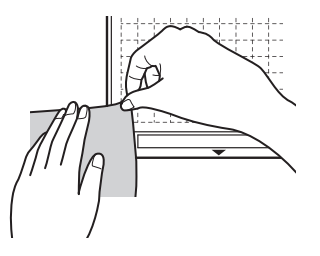

## Hinweis

- Verwenden Sie f
  ür Kopierpapier und glattem Papier die leicht klebende Matte. Durch die hohe Haftkraft der Standardmatte bleiben Materialien ggf. an der Matte h
  ängen und machen sie unbrauchbar.
- Bringen Sie das Material auf der Klebeseite der Matte an.

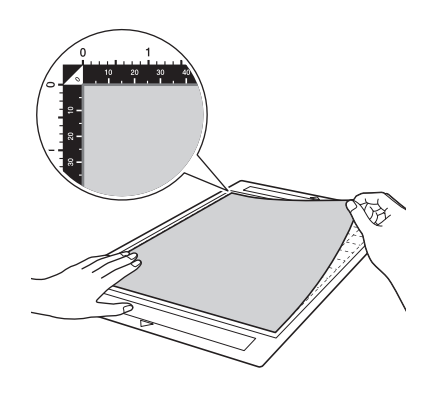

# Hinweis \_

 Legen Sie das Material innerhalb des Anbringungsbereichs (Gitterbereich) auf die Klebeseite. Wenn das Material über den Anbringungsbereich hinausragt, kann es beim Transport der Matte durch die Transportrollen beschädigt werden.

## Anmerkung

 Die Matte hat keine Vorder- oder Hinterkante. Sie kann mit beiden Enden in den Zuführschlitz eingeführt werden.

- Bringen Sie das Material fest an der Matte an, sodass es keine Falten gibt und sich kein Teil aufrollen kann.
  - Andernfalls kann sich aufgerolltes Material beim Einführen der Matte verfangen.

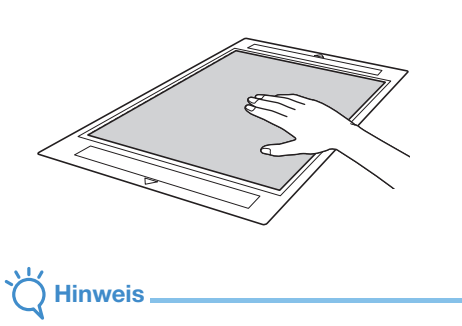

 Wenn die Matte verschmutzt ist, reinigen Sie sie. Weitere Informationen finden Sie unter "Reinigen der Matte" auf Seite 53.

### Abziehen des Materials (Papier)

Verwenden Sie einen Spatel, um das Papier nach dem Schneiden des Materials langsam abzuziehen.

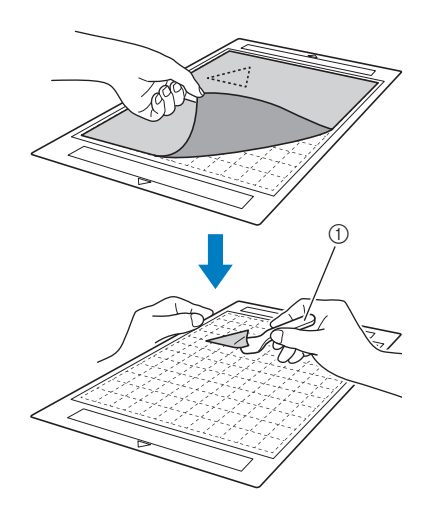

1 Spatel

## Stoff (nicht zum Quilten)

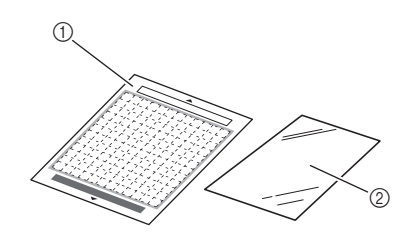

- ① Standardmatte
- ② Aufbügelblatt für Stoffapplikationen (weiße Schutzfolie)

# Anbringen des Stoffmaterials (Stoff nicht zum Quilten)

Bügeln Sie das Blatt speziell für Stoffe (Stoffe nicht zum Quilten) auf die Stoffrückseite auf und bringen Sie die Stoffe an der Standardmatte an. Das doppelseitig klebende Aufbügelblatt für Stoffapplikationen verstärkt den Stoff, sodass die Muster leicht geschnitten werden können, einschließlich Applikationen.

Nach dem Anbringen des Blattes auf der Stoffrückseite kann es nicht mehr entfernt werden. Verwenden Sie zum Quilten die Klebefolie für Stoffschnitte und vermeiden Sie die Verwendung eines Aufbügelblatts für Stoffapplikationen.

## Hinweis

- Das Aufbügelblatt haftet möglicherweise nicht an einer Stoffoberfläche, die so rau ist, dass die beiden Oberflächen durch Wärme nicht miteinander verbunden werden können.
- **D** Ziehen Sie die Schutzfolie von der Klebeseite der Standardmatte ab.

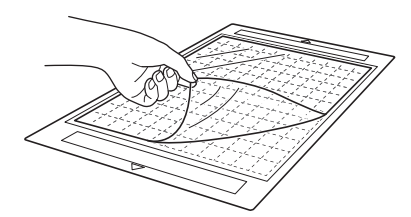

Schneiden Sie das Aufbügelblatt für Stoffapplikationen so, dass es mindestens 2 cm (3/4") größer als der Umriss des zu schneidenden Musters ist.

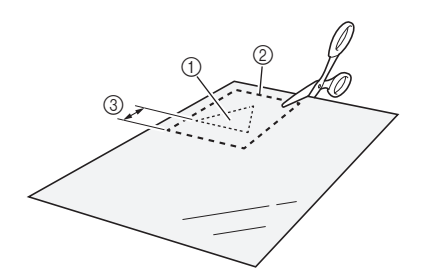

- ① Zu schneidendes Muster
- ② Schneidlinie des Blatts
- ③ Rand von mindestens 2 cm (3/4")

### Eegen Sie das Aufbügelblatt mit der glänzenden Seite nach unten auf die linke Seite des Stoffs.

Achten Sie darauf, den Stoff zuerst zu bügeln, um alle Falten zu entfernen. Bevor Sie das Aufbügelblatt auf den Stoff legen, stellen Sie sicher, dass sich der Stoff nach dem Bügeln ausreichend abgekühlt hat.

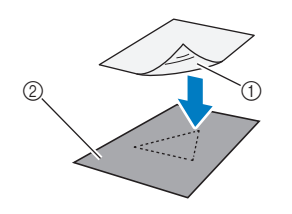

- ① Glänzende Seite des Aufbügelblatts
- ② Linke Seite des Stoffs

### Bügeln Sie das ganze Aufbügelblatt gleichmäßig, um es auf der linken Seite des Stoffs zu befestigen.

Stellen Sie das Bügeleisen auf mittlere Temperatur (140 °C bis 160 °C (284 °F bis 320 °F)) und drücken Sie jeden Teil des Blatts ca. 20 Sekunden an (diese Zeitdauer ist abhängig vom Material).

Achten Sie darauf, oben auf die Schutzfolie zu drücken und die Luft zwischen Blatt und Stoff herauszudrücken.

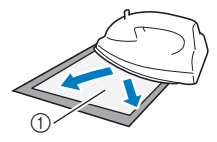

1 Schutzfolie

# Hinweis

- Testen Sie vor dem Anbringen des Aufbügelblatts am Stoff das Anbringen an einem kleinen Stück Stoff. Wenn Probleme beim Testen des Anbringens auftreten, verwenden Sie ein anderes Material.
- Wenn das Bügeleisen zu lange an derselben Stelle gelassen wird, kann das Material verbrennen oder schmelzen.

### 5 Ziehen Sie die Schutzfolie vom Aufbügelblatt ab.

Lassen Sie vor dem Abziehen der Schutzfolie alle Teile abkühlen.

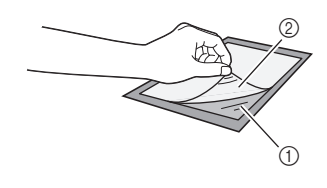

- Aufbügelblatt
- Schutzfolie

### Bringen Sie das Material mit der Seite des Stoffs, auf der das Aufbügelblatt angebracht ist, nach unten und von den Kanten her auf der Matte an.

Bringen Sie das Material von den Kanten ausgehend langsam an, sodass keine Luft zwischen dem Material und der Matte eingeschlossen wird.

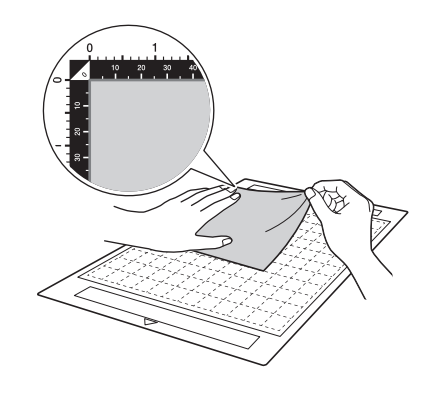

## Hinweis

 Legen Sie das Material innerhalb des Anbringungsbereichs (Gitterbereich) auf die Klebeseite. Wenn das Material über den Anbringungsbereich hinausragt, kann es beim Transport der Matte durch die Transportrollen beschädigt werden.

### Anmerkung

- Die Matte hat keine Vorder- oder Hinterkante. Sie kann mit beiden Enden in den Zuführschlitz eingeführt werden.
- Achten Sie darauf, dass die Laufrichtung des angebrachten Stoffs gerade von oben nach unten verläuft.

Bringen Sie das Material fest an der Matte an, sodass es keine Falten gibt und sich kein Teil aufrollen kann.

• Andernfalls kann sich aufgerolltes Material beim Einführen der Matte verfangen.

### Abziehen des Materials (Stoff nicht zum Quilten)

Ziehen Sie nach dem Schneiden des Materials mit einem Spatel den Stoff gemeinsam mit dem angebrachten Aufbügelblatt ab.

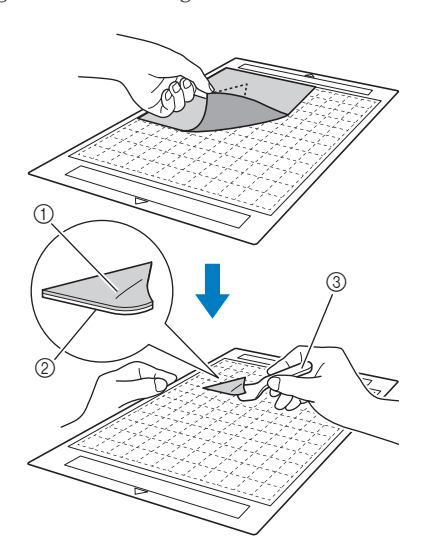

- ① Ausgeschnittenes Muster
- ② Aufbügelblatt
- ③ Spatel

# Hinweis

 Stellen Sie keine warmen Gegenstände auf den Stoff mit dem angebrachten Aufbügelblatt. Andernfalls durchdringt das Klebemittel alle Stoffstücke in der Nähe.

### Anbringen von Stoffen mit doppelseitigem Klebemittel

Legen Sie einen Ausschnitt auf den Grundstoff und drücken Sie den Ausschnitt mit einem Bügeleisen an. (Das Aufbügelblatt haftet an einigen Stoffen möglicherweise nicht gut.) Nähen Sie den Ausschnitt von Hand oder mit der Maschine an, damit er in Position bleibt.

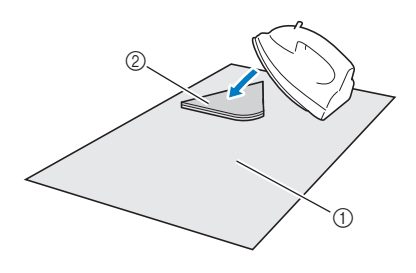

① Grundstoff

② Ausschnitt mit Aufbügelblatt

# Hinweis

- Waschen Sie keine Stoffe, die mit einem Aufbügelblatt mit doppelseitigem Klebemittel verbunden sind.
- Bügeln Sie Stoffe mit doppelseitigem Klebemittel sorgfältig, damit das Material und die Klebeflächen richtig erwärmt werden und sich verbinden.
- Wenn Sie Stoffe mit verschiedenen Gewichten mit doppelseitigem Klebemittel versehen, bügeln Sie zuerst den leichteren Stoff, um das Aufbügelblatt anzubringen.

### Hinweis zur Verwendung des Aufbügelblatts für Stoffapplikationen

• Bewahren Sie das Aufbügelblatt bei Zimmertemperatur an einem Ort auf, der nicht hohen Temperaturen, hoher Luftfeuchtigkeit oder direktem Sonnenlicht ausgesetzt ist.

## Stoff (zum Quilten)

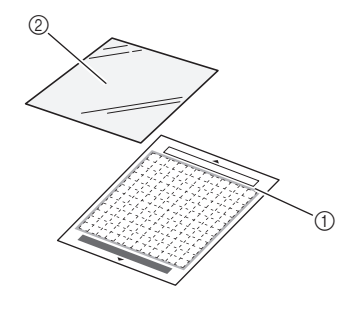

① Standardmatte

② Klebefolie für Stoffschnitte

### Anbringen des Materials (Stoff zum Quilten)

Verwenden Sie die Klebefolie für Stoffschnitte, um Stoffe zum Quilten an der Standardmatte anzubringen. Diese Folien sollten bei Mustern mit Nahtzugabe verwendet werden. Die Klebefolie für Stoffschnitte kann mehrmals verwendet werden, bis ihre Klebekraft nachlässt. (Eine einmal von der Matte abgezogene Klebefolie kann nicht mehr verwendet werden.)

 Ziehen Sie die Schutzfolie von der Klebeseite der Standardmatte ab.

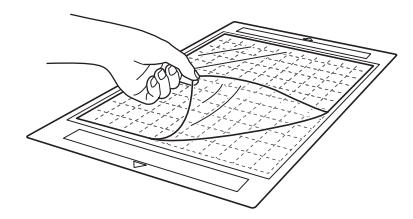

# **Hinweis**

- Entsorgen Sie die von der Matte abgezogene Schutzfolie nicht, sondern bewahren Sie sie zur späteren Verwendung auf.
- Um die Haftkraft zu erhalten, bringen Sie die Schutzfolie nach dem Gebrauch wieder auf der Klebeseite der Matte an.
- Wenn die Matte nicht verwendet wird, reinigen Sie die Klebeseite und bringen Sie die Schutzfolie an, bevor Sie die Matte weglegen. Weitere Informationen finden Sie unter "Reinigen der Matte" auf Seite 53.

### Bringen Sie die Klebefolie für Stoffschnitte mit der glänzenden Seite nach unten an der Klebeseite der Matte an.

Bringen Sie die Klebefolie langsam von der Kante her an, damit sich keine Luftblasen zwischen Matte und Folie bilden.

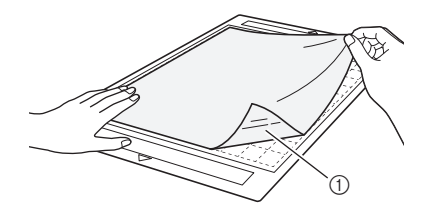

1) Glänzende Seite der Klebefolie

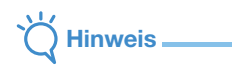

Legen Sie die Klebefolie innerhalb des Anbringungsbereichs (Gitterbereich) auf die Klebeseite der Matte. Wenn die Folie über den Anbringungsbereich hinausragt, kann sie beim Transport der Matte durch die Transportrollen beschädigt werden.

**3** Ziehen Sie die Schutzfolie von der Oberseite der Klebefolie ab.

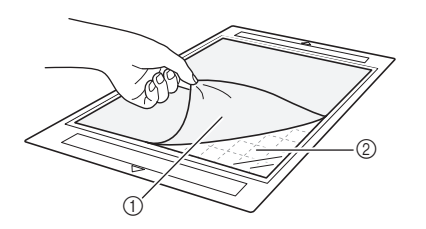

(1) Schutzfolie

Klebemittel

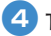

### Testen Sie das Anbringen des Materials.

Bevor Sie das Material an der Matte anbringen, testen Sie an einer Ecke der Klebeseite der Matte das Anbringen. Wenn Probleme beim Testen des Anbringens auftreten, verwenden Sie ein anderes Material.

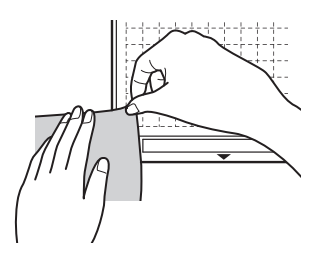

### Bringen Sie das Material von den Kanten her an der Klebeseite der Matte an, sodass es keine Falten im Material gibt.

Um Falten zu entfernen, achten Sie darauf, den Stoff zu bügeln, bevor sie ihn an der Matte anbringen.

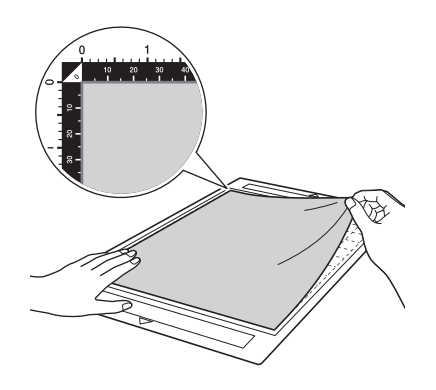

# **Hinweis**

Legen Sie das Material innerhalb des Anbringungsbereichs (Gitterbereich) auf die Klebeseite. Wenn das Material über den Anbringungsbereich hinausragt, kann es beim Transport der Matte durch die Transportrollen beschädigt werden.

## Anmerkung

- Die Matte hat keine Vorder- oder Hinterkante. Sie kann mit beiden Enden in den Zuführschlitz eingeführt werden.
- Achten Sie darauf, dass die Laufrichtung des angebrachten Stoffs gerade von oben nach unten verläuft.
- Bringen Sie beim Zeichnen der Nahtzugabe den Stoff so an der Matte an, dass die linke Seite des Stoffs nach oben zeigt.

6 Reiben Sie mit dem Spatelgriff fest über die Stoffoberfläche, um alle Falten zu entfernen, und bringen Sie den Stoff sicher an der Matte an.

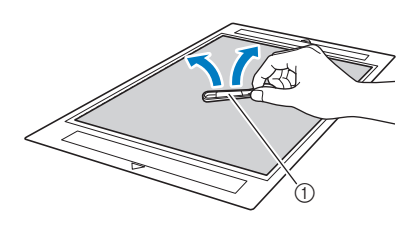

1 Spatel

### Abziehen des Materials (Stoff zum Quilten)

Verwenden Sie einen Spatel, um nur den Stoff nach dem Schneiden des Materials langsam abzuziehen. Ziehen Sie nicht die Klebefolie ab.

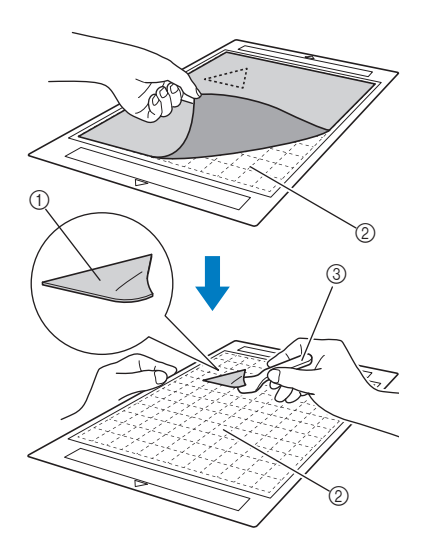

- 1) Ausgeschnittener Stoff
- ② Auf der Matte verbleibende Klebefolie

③ Spatel

## Hinweis

- Die Klebefolie kann unter folgenden Bedingungen versehentlich abgezogen werden, während Sie den Stoff von der Matte entfernen:
  - Nach mehrfacher Verwendung hat das Klebemittel zwischen der Matte und der Klebefolie nachgelassen.

1

- Es gibt bestimmte Stoffarten, an denen die Klebefolie stark haftet.
- Halten Sie in diesem Fall die Klebefolie mit dem enthaltenen Spatel auf der Matte fest und entfernen Sie den Stoff mit der Hand.
- Entfernen Sie nach dem Schneiden eventuell verbliebene Fasern von der Klebefolie.
- Ziehen Sie beim Anbringen von Stoffen mit einem Aufbügelblatt oder -papier an der Matte die Klebefolie sauber von der Matte ab, oder bringen Sie das Material an einer anderen Standardmatte ohne aufgelegte Klebefolie an.
- Lassen Sie Material mit einer aufgelegten Klebefolie nicht lange Zeit an der Matte angebracht. Andernfalls dringt das Klebemittel in das Material ein.

### Hinweis zur Verwendung der Klebefolie für Stoffschnitte

- Tauschen Sie die Folie durch eine neue aus, wenn die Klebekraft nachlässt oder der Stoff sich beim Schneiden verdreht.
- Verwenden Sie beim Abziehen der Folie von der Matte oder beim Austauschen der Folie den Spatel, um die alte Folie vorsichtig zu entfernen.
- Lagern Sie die Matte bei Nichtgebrauch mit der auf die Klebefolie aufgelegten Schutzfolie.
- Wenn eine Matte mit angebrachter Klebefolie längere Zeit nicht verwendet werden soll, ziehen Sie die Klebefolie von der Matte ab und legen Sie eine Schutzfolie auf die Klebeseite der Matte, bevor Sie die Matte weglegen.
- Eine Klebefolie, die bereits an der Matte angebracht war, nicht wiederverwenden.
- Bewahren Sie die Klebefolie bei Zimmertemperatur an einem Ort auf, der nicht hohen Temperaturen, hoher Luftfeuchtigkeit oder direktem Sonnenlicht ausgesetzt ist.
- Die Klebefolie zur Aufbewahrung nicht biegen.
- Wir empfehlen das Anbringen an einer neuen Schneidmatte.

### Einstellen der Messerlänge

Die geeignete Messerlänge ist je nach Materialtyp und -stärke unterschiedlich. Bevor Sie den Halter in den Wagen einsetzen, sollten Sie die Halterkappe drehen, um die Messerlänge einzustellen, und dann Probeschneiden durchführen. Weitere Informationen zum Probeschneiden finden Sie unter "Probeschneiden" auf Seite 37.

### Schneideinstellungen

Wählen Sie anhand der folgenden Tabelle die geeigneten Einstellungen entsprechend dem zu schneidenden Material.

|      |                                         |                       |                                              |                             | Schneid                                           | lmesser                                        |
|------|-----------------------------------------|-----------------------|----------------------------------------------|-----------------------------|---------------------------------------------------|------------------------------------------------|
|      | Material und d                          | lie Stärke            | Messerskalen-<br>einstellung<br>*Halbschnitt | Schneiddruck<br>einstellung | Schneidmesser für<br>Standardschnitte<br>(türkis) | Schneidmesser für<br>Tiefschnitte<br>(violett) |
|      | Druckerpapier                           | 80 g/m² (0,1 mm)      | 3                                            | -1                          | $\checkmark$                                      |                                                |
|      | Papier für Sammelalben<br>(dünn)        | 120 g/m²<br>(0,15 mm) | 3,5                                          | 0                           | $\checkmark$                                      |                                                |
|      | Papier für Sammelalben<br>(mittel-dick) | 200 g/m²<br>(0,25 mm) | 4                                            | 0                           | $\checkmark$                                      |                                                |
| ier  | Karton (dünn)                           | 200 g/m²<br>(0,25 mm) | 4                                            | 0                           | $\checkmark$                                      |                                                |
| Pap  | Karton (mittel-dick)                    | 280 g/m²<br>(0,35 mm) | 5                                            | 0                           | $\checkmark$                                      |                                                |
|      | Velin,<br>Transparentpapier             | 0,07 mm               | 3                                            | 0                           | $\checkmark$                                      |                                                |
|      | Plakatkarton (dünn)                     | 280 g/m²<br>(0,35 mm) | 5,5                                          | 0                           | $\checkmark$                                      |                                                |
|      | Plakatkarton (dick)                     | 400 g/m²<br>(0,5 mm)  | 7,5                                          | 4                           | $\checkmark$                                      |                                                |
|      | Dünne Baumwolle<br>(zum Quilten)        | 0,25 mm               | 4                                            | 4                           | $\checkmark$                                      |                                                |
|      | Dünne Baumwolle<br>(außer zum Quilten)  | 0,25 mm               | 4                                            | 4                           | $\checkmark$                                      |                                                |
| toff | Flanell (zum Quilten)                   | 0,6 mm                | 6,5                                          | 4                           | $\checkmark$                                      |                                                |
| S S  | Flanell (außer zum Quilten)             | 0,6 mm                | 6,5                                          | 4                           | $\checkmark$                                      |                                                |
|      | Filz                                    | 1 mm                  | 5                                            | 5                           |                                                   | $\checkmark$                                   |
|      | Denim 14 Unzen                          | 0,75 mm               | 5,5                                          | 6                           |                                                   | $\checkmark$                                   |
|      | Kunststoffblatt (PP)                    | 0,2 mm                | 4                                            | 0                           | $\checkmark$                                      |                                                |
|      | Vinyl                                   | 0,2 mm                | 4                                            | 0                           | $\checkmark$                                      |                                                |
| lere | Klebevinyl<br>(Blattdicke: 0,1 mm)      | 0,07 mm               | 1,5 *                                        | -1                          | $\checkmark$                                      |                                                |
| Anc  | Magnet                                  | 0,3 mm                | 5,5                                          | 0                           | $\checkmark$                                      |                                                |
|      | Aufkleber oder Stempel                  | 0,2 mm                | 4                                            | 0                           | $\checkmark$                                      |                                                |
|      | Aufkleberfolie<br>(Blattdicke: 0,15 mm) | 0,15 mm               | 2 *                                          | -1                          | $\checkmark$                                      |                                                |

• Stellen Sie den Schneiddruck im Einstellungsbildschirm von DesignNCut Manager ein. (→ Siehe Seite 11)

• Verwenden Sie eine Klebefolie für Stoffschnitte oder ein Aufbügelblatt für Stoffapplikationen, wenn Sie ein Stück Stoff ausschneiden.

Weitere Informationen finden Sie unter "Matte/Material-Kombinationen" auf Seite 24.

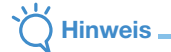

 Die in der Tabelle angegebenen Einstellungen sind Schätzungen. Die Einstellung ist je nach Typ und Stärke des zu schneidenden Materials unterschiedlich.
 Führen Sie zunächst das Probeschneiden durch.

### Geeignete Messerlänge

Stellen Sie die Messerlänge so ein, dass sie ein wenig größer als die Stärke des zu schneidenden Materials ist. Verwenden Sie für die Einstellung die Markierungen am Halter.

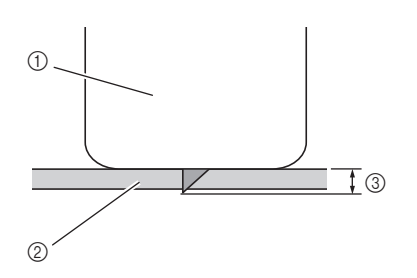

- ① Ende der Halterkappe
- ② Zu schneidendes Material
- ③ Länge der Messerspitze
- Hinweis
- Stellen Sie sicher, dass das Messer nicht zu weit vorsteht. Mit dem Messer können Sie auch schneiden, wenn es nur leicht aus dem Halter herausragt. Wird das Messer zu weit ausgefahren, kann es abbrechen.

### Einstellen des Schneidmessers

### 🚺 Entfernen Sie die Schutzkappe.

 Achten Sie darauf, das Schneidmesser nach dem Gebrauch in den Halter zurückzufahren und die Schutzkappe anzubringen.

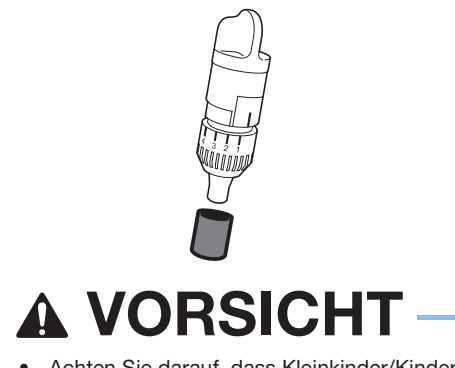

• Achten Sie darauf, dass Kleinkinder/Kinder die Schutzkappen nicht in den Mund nehmen.

Halten Sie den Halter so, dass die Referenzlinie in Ihre Richtung zeigt, und drehen Sie die Kappe nach rechts, um die Messerspitze bis zur maximalen Länge auszufahren.

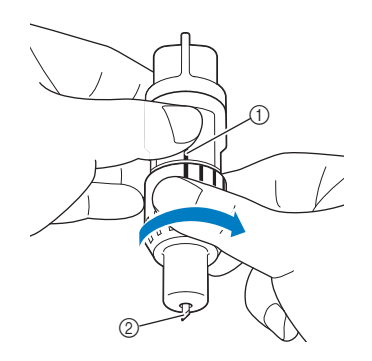

- ① Referenzlinie
- ② Fahren Sie die Messerspitze bis zur maximalen Länge aus.
- Scontrollieren Sie die Stärke des Materials und stellen Sie dann die Messerlänge ein. Siehe "Schneideinstellungen" auf Seite 32.

Je größer die Skaleneinstellung am Halter, desto größer ist die Messerlänge.

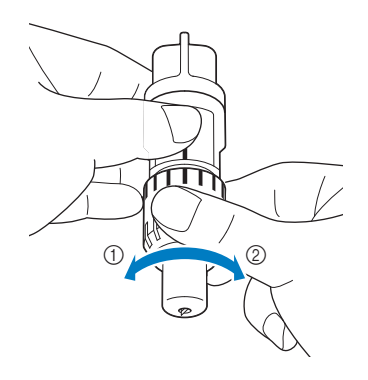

- Nach links drehen, um die Messerlänge zu verringern.
- ② Nach rechts drehen, um die Messerlänge zu vergrößern.

### Einsetzen und Herausnehmen des Halters

Stellen Sie die Messerlänge ein und setzen Sie dann den Halter in die Maschine ein. Eine für das Material geeignete Messerlänge finden Sie unter "Einstellen der Messerlänge" auf Seite 32.

# Drücken Sie auf dem Bedienfeld ③ , um die Maschine einzuschalten.

Weitere Informationen finden Sie unter "Ein-/ Ausschalten der Maschine" auf Seite 6.

- Hinweis
- Achten Sie darauf, die Maschine einzuschalten, bevor Sie den Halter einsetzen.
- Wenn der Halter bei ausgeschalteter Maschine eingesetzt wird, kann das Messer abbrechen und das Material könnte nicht sauber geschnitten werden.

# Wenn der Halterverriegelungshebel nicht angehoben ist, heben Sie ihn an.

Der Halter kann nicht eingesetzt werden, wenn der Hebel abgesenkt ist.

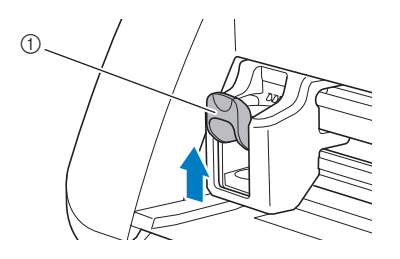

① Halterverriegelungshebel

- Nehmen Sie die Schutzkappe vom Schneidmesserhalter ab, bevor Sie ihn in den Maschinenwagen einsetzen.
- Achten Sie darauf, dass Kleinkinder/Kinder die Schutzkappen nicht in den Mund nehmen.

3 Halten Sie den Halter am Haltergriff und setzen Sie ihn in den Wagen ein.

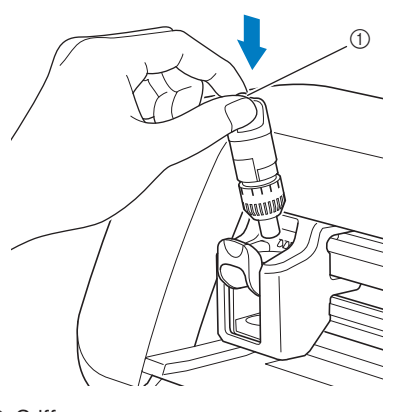

#### 1 Griff

### 4 Drücken Sie den Halterverriegelungshebel nach unten.

Drücken Sie fest nach unten, bis der Halter in seiner Position eingerastet ist.

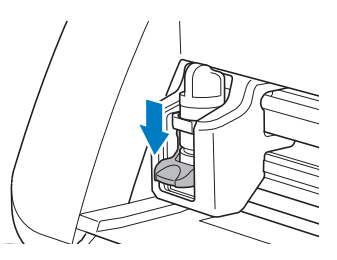

5 Führen Sie das Verfahren zum Einsetzen in umgekehrter Reihenfolge aus, um den Halter herauszunehmen.

# **A VORSICHT**

- Nachdem Sie den Halter f
  ür das Schneidmesser aus der Maschine entfernt haben, achten Sie darauf, das Schneidmesser in den Halter einzufahren und die Schutzkappe aufzusetzen.
- Lassen Sie das Schneidmesser nicht ausgefahren. Andernfalls kann es zu Verletzungen kommen.
- Achten Sie darauf, dass Kleinkinder/Kinder die Schutzkappen nicht in den Mund nehmen.

# Kapitel 2 GRUNDFUNKTIONEN

## MUSTERSCHNEIDEN

In den folgenden Verfahren werden Muster verwendet, um die einzelnen Schritte zu beschreiben - von der Auswahl eines Musters und seiner Bearbeitung bis zum Schneiden.

## Anleitung 1 - Schneiden von Mustern

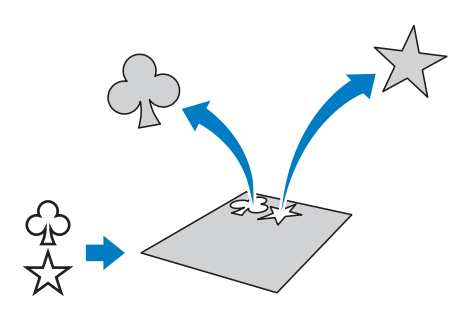

## Verbinden von Maschine und Computer

Diese Maschine und ein Computer mit DesignNCut Manager (DesignNCut-Anwendung für Bedienoptionen) können drahtlos oder mithilfe eines USB-Kabels verbunden werden.

 Ausführliche Informationen zu den Verbindungsmethoden finden Sie unter "VERBINDEN VON MASCHINE UND COMPUTER" auf Seite 12.

### Einschalten der Maschine

Drücken Sie 🕲, um die Maschine einzuschalten.

• Weitere Informationen finden Sie unter "Ein-/ Ausschalten der Maschine" auf Seite 6.

### Einsetzen des Halters

Setzen Sie den Schneidmesserhalter in den Wagen der Maschine ein.

• Weitere Informationen finden Sie unter "Einsetzen und Herausnehmen des Halters" auf Seite 34.

### Einlegen der Matte

### Bringen Sie das zu schneidende Material an der Matte an.

 Weitere Informationen zum Anbringen von Material an der Matte finden Sie unter "Anbringen des Materials auf der Matte" auf Seite 26.

### **2** Führen Sie die Matte waagrecht und ein wenig in den Zuführschlitz ein und drücken Sie auf

## dem Bedienfeld 👜

Führen Sie die Matte ein wenig ein, sodass sie mit den Führungen links und rechts vom Zuführschlitz ausgerichtet ist und leicht von den Transportrollen angedrückt wird.

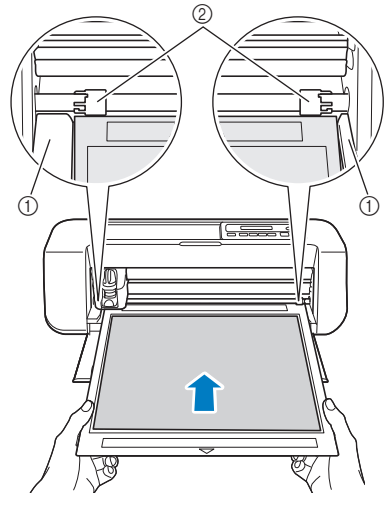

- ① Führungen
- ② Transportrollen

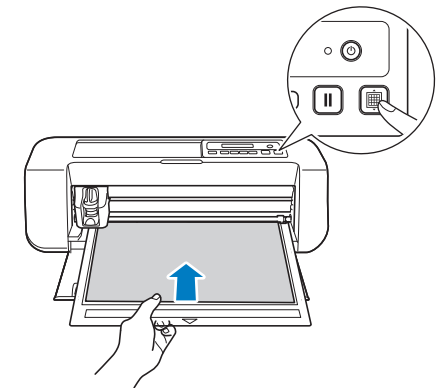

Die Matte wird als Abschluss der Vorbereitungen zum Schneiden eingezogen.

## Senden von Mustern an die Maschine

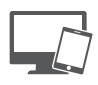

**1** Starten Sie DesignNCut Manager.

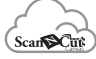

2 Melden Sie sich bei ScanNCutCanvas an und bearbeiten Sie das Muster.

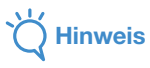

 Stellen Sie sicher, dass das zu schneidende Muster zur Größe des Materials und in den Schneidbereich passt. Wenn das Muster nicht in den Schneidbereich passt, passen Sie in ScanNCutCanvas die Position des Musters und/oder die Mustergröße an.

### Klicken Sie auf [Herunterladen] und dann auf [DesignNCut-Übertragung], um das Muster an die Maschine zu senden.

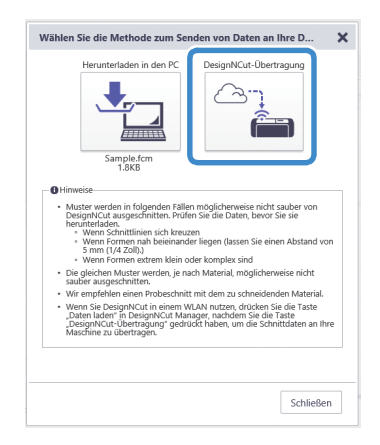

### Anmerkung

 Für ausführliche Informationen zum Bearbeiten, Übertragen oder Herunterladen von Mustern

klicken Sie in ScanNCutCanvas auf 😯 und sehen Sie in der Hilfe unter "Herunterladen eines Projekts" nach.

 Wenn Sie ein Muster mithilfe eines USB-Kabels herunterladen (nur Computer), klicken Sie auf [Herunterladen in den PC], um das Muster zu senden.

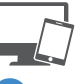

4 Klicken Sie im Hauptfenster von DesignNCut Manager auf [Daten laden] und klicken Sie dann auf [Laden aus ScanNCutCanvas], um das Muster zu importieren.

### Anmerkung

 Tippen Sie bei Verwendung der Mobilgeräte-Version im Hauptbildschirm auf [Daten laden].
 Es wird ein Vorschaubildschirm angezeigt.

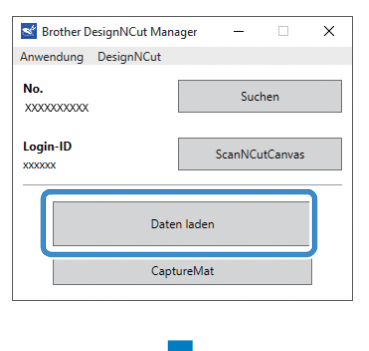

| •                        |   |
|--------------------------|---|
| Daten laden              | × |
| Laden aus ScanNCutCanvas |   |
| Datei auswählen          |   |

Das Vorschaufenster für Muster wird angezeigt.

### Anmerkung.

 Um ein Muster zu öffnen, das auf dem Computer gespeichert ist, klicken Sie auf [Datei auswählen].

### Probeschneiden

Passen Sie die Messerlänge dem Material entsprechend an und führen Sie das Probeschneiden dann mit demselben Material durch, das auch in Ihrem Projekt verwendet werden soll.

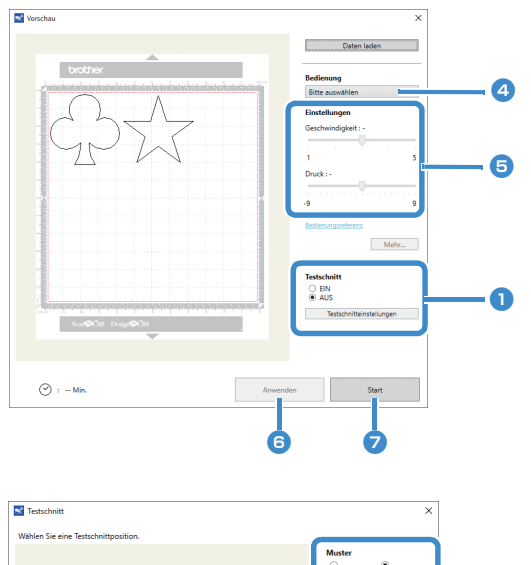

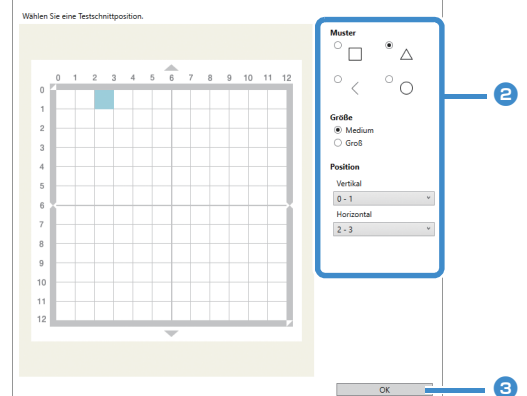

 Legen Sie [Testschnitt] auf [EIN] fest und klicken Sie dann auf [Testschnitteinstellungen].

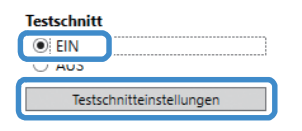

 Es wird ein Fenster zur Angabe detaillierter Einstellungen angezeigt.

### Anmerkung

• Bei Verwendung der Mobilgeräte-Version: Vorschaufenster→[Testschnitt].

### Wählen Sie unter [Muster] die gewünschte Form aus und wählen Sie dann Einstellungen für [Größe] und [Position] aus.

Nehmen Sie Bezug auf die Gitterreferenzen auf der Matte und wählen Sie die Position der Form für das Probeschneiden aus den Dropdown-Listen aus. Beispiel: Einstellungen bei Positionierung unten links auf der Matte Vertikal: 11-12 Horizontal: 0-1

## Anmerkung .

 Die Form f
ür das Probeschneiden l
ässt sich auch positionieren, indem Sie auf eine Zelle (Block) in der Matte klicken, die im Einstellungsfenster f
ür den Probeschnitt dargestellt ist.

### Sklicken Sie auf [OK] und positionieren Sie dann die Form f ür das Probeschneiden.

# Hinweis .

• Stellen Sie sicher, dass die Position der Form für das Probeschneiden sich nicht mit der Position des Musters überschneidet und nicht über das Material hinausreicht.

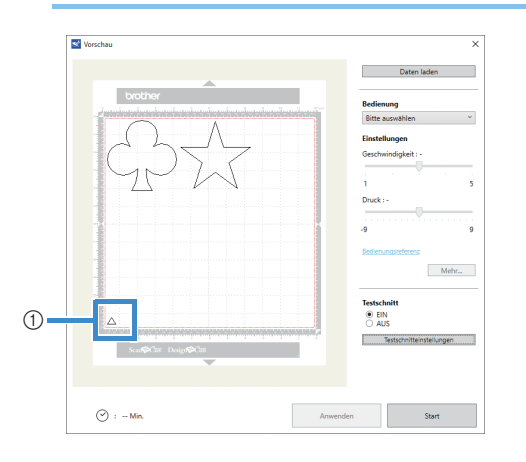

- ① Form für das Probeschneiden an der in Schritt
   ② angegebenen Position
- Wählen Sie in DesignNCut Manager [Schneiden] aus der Dropdown-Liste [Bedienung] aus.

| Bitte auswähle | n ' |
|----------------|-----|
|                |     |
| Schneiden      |     |

### Anmerkung

• Bei Verwendung der Mobilgeräte-Version: Vorschaufenster→[Bedienung]→[Schneiden]

Geben Sie mit den Schiebereglern Einstellungen für [Geschwindigkeit] und [Druck] für das Schneiden an.

### Anmerkung 🗕

 Bei Verwendung der Mobilgeräte-Version: Vorschaufenster→[Einstellungen] →[Geschwindigkeit]/[Druck]

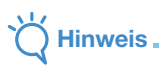

Abhängig vom verwendeten Material wird möglicherweise nicht sauber geschnitten, wenn der Schneiddruck nicht richtig eingestellt ist. Ausführliche Informationen zum geeigneten Schneiddruck finden Sie unter "Schneideinstellungen" auf Seite 32.

### 6 Klicken Sie auf [Anwenden].

### 7 Klicken Sie auf [Start].

Das folgende Fenster wird angezeigt.

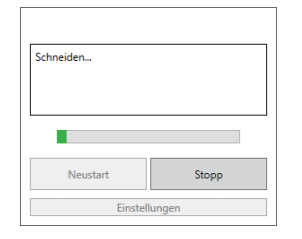

#### Anmerkung R

- Wenn an der Maschine eine andere Taste als . der Netzschalter betätigt wird, unterbricht die Maschine das Schneiden.
- Wenn das Schneiden unterbrochen ist, wird auf dem Bildschirm der Maschine die folgende Meldung angezeigt: An der Maschine können Sie das Schneiden stoppen oder wiederaufnehmen.

Schneiden pausiert. Forts.: [OK] Stopp: [STOPP]

## Ausgeben der Matte

👤 Drücken Sie auf dem Bedienfeld 🗐, um die Matte auszugeben.

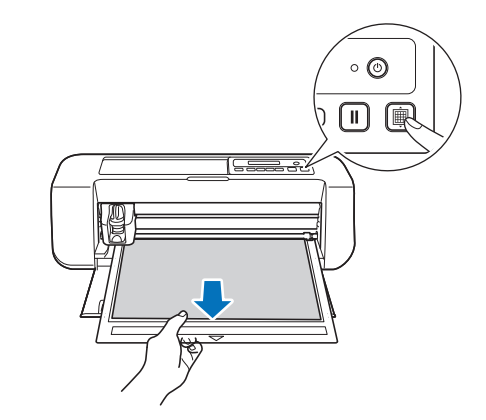

Ziehen Sie das Material in einem Bereich ab, der sich leicht lösen lässt, zum Beispiel in einer Ecke, und ziehen Sie das Material dann bei gleichmäßigem Druck weiter langsam ab.

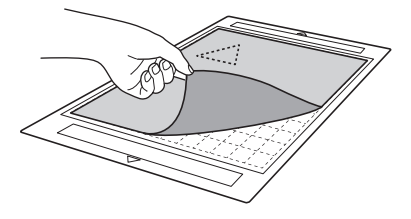

**3** Halten Sie die Matte mit der Hand und ziehen Sie die ausgeschnittenen Muster mit dem enthaltenen Spatel vorsichtig ab.

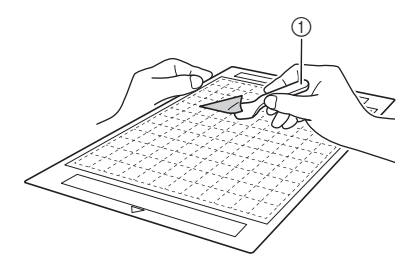

Spatel

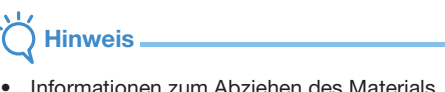

Informationen zum Abziehen des Materials finden Sie auf Seite 27, 29 und 31.

- Überprüfen der Ergebnisse des Probeschnitts
- Stellen Sie die Messerlänge entsprechend den Ergebnissen des Probeschneidens ein.
- Wiederholen Sie das Probeschneiden mehrmals und stellen Sie die Messerlänge ein, bis das Material sauber geschnitten wird.
- Stellen Sie sicher, dass die Position der neuen Form f
  ür das Probeschneiden sich nicht mit der Position der vorherigen Formen f
  ür das Probeschneiden 
  überschneidet.

### Bei geeigneter Messerlänge

Wenn das Material abgezogen wird, bleibt eine leichte Spur des Schnitts auf der Mattenoberfläche zurück.

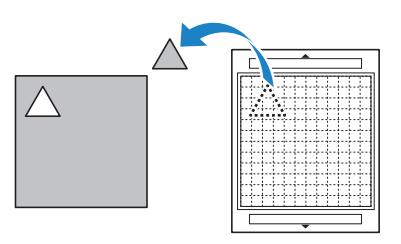

### Bei einer Messerlänge, die eingestellt werden muss

| Ergebnisse des<br>Probeschneidens                                          | Tipps zur Einstellung                                                                                 |
|----------------------------------------------------------------------------|----------------------------------------------------------------------------------------------------|
| Ein Teil des<br>geschnittenen<br>Materials bleibt beim<br>Abziehen zurück. | Die Messerlänge ist zu klein:<br>Drehen Sie die Halterkappe eine<br>halbe Markierung nach rechts. (②) |
| Das Material wird nicht sauber geschnitten.                                | Die Messerlänge ist zu klein:<br>Drehen Sie die Halterkappe eine<br>Markierung nach rechts. (2)       |
| Die Matte weist<br>Tiefschnitte ganz<br>durch die Matte auf.               | Die Messerlänge ist zu groß:<br>Drehen Sie die Halterkappe eine<br>Markierung nach links. (①)         |

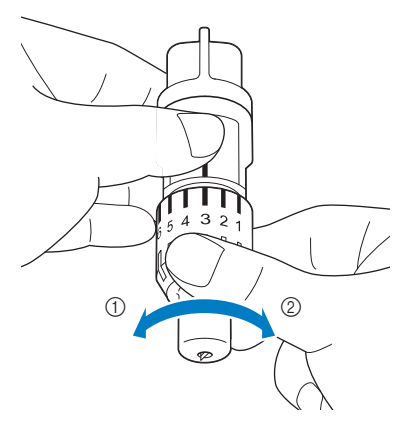

# Hinweis .

 Stellen Sie sicher, dass das Messer nicht zu weit vorsteht. Andernfalls kann das Messer abbrechen.
 Wenn die Messerlänge zu groß ist, wird das Material möglicherweise nicht sauber geschnitten.
 Außerdem wird die Matte schneller verschlissen.

### Anpassen von Schneidgeschwindigkeit und -druck

Klicken Sie in dem DesignNCut Manager-Fenster, das beim Schneiden angezeigt wird, auf [Einstellungen], um ein Fenster anzuzeigen, in dem Einstellungen angepasst werden können.

| Testschnitt ist a<br>Schneidvorgang<br>"Neustarten"-Ta        | bgeschlos<br>g fortzuse<br>aste. | sen. Um den<br>tzen, drücken Sie d | lie |
|---------------------------------------------------------------|----------------------------------|------------------------------------|-----|
|                                                               |                                  |                                    |     |
| Neustart                                                      | :                                | Stopp                              |     |
|                                                               | Einstellu                        | ngen                               |     |
|                                                               |                                  |                                    |     |
| nstellungen                                                   |                                  |                                    |     |
| nstellungen                                                   |                                  |                                    |     |
| nstellungen<br>chneiden                                       |                                  |                                    |     |
| nstellungen<br>chneiden<br>ischnindigkeit<br>3 (Standardwert) |                                  |                                    |     |

## Hinweis

 Wenn Sie nach dem Anpassen der Einstellung auf [Neustart] klicken, beginnt das Schneiden des Musters. Um das Probeschneiden noch einmal durchzuführen, klicken Sie auf [Stopp] und folgen Sie dann dem Verfahren in "Probeschneiden" auf Seite 37.

OK Abbrechen

## Schneiden des Musters

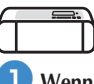

Wenn beim Probeschneiden keine Probleme auftreten, geben Sie die Matte mit dem angebrachten Material aus.

• Weitere Informationen finden Sie unter "Einlegen der Matte" auf Seite 35.

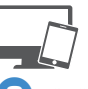

### Klicken Sie im DesignNCut Manager-Fenster auf [Neustart].

| Testschnitt ist abgeschlossen. Um den<br>Schneidvorgang fortzusetzen, drücken Sie die<br>"Neustarten"-Taste. |       |  |  |  |
|----------------------------------------------------------------------------------------------------|-------|--|--|--|
|                                                                                                    |       |  |  |  |
| Neustart Stopp                                                                                               |       |  |  |  |
| Einstelle                                                                                                    | ungen |  |  |  |

- Um das Schneiden zu stoppen, klicken Sie auf [Stopp]. Nach einem weiteren Klick kehren Messer und Matte auf ihre ursprünglichen Positionen zurück.
- Wenn das Schneiden beendet ist, drücken Sie

(), um die Matte auszugeben.

### Kapitel 3 **ERWEITERTE FUNKTIONEN**

## ZEICHENFUNKTIONEN

Mit einem Stift und einem Stifthalter können Sie Muster auf einem Material zeichnen. Mit den Einstellungen für die Nahtzugabe können Sie Muster mit Nahtzugabe auf einem Material zeichnen und sie dann ausschneiden. Diese Zeichenfunktionen können zum Erstellen von Quilt-Stücken verwendet werden.

### Vorbereitung

Bereiten Sie das folgende Zubehör zum Zeichnen vor. Je nach Maschinenmodell müssen Sie das Zubehör extra kaufen.

- Stifthalter
- Löschbare Stifte oder Farbstiftset
- Geeignete Matte für das Material, auf dem gezeichnet werden soll.
- Für das zu schneidende Material geeignetes Messer und Messerhalter.
- Aufbügelblatt für Stoffapplikationen oder Klebefolie für Stoffschnitte geeignet für Stoffe, die geschnitten werden sollen oder auf denen gezeichnet werden soll.

### Zeichnen

## Vorbereiten des Stifthalters

Drücken Sie auf die Taste in der Mitte des Stifthalters, um den Deckel zu entriegeln, und öffnen Sie ihn.

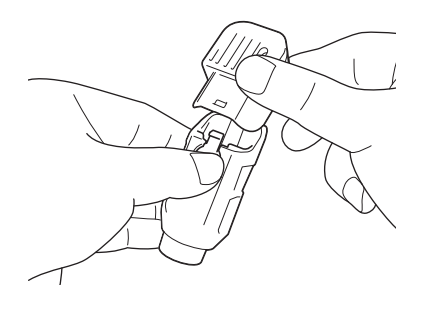

**2** Nehmen Sie die Kappe vom Stift ab und setzen Sie den Stift in den Stifthalter mit der Spitze nach unten ein.

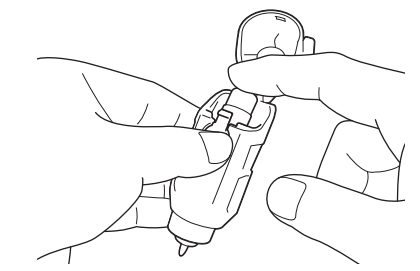

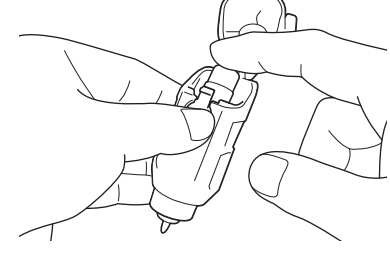

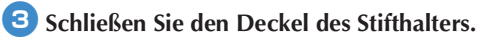

## **Hinweis**

Entfernen Sie den Stift nach der Verwendung aus dem Stifthalter und setzen Sie die Kappe wieder auf den Stift, bevor Sie ihn weglegen.

### Zeichnen

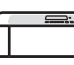

- Ð Halten Sie den Stifthalter am Haltergriff fest und setzen Sie den Stifthalter mit der Taste zum Öffnen des Deckels in Ihre Richtung weisend in den Wagen ein.
  - Weitere Informationen finden Sie unter "Einsetzen und Herausnehmen des Halters" auf Seite 34.

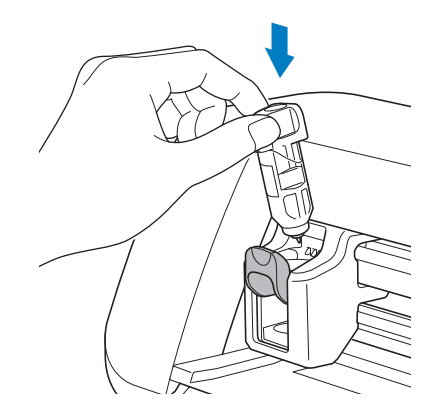

### Legen Sie die Matte mit dem angebrachten Material für das Zeichnen (Schneiden) ein.

- Weitere Informationen zum Anbringen von Material an der Matte finden Sie unter "Matte/ Material-Kombinationen" auf Seite 24.
- Führen Sie die Matte leicht in den Zuführschlitz ein • und drücken Sie auf dem Bedienfeld 🛙 💼
- Weitere Informationen zum Einführen der Matte • finden Sie unter "Einlegen der Matte" auf Seite 35.

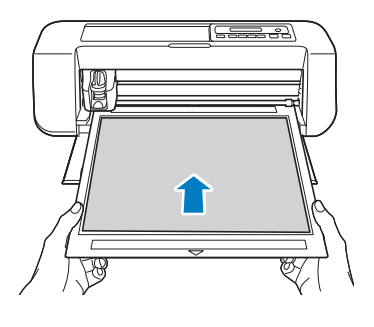

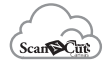

3 Erstellen Sie in ScanNCutCanvas das Muster, das gezeichnet werden soll, und senden Sie es dann an die Maschine.

 Für ausführliche Informationen zum Bearbeiten, Übertragen und Herunterladen von Mustern klicken Sie auf 🕐 in ScanNCutCanvas, und lesen Sie dann in der Hilfe nach.

## **Hinweis**

Stellen Sie sicher, dass das zu zeichnende Muster der Größe des Materials entspricht und in den Zeichnungsbereich passt. Wenn das Muster nicht in den Zeichnungsbereich passt, passen Sie die Position des Musters und/oder die Mustergröße in ScanNCutCanvas an.

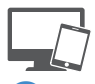

### Öffnen Sie das Muster in DesignNCut Manager.

Ausführliche Informationen zum Öffnen von Mustern finden Sie unter "Senden von Mustern an die Maschine" auf Seite 36.

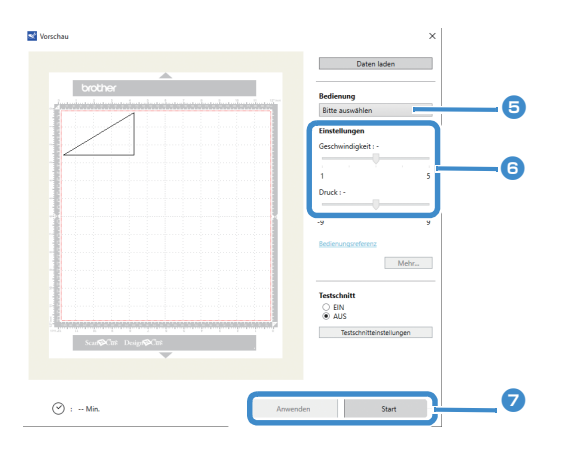

Das Muster wird im Fenster der Zeichnungs-/ Schneideinstellungen von DesignNCut Manager angezeigt.

### 5 Wählen Sie [Zeichnen] in der Dropdown-Liste [Bedienung].

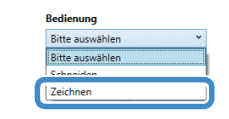

### Anmerkung

Bei Verwendung der Mobilgeräte-Version: Vorschaufenster→[Bedienung]→[Zeichnen]

### **6** Legen Sie mit den Schiebereglern Einstellungen für [Geschwindigkeit] und [Druck] für die Zeichnung fest.

Legen Sie vor dem Zeichnen eines Musters die Zeichengeschwindigkeit und den Zeichendruck fest.

## Hinweis

- Wenn der Zeichendruck zu hoch ist, kann die Stiftspitze beschädigt werden. Wählen Sie eine geeignete Einstellung.
- Es wird empfohlen, den Zeichendruck auf "0" einzustellen.

## Anmerkung

- Einstellungen des Zeichendrucks haben Einfluss auf das Endergebnis. Verwenden Sie das gleiche Material, auf dem die Muster gezeichnet werden sollen, um die Einstellungen vorzunehmen.
- Klicken Sie auf [Anwenden] und dann auf [Start], um mit dem Zeichnen zu beginnen.

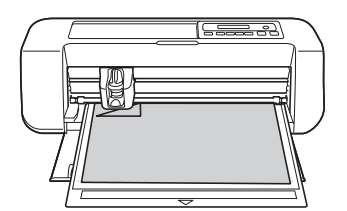

Um das Probeschneiden zum Anpassen des Zeichendrucks durchzuführen, wiederholen Sie die Schritte 5 bis 7.

## **Hinweis**

Entfernen Sie den Stift nach der Verwendung aus dem Stifthalter und setzen Sie die Kappe wieder auf den Stift, bevor Sie ihn weglegen.

### Mit Zeichenfunktionen Muster füllen/ Umrisse verbreitern

- Ú Hinweis
- Je nach verwendetem Material und Stift kann ein Material mit gefülltem Zeichnungsmuster schwer abziehbar sein oder reißen. Erstellen Sie eine Probezeichnung mit dem Muster, das Sie für Ihr Projekt verwenden möchten.
- Um das Muster zu füllen, wählen Sie das Kontrollkästchen [Füllen Sie die umrandete Fläche mit der Zeichenfunktion.] im Dialogfeld [Eigenschaften] in ScanNCutCanvas aus, und senden Sie dann das Muster an die Maschine.

## Anmerkung

- Ein offenes Muster kann nicht gefüllt werden. Beispiel:
- Die Fülleinstellungen werden auf alle Muster im Mustervorschau-Fenster angewendet.
- Füll- und Umrisseinstellungen können nicht für dasselbe Muster eingestellt werden.

### Muster füllen

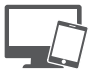

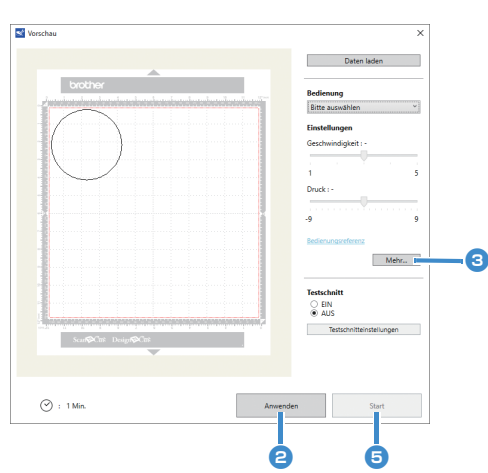

Siehe die Schritte 3 bis 5 unter "Zeichnen" auf Seite 41 zur Festlegung der Zeichnungseinstellungen.

### Clicken Sie auf [Anwenden].

 Verschiedene Fülleinstellungen können angegeben werden.

### 3 Klicken Sie auf [Mehr...], um den Bildschirm für die Fülleinstellungen anzuzeigen.

Die Einstellungen können auch durch Klicken auf [Einstellungen] im Menü [DesignNCut] des Hauptfensters geändert werden.

### Anmerkung

 Bei Verwendung der Mobilgeräte-Version: Vorschaufenster →[Einstellungen] → [Füllen / Zusätzliche Linie] oder Hauptfenster→

 $\bigcirc$   $\rightarrow$ [Einstellungen]  $\rightarrow$  [Bedienung]

4 Nach Auswählen eines Designs unter [Füllmuster] legen Sie Einstellungen für [Abstand für Fülllinie] und [Füllrichtung] fest. Klicken Sie dann auf [OK].

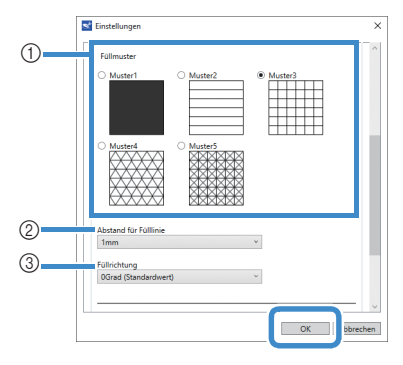

### ① Füllmuster

Wählen Sie das Füllmuster.

② Abstand für Fülllinie

Stellen Sie den Abstand der Linien im Füllmuster ein.

③ Füllrichtung

Stellen Sie die Richtung des Füllmusters ein.

5 Klicken Sie auf [Start], um mit dem Zeichnen zu starten.

### Verbreitern von Musterumrissen

Um Musterumrisslinien zu verbreitern, können zusätzliche Linien gezeichnet werden.

 Siehe die Schritte (2) bis (3) unter "Muster füllen" auf Seite 43 zur Festlegung der Zeichnungseinstellungen.

Nachdem Sie Einstellungen f
ür [Zusätzliche Linie] und [Abstand f
ür zusätzliche Linie] angegeben haben, klicken Sie auf [OK].

# Hinweis

 Die Einstellungen f
ür "Zusätzliche Linie" und "Abstand f
ür zusätzliche Linie" werden nicht f
ür Muster mit F
ülleinstellungen 
übernommen. Ausf
ührliche Informationen zu den F
ülleinstellungen finden Sie unter "Mit Zeichenfunktionen Muster f
üllen/Umrisse verbreitern" auf Seite 43.

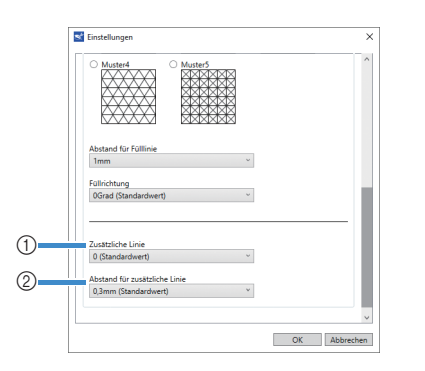

### ① Zusätzliche Linie

Geben Sie die Anzahl von Linien ein, die hinzugefügt werden soll.

### 2 Abstand für zusätzliche Linie

Geben Sie den Abstand der Linien ein, die hinzugefügt werden sollen.

# Hinweis

- Beachten Sie die folgenden Beispiele, wenn Sie die Einstellungen f
  ür "Zus
  ätzliche Linie" und "Abstand f
  ür zus
  ätzliche Linie" festlegen.
- ① Zusätzliche Linie 0: Keine Linien hinzugefügt.

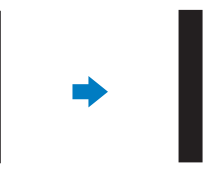

② Zusätzliche Linie 1: Eine Linie hinzugefügt.

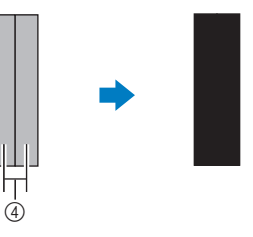

③ Zusätzliche Linie 2: Zwei Linien hinzugefügt.

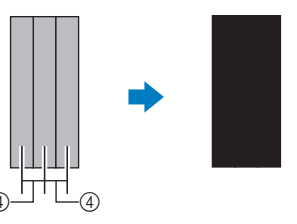

④ Abstand für zusätzliche Linie: Einstellung des Linienabstandes. Erhöhen des Linienabstandes erzeugt zwischen den Linien einen Leerraum.

### Anmerkung

 Das Ergebnis des Zeichnens variiert je nach Dicke des verwendeten Stiftes. Passen Sie die Einstellungen entsprechend der Stiftdicke an.

## Schneiden um Zeichnungen

In diesem Beispiel wird eine Nahtzugabe für ein Muster festgelegt und das Muster gezeichnet, dann wird ein Umriss um das Muster ausgeschnitten.

### Festlegen der Nahtzugabe

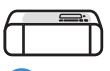

- Halten Sie den Stifthalter am Haltergriff fest und setzen Sie den Stifthalter mit der Taste zum Öffnen des Deckels in Ihre Richtung weisend in den Wagen ein.
  - Weitere Informationen finden Sie unter "Einsetzen und Herausnehmen des Halters" auf Seite 34.

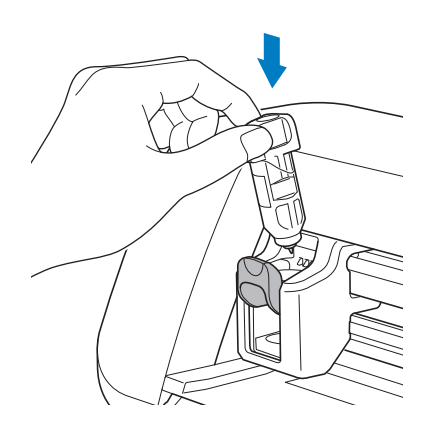

# **2** Legen Sie die Matte mit dem angebrachten Material für das Zeichnen (Schneiden) ein.

Bringen Sie beim Zeichnen der Nahtzugabe auf die linke Stoffseite das Material mit der linken Seite nach oben an der Matte an.

- Weitere Informationen zum Anbringen von Material an der Matte finden Sie unter "Matte/ Material-Kombinationen" auf Seite 24.
- Führen Sie die Matte leicht in den Zuführschlitz ein

und drücken Sie auf dem Bedienfeld

• Weitere Informationen zum Einführen der Matte finden Sie unter "Einlegen der Matte" auf Seite 35.

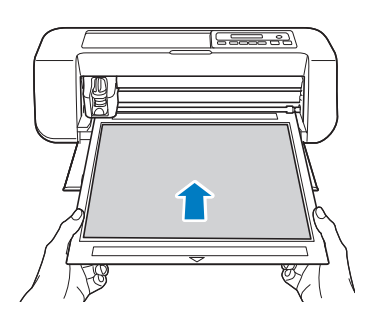

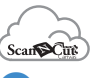

### Wählen Sie in ScanNCutCanvas das Muster, das gezeichnet werden soll, und legen Sie dann die Nahtzugabe fest.

 Für ausführliche Informationen zum Bearbeiten von Mustern klicken Sie auf ? in ScanNCutCanvas, und gehen Sie dann zu "Erzeugen von Versatzlinien" in der Hilfe.

Anmerkung 🛛

• Wenn Sie eine Nahtzugabe auf der linken Stoffseite zeichnen möchten, spiegeln Sie das Muster.

### Bild des zu erstellenden Teilmusters

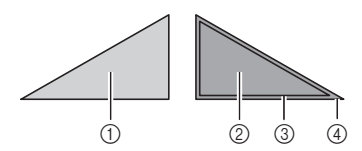

- ① Rechte Stoffseite
- ② Linke Stoffseite
- ③ Zeichenlinie (Nahtlinie)
- ④ Nahtzugabelinie

# **4** Senden Sie das Muster mit der festgelegten Nahtzugabe an die Maschine.

 Für ausführliche Informationen zum Bearbeiten, Übertragen und Herunterladen von Mustern klicken Sie auf ? in ScanNCutCanvas, und lesen Sie dann in der Hilfe nach.

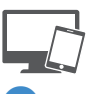

#### Öffnen Sie das Muster in DesignNCut Manager.

 Ausführliche Informationen zum Öffnen von Mustern finden Sie unter "Senden von Mustern an die Maschine" auf Seite 36.

|        |                                                                                                    | _ |              |                                                                                                    |
|--------|----------------------------------------------------------------------------------------------------|---|--------------|----------------------------------------------------------------------------------------------------|
| oroun  | a<br>                                                                                                    |   |              | Bedienung                                                                                                    |
|        |                                                                                                    |   |              | Bitte auswählen                                                                                                    |
|        |                                                                                                    |   |              | Einstellungen                                                                                                    |
|        |                                                                                                    |   |              | Geschwindigkeit : -                                                                                                    |
|        |                                                                                                    |   |              |                                                                                                    |
|        |                                                                                                    |   |              | 1                                                                                                    |
|        |                                                                                                    |   |              | Druck : -                                                                                                    |
| 1      |                                                                                                    |   |              |                                                                                                    |
| 1      |                                                                                                    |   | ă.           | -9                                                                                                    |
| 1      |                                                                                                    |   |              | Redian appresidences                                                                                                    |
| -      |                                                                                                    |   |              | or one state of the state of th |
|        |                                                                                                    |   |              | Mehr                                                                                                    |
|        |                                                                                                    |   |              |                                                                                                    |
|        |                                                                                                    |   |              | Testschnitt                                                                                                    |
|        |                                                                                                    |   |              | <ul> <li>AUS</li> </ul>                                                                                                    |
|        | in the interimentation of the interimentation of the interimentation |   | projector (* | Testschnitteinstellungen                                                                                                    |
| Scatio | nt Design <b>fo</b> Cmt                                                                                                    |   |              |                                                                                                    |
|        |                                                                                                    |   |              |                                                                                                    |
|        |                                                                                                    |   |              |                                                                                                    |

 Das Muster wird im Fenster der Zeichnungs-/ Schneideinstellungen von DesignNCut Manager angezeigt.

45

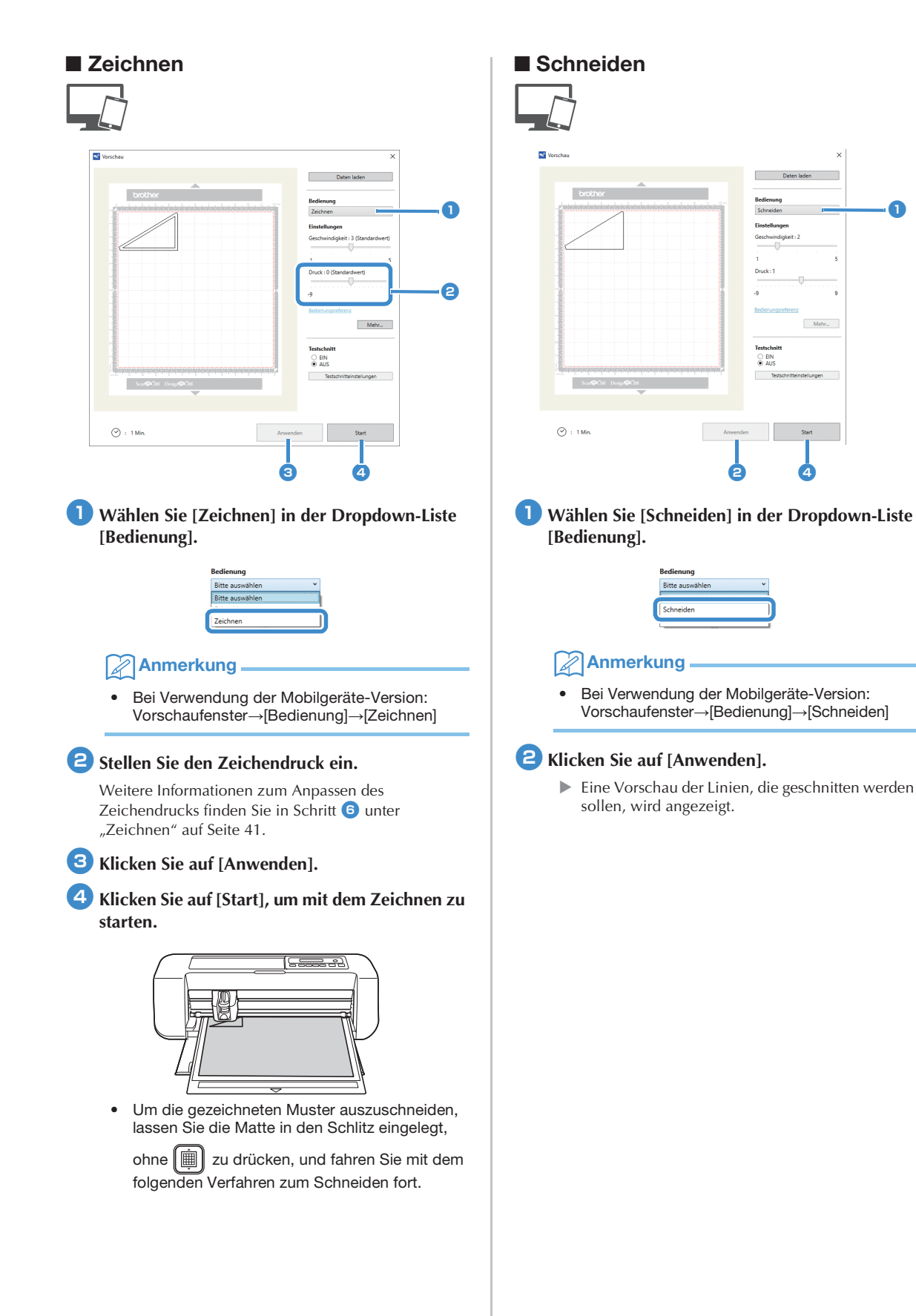

Mehr..

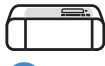

3 Nehmen Sie den Stifthalter heraus und setzen Sie den Messerhalter ein.

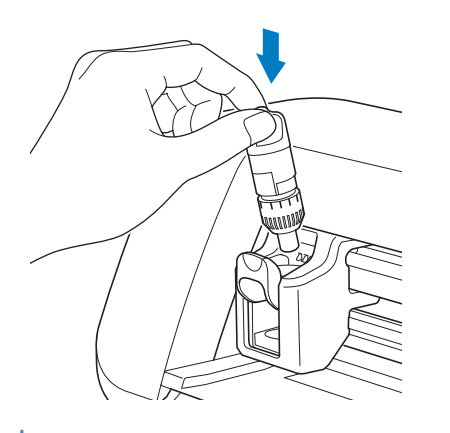

## Hinweis

 Entfernen Sie den Stift nach der Verwendung aus dem Stifthalter und setzen Sie die Kappe wieder auf den Stift, bevor Sie ihn weglegen.

# **A VORSICHT**

- Bevor Sie den Halter f
  ür das Schneidmesser in die Maschine einsetzen, entfernen Sie die Schutzkappe.
- Achten Sie darauf, dass Kleinkinder/Kinder die Schutzkappen nicht in den Mund nehmen.

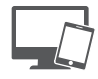

4 Klicken Sie auf [Start], um mit dem Schneiden zu starten.

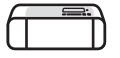

5 Drücken Sie auf dem Bedienfeld (), um die Matte auszugeben.

### **6** Ziehen Sie die Muster von der Matte ab.

• Weitere Informationen finden Sie unter "Ausgeben der Matte" auf Seite 38.

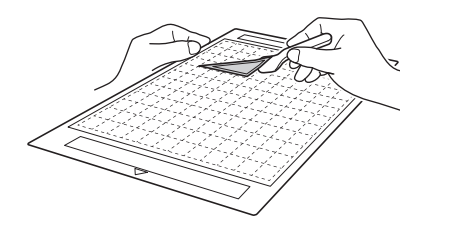

## **FUNKTION CaptureMat**

Ein gedrucktes Bild (Papier oder Aufkleber) als gestempelte Seite oder eine eigene Handzeichnung kann erfasst und die Umrisse ausgeschnitten oder gezeichnet werden. Dies ist hilfreich beim Erfassen von Bildern für Kraftpapier und anschließendem Ausschneiden.

**Hinweis** 

 Stellen Sie zur Verwendung dieser Funktion eine Verbindung zwischen der Maschine und dem Computer im Wireless-Modus her.

# Lernprogramm 2 - Schneiden von fotografiertem Material

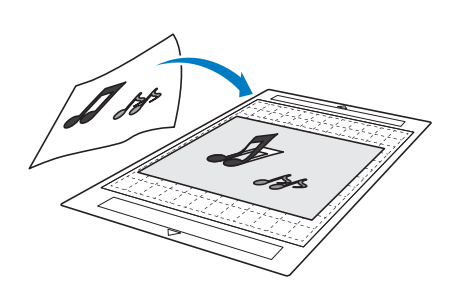

## Vorbereitung

**1** Bereiten Sie das Material und eine Kamera vor.

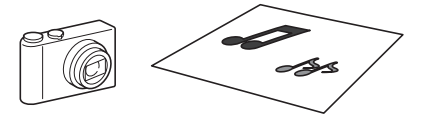

Bereiten Sie bei Verwendung der Funktion "CaptureMat" die folgenden Arten von Material vor.

- Muster, die deutlich gezeichnet sind, ohne Verläufe, Ausbleichung oder Unschärfe
- Ohne extrem kompliziertes Design

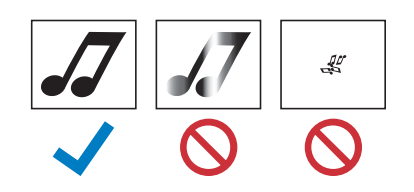

### 🔁 Drücken Sie 💿 , um die Maschine einzuschalten.

• Weitere Informationen finden Sie unter "Ein-/ Ausschalten der Maschine" auf Seite 6.

Setzen Sie den Schneidmesserhalter in den Wagen der Maschine ein.

• Weitere Informationen finden Sie unter "Einsetzen und Herausnehmen des Halters" auf Seite 34.

## Fotografieren von Material und Importieren der Daten

### Registrieren der Kalibrierungsdaten der für das Fotografieren verwendeten Kamera

Daten für die Anpassung der Verzerrung usw. der für das Fotografieren verwendeten Kamera müssen zuerst in DesignNCut Manager registriert werden.

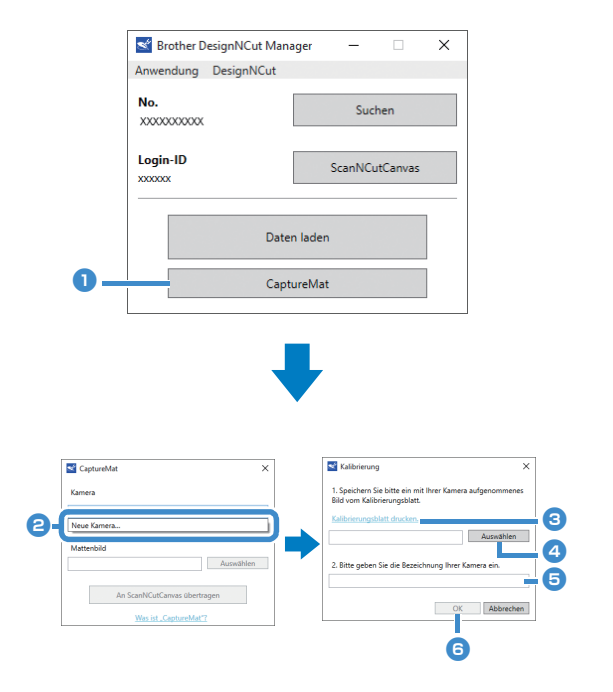

### Klicken Sie auf [CaptureMat].

Ein Fenster wird geöffnet, in dem Sie Fotos und die zu verwendende Kamera registrieren können.

### Anmerkung -

 Bei Verwendung der Mobilgeräte-Version: Tippen Sie auf [CaptureMat], und gehen Sie dann zu Schritt 3, um das Kalibrierungsblatt zu fotografieren.

# **2** Wählen Sie [Neue Kamera...] in der Dropdown-Liste [Kamera].

 Das Fenster f
ür die Registrierung der Kalibrierungsdaten wird geöffnet.

### 3 Legen Sie das mitgelieferte Kalibrierungsblatt auf eine ebene Oberfläche und fotografieren Sie es dann direkt von oben.

Speichern Sie das Foto auf dem Computer.

### Anmerkung .

- Sie können das Kalibrierungsblatt mit dem Drucker ausdrucken, indem Sie auf [Kalibrierungsblatt drucken.] klicken.
- Tippen Sie bei Verwendung der Mobilgeräte-Version auf [Kalibrierung] und fotografieren Sie das Kalibrierungsblatt.

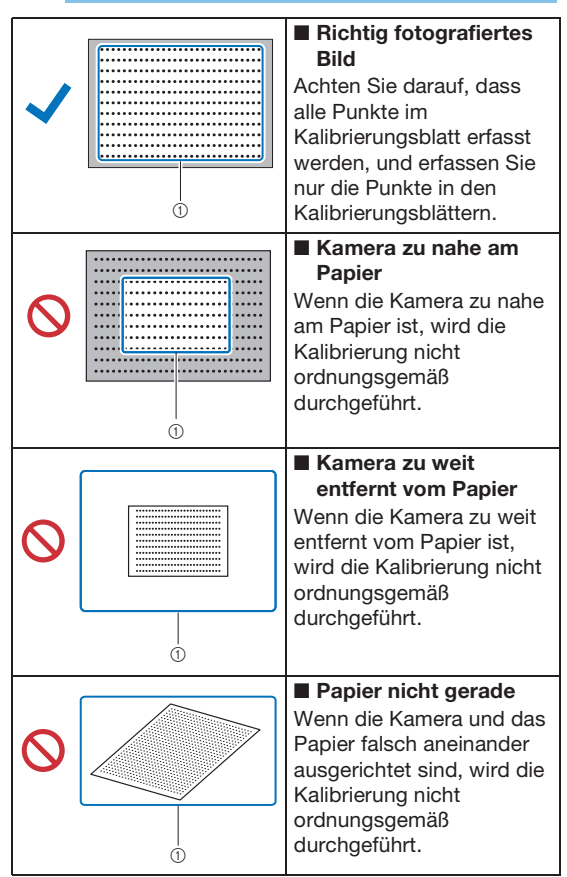

\*① Fotografierter Bereich

## Hinweis -

- Nehmen Sie das Foto an einem gut beleuchteten Ort auf.
- Wischen Sie das Kameraobjektiv vor der Aufnahme des Fotos mit einem weichen, trockenen Tuch ab, um sicherzustellen, dass das Objektiv nicht verschmutzt ist.
- Achten Sie darauf, dass beim Fotografieren keine Gegenstände oder Schatten auf dem Papier sind.
- Wenn das Kalibrierungsblatt verschmutzt ist oder gefaltet wurde, drucken Sie ein neues Exemplar des Kalibrierungsblatts aus und fotografieren Sie das neue Blatt.
- Setzen Sie beim Fotografieren nicht die Zoomfunktion und den Blitz ein.

### 4 Klicken Sie auf [Auswählen], und wählen Sie dann das in Schritt 3 gespeicherte Bild.

 Der Name des importierten Bilds wird im Feld angezeigt.

# Hinweis

• Es können nur Bilddateien im Format JPG verwendet werden.

Geben Sie unter [2.Bitte geben Sie die Bezeichnung Ihrer Kamera ein.] den Namen der Kamera ein.

## Anmerkung

ne eventuell

3

 Je nach Kamera wird dieser Name eventuell automatisch eingegeben, wenn das Bild in Schritt d ausgewählt wird.

### 6 Klicken Sie auf [OK].

Die folgende Meldung wird angezeigt.

|   | Erfolg                                   |   |   |
|---|------------------------------------------|---|---|
| U | Das Kalibrierungsbild wurde gespeichert. |   |   |
|   |                                          |   | - |
|   |                                          | 0 | ж |

### Anmerkung

 Wenn die Funktion "CaptureMat" das nächste Mal verwendet wird, wiederholen Sie die Schritte 2 bis 6, um eine neue Kamera zu registrieren (wenn das zu verwendende Bild mit einer anderen Kamera als der registrierten Kamera fotografiert wurde).

### Importieren eines Materialbilds

Bringen Sie das zu fotografierende Material an der Matte an.

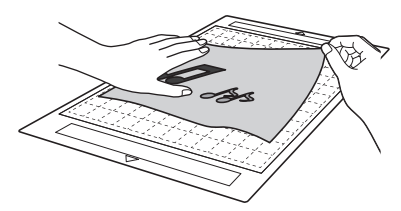

### Anmerkung

- Die Matte mit der Größe 12" × 24" (305 mm × 610 mm) kann nicht verwendet werden.
- Bevor Sie das Material an der Matte anbringen, testen Sie das Anbringen einer Ecke des Materials an der Klebeseite der Matte.
- Versuchen Sie, den Teil, der ausgeschnitten werden soll, in der Mitte der Matte anzubringen.

2 Legen Sie das Material auf eine ebene Oberfläche und fotografieren Sie es dann direkt von oben, sodass die gesamte Matte den Kamerabildschirm vollständig ausfüllt.

Speichern Sie das Foto auf dem Computer.

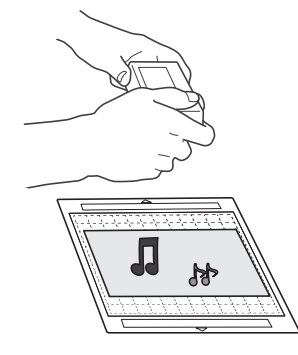

## Hinweis .

- Bringen Sie vor dem Fotografieren das Material so an, dass es keinen Bereich au
  ßerhalb des Klebebereichs der Matte abdeckt.
- Halten Sie die Kamera beim Aufnehmen des Fotos so gerade wie möglich.
- Setzen Sie beim Fotografieren nicht die Zoomfunktion und den Blitz ein.
- Nehmen Sie das Foto so auf, dass die gesamte Matte den Kamerabildschirm vollständig ausfüllt. Wenn die gesamte Matte den Kamerabildschirm nicht vollständig ausfüllt, können keine Schneiddaten erstellt werden.
- Stellen Sie sicher, dass die Matte den Kamerabildschirm ausfüllt und dass der umgebende Bereich nicht auf dem Bildschirm erscheint.
- Achten Sie darauf, dass beim Fotografieren keine Gegenstände oder Schatten auf der Matte sind.
- Verwenden Sie beim Fotografieren eines weißen festen Gegenstands einen dunklen Hintergrund.

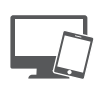

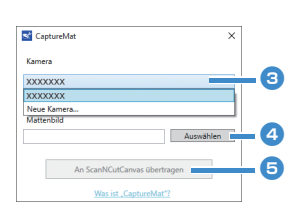

3 Wählen Sie den Namen der registrierten Kamera in der Dropdown-Liste [Kamera] aus.

**4** Klicken Sie auf [Auswählen] neben [Mattenbild].

Wenn das Dialogfeld zum Auswählen des Bilds erscheint, wählen Sie das Foto aus, und klicken Sie dann auf [Offen].

#### . │ Hinweis

 Es können nur Bilddateien im Format JPG verwendet werden.

5 Klicken Sie auf [An ScanNCutCanvas übertragen].

Das Bild wird in ScanNCutCanvas importiert.

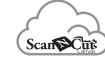

## Erstellen von Schneiddaten

Schneiddaten können mit den Bildverfolgungsfunktionen in ScanNCutCanvas erstellt werden.

- Caracteristic Content of Content of Conte
  - Für ausführliche Informationen zum Verwenden der Verfolgungsfunktionen klicken Sie auf ? in ScanNCutCanvas, und gehen Sie dann zu "Nachziehen von Bildern" in der Hilfe.

## Anmerkung .

- Informationen zu den Kriterien f
  ür das Ersetzen einer abgenutzten Matte bei starker Fehlausrichtung der Schneidposition finden Sie unter "Austauschen des Messers" auf Seite 51.
- Wenn die Schneidposition falsch ausgerichtet ist, lesen Sie "Einstellen der Markierungssensoren" auf Seite 55 und ändern Sie die Maschineneinstellungen.
- Schneiden Sie mit der Maschine auf einem ebenen Tisch und achten Sie darauf, dass die Matte keine Gegenstände berührt.

Klicken Sie nach dem Erstellen der Schneiddaten auf [Herunterladen] und dann auf [DesignNCut-Übertragung], um die Schneiddaten an die Maschine zu senden.

# Kapitel 4 ANHANG

## VERBRAUCHSMATERIALIEN

## Austauschkriterien

Tauschen Sie zum sicheren Betrieb dieser Maschine die folgenden Verbrauchsmaterialien entsprechend den Austauschkriterien aus. Wenden Sie sich zum Kauf von Teilen an den Händler, bei dem Sie diese Maschine gekauft haben, oder an das nächstgelegene Kundenzentrum. Weitere Informationen zu optionalem Zubehör finden Sie unter "OPTIONALES ZUBEHÖR" auf Seite 67.

### Matte

- Wenn die Klebekraft der Matte nachlässt
- Wenn die Matte viele Schneidspuren aufweist

### Schneidmesser

- Wenn die Schnitte im Material grob werden, die Qualität des fertigen Produkts darunter leidet
- Wenn die Schneidklinge stumpf wird
- Wenn das Schneidmesser angeschlagen ist (Wenn es selbst bei einer über der Erfordernis eingestellten höheren Messerlänge oder höherem Schneiddruck nicht richtig schneidet, ist das Messer ggf. angeschlagen.)

### Klebefolie für Stoffschnitte

- Wenn die Klebekraft der Folie nachlässt
- Wenn der angebrachte Stoff sich beim Schneiden verdreht

### Löschbarer Stift

- Wenn die Tinte trocken ist und den Stoff nicht richtig markiert
- Wenn die Tinte vollständig verbraucht ist

### Farbstift

- Wenn die Tinte trocken ist und das Papier oder Material nicht richtig markiert
- Wenn die Tinte vollständig verbraucht ist

### Austauschen des Messers

### Entfernen

🚺 Drehen Sie die Halterkappe zum Entfernen ab.

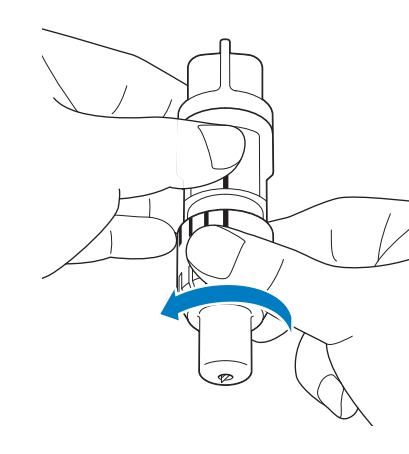

E Stecken Sie das Messer gerade in den Gummibereich auf der Rückseite des enthaltenen Spatels.

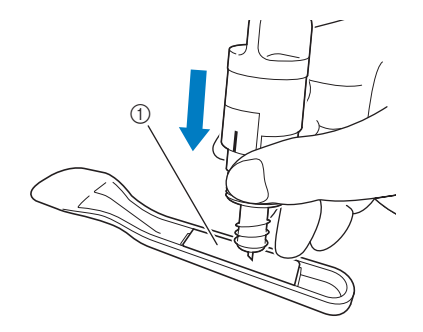

① Gummibereich

**3** Ziehen Sie den Halter nach oben, sodass das Messer im Gummibereich stecken bleibt.

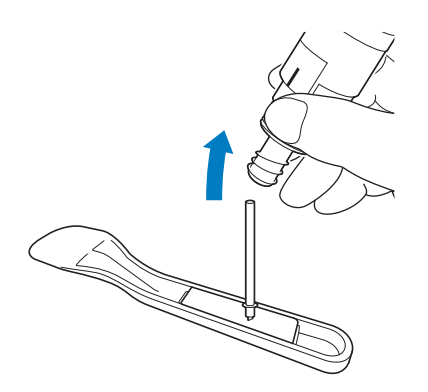

### Einsetzen

### Fassen Sie den Schaft des neuen Messers und führen Sie ihn in die Messeröffnung am Ende des Halters ein.

Der Messerschaft wird durch einen Magneten im Halter in Position gehalten. Führen Sie den Messerschaft langsam ein und lassen Sie ihn langsam los, nachdem der Schaft vom Magneten in Position gezogen wurde.

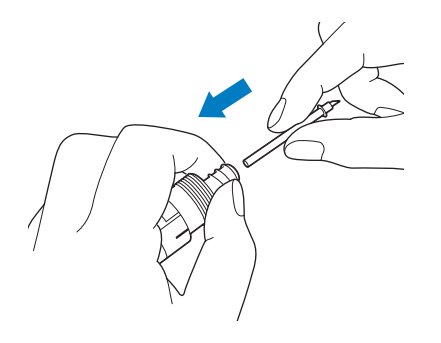

### Drehen Sie die Halterkappe zur Befestigung am Halter auf.

Ziehen Sie die Kappe vollständig bis zur maximalen Messerlänge an und lösen Sie anschließend die Kappe, bis das Messer nicht mehr sichtbar ist.

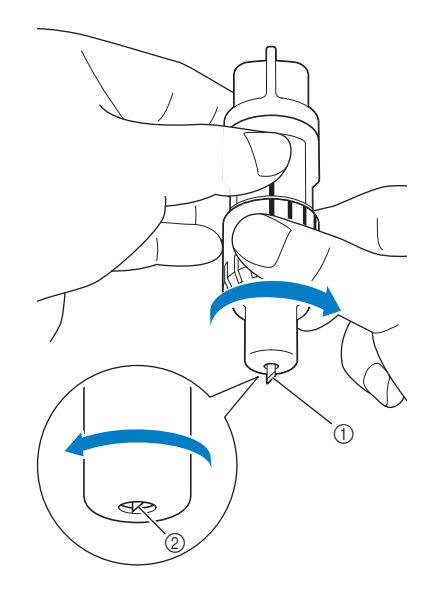

- Ziehen Sie die Kappe an, bis die Messerlänge ihr Maximum erreicht hat.
- ② Lösen Sie die Kappe, bis das Messer vom Kappenende verdeckt wird.

# Hinweis

 Lösen Sie die Halterkappe, bis die Messerspitze nicht mehr sichtbar ist. Die Skala für die Messerlänge auf dem Halter beginnt, wenn das Messer am Kappenende wieder beginnt vorzustehen. Weitere Informationen zur Messerlänge finden Sie unter "Einstellen der Messerlänge" auf Seite 32.

# **A VORSICHT**

- Nachdem Sie den Halter f
  ür das Schneidmesser aus der Maschine entfernt haben, achten Sie darauf, das Schneidmesser in den Halter einzufahren und die Schutzkappe aufzusetzen.
- Lassen Sie das Schneidmesser nicht ausgefahren. Andernfalls kann es zu Verletzungen kommen.
- Nehmen Šie die Schutzkappe vom Schneidmesserhalter ab, bevor Sie ihn in den Maschinenwagen einsetzen.
- Achten Sie darauf, dass Kleinkinder/Kinder die Schutzkappen nicht in den Mund nehmen.

### Reinigen

### Reinigen der Matte

Schnittreste von auf der Matte angebrachten Mustern können die Klebekraft der Matte reduzieren und die richtige Funktion verhindern. Reinigen Sie die Matte regelmäßig. Schaben Sie mit dem enthaltenen Spatel alle Schnittreste, die an der Matte angebracht sind, vorsichtig ab.

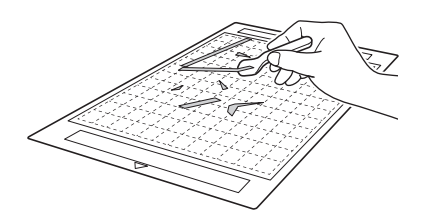

Entfernen Sie mit einer handelsüblichen Pinzette Stofffäden, die an der Matte angebracht sind.

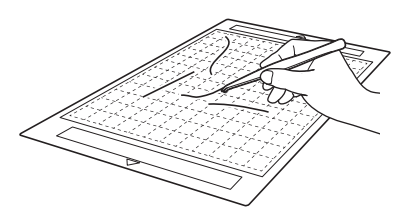

Reinigen Sie die Punktmarkierungen auf der Matte und den umgebenden Bereich mit einem trockenen Tuch.

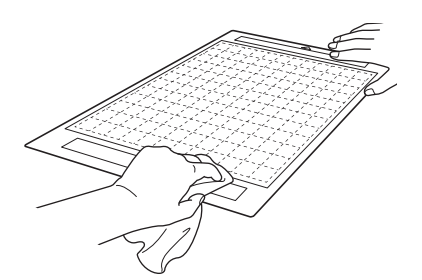

## Hinweis

- Verwenden Sie zum Reinigen der Matte keinen Alkohol und kein Wasser.
- Wenn die Matte nicht verwendet wird, reinigen Sie sie und lagern Sie sie mit aufgelegter Schutzfolie. Ohne aufgelegte Schutzfolie wird die Klebekraft der Matte nachlassen. Legen Sie dabei die Schutzfolie nicht auf, solange die Matte feucht ist. Andernfalls verringert sich die Klebekraft der Matte.
- Die Matte zur Aufbewahrung nicht falten oder biegen.
- Bewahren Sie die Matte bei Zimmertemperatur an einem Ort auf, der nicht hohen Temperaturen, hoher Luftfeuchtigkeit oder direktem Sonnenlicht ausgesetzt ist.
- Wenn die Matte keine Klebekraft mehr besitzt, tauschen Sie sie durch eine neue aus. Weitere Informationen zu optionalen Matten finden Sie unter "OPTIONALES ZUBEHÖR" auf Seite 67.

### Reinigen des Halters

Wenn sich Schnittreste, Fusseln oder Staub auf dem Halter sammeln, funktioniert er möglicherweise nicht richtig. Reinigen Sie den Halter nach jeder Verwendung.

### Drehen Sie die Halterkappe zum Entfernen ab.

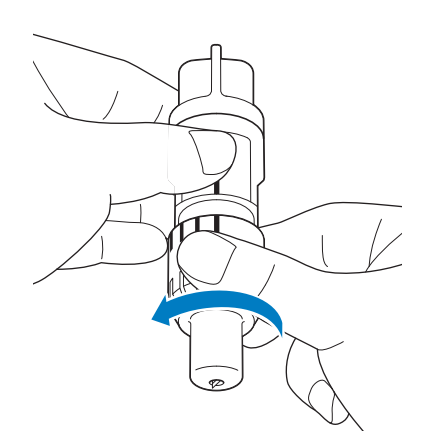

# Entfernen Sie Schnittreste, Fusseln und Staub mit einer handelsüblichen Bürste.

Reinigen Sie insbesondere das Messer von Fusseln und Staub. Wenn sich Fusseln und Staub zwischen dem Messer und dem Halter ansammeln, kann sich das Messer möglicherweise nicht mehr drehen oder die Schneidqualität verschlechtert sich.

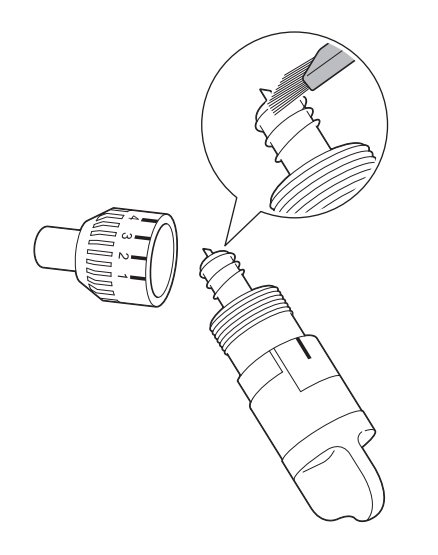

### **3** Befestigen Sie die Halterkappe am Halter.

Weitere Informationen zum Befestigen der Halterkappe finden Sie unter "Einsetzen" auf Seite 52.

## Innenreinigung der Maschine

Die Fusseln können auch an der Oberfläche der Transportrollen haften und dadurch verhindern, dass die Matte richtig eingezogen oder ausgegeben wird. Reinigen Sie sie mit einer weichen Bürste.

**1** Schalten Sie die Maschine aus, trennen Sie den Netzstecker und ziehen Sie dann den Netzteilstecker aus dem Gleichstromanschluss auf der Rückseite der Maschine.

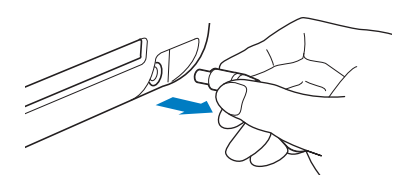

**2** Öffnen Sie die Abdeckung auf der Vorderseite der Maschine.

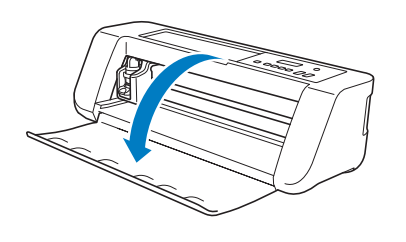

**3** Nehmen Sie den Halter aus dem Wagen.

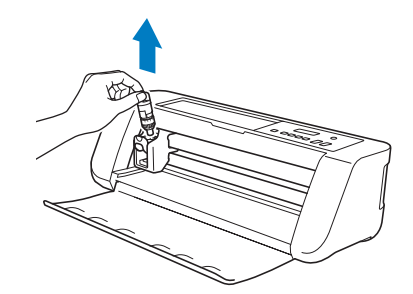

4 Reinigen Sie mit einer handelsüblichen Bürste den Bereich um den Zuführschlitz und den Wagen.

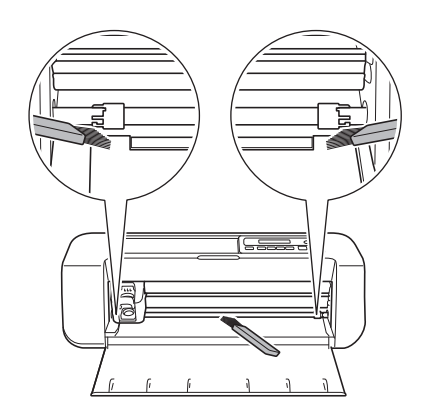

## Einstellen der Markierungssensoren

Wenn die Schneidposition bei Verwendung der Funktion "CaptureMat" falsch ausgerichtet ist, kann die Maschine manuell eingestellt werden.

 Wenn die Schneidposition bezogen auf das aktuelle Muster nach oben oder unten verschoben ist:

Siehe Schritt 😩.

• Wenn die Schneidposition bezogen auf das aktuelle Muster nach rechts oder links verschoben ist:

Siehe Schritt 3.

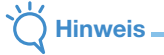

- Wählen Sie im Einstellungsbildschirm der Maschine [3.Grundeinstell.] und dann [3.Markier.sensor] aus.

Drücken Sie volta oder , um den Wert der vertikalen Anpassung auszuwählen, und

drücken Sie dann ○ĸ.

▶ Die folgende Meldung wird angezeigt.

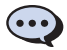

Vertikal O

Beispiel: Wenn der Wert der vertikalen Anpassung von 0 auf 2 geändert wurde

(Vor der Änderung von --- Nach der Änderung von \_\_\_\_)

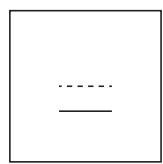

 Wenn die Schneidposition nach oben verschoben ist, erhöhen Sie den Wert. Wenn die Schneidposition nach unten verschoben ist, verringern Sie den Wert.

## Orücken Sie volgen oder , um den Wert der horizontalen Anpassung auszuwählen, und

drücken Sie dann 🕞.

Die folgende Meldung wird angezeigt.

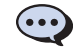

```
Horizontal O
```

Beispiel: Wenn der Wert der horizontalen Anpassung von 0 auf -5 geändert wurde

(Vor der Änderung von --- Nach der Änderung von \_\_\_\_)

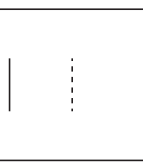

 Wenn die Schneidposition nach links verschoben ist, erhöhen Sie den Wert. Wenn die Schneidposition nach rechts verschoben ist, verringern Sie den Wert.

# Suchen nach den Wireless-LAN-Sicherheitsinformationen (Netzwerkname (SSID) und Netzwerkkennwort (Schlüssel))

Bitte wenden Sie sich nur an Ihren Brother Service-Partner, wenn Sie die Wireless-Sicherheitsinformationen kennen. Wir können Ihnen beim Herausfinden der Sicherheitseinstellungen Ihres Netzwerkes leider nicht behilflich sein.

- 1) Sehen Sie in der Dokumentation nach, die mit dem Wireless Access Point/Router geliefert wurde.
- 2) Die Standard-SSID kann der Name des Herstellers oder des Modells sein.
- 3) Wenn Sie die Sicherheitsinformationen nicht kennen, wenden Sie sich bitte an den Hersteller des Routers, an Ihren Systemadministrator oder an Ihren Internetanbieter.
  - \* Das Netzwerkkennwort wird eventuell auch als Netzwerkschlüssel, Sicherheitsschlüssel oder Verschlüsselungscode bezeichnet.
     \* Wenn der Wireless-Access-Point/Router die SSID nicht sendet, wird die SSID nicht automatisch gefunden. Sie müssen den SSID-Namen dann manuell eingeben.

## Wenn die Maschine nicht mehr richtig funktioniert

Wenn die Maschine nicht mehr richtig funktioniert, überprüfen Sie die folgenden möglichen Probleme, bevor Sie den Kundendienst anfordern.

Sie können die meisten Probleme selbst lösen. Wenn Sie zusätzliche Hilfe benötigen, finden Sie im Brother Solutions Center aktuelle FAQs und Hinweise zur Fehlerdiagnose. Besuchen Sie uns unter "<u>http://s.brother/cpqaa/</u>". Wenn das Problem weiterhin besteht, wenden Sie sich an den Händler, bei dem Sie die Maschine gekauft haben, oder an das nächstgelegene Kundenzentrum.

### Stromversorgung

| Symptom                                    | Mögliche Ursachen (oder Folgen)                               | Lösungen                                                                                                    | Referenz |
|--------------------------------------------|---------------------------------------------------------------|----------------------------------------------------------------------------------------------------|----------|
| Die Maschine lässt sich nicht einschalten. | Das Netzteil ist nicht korrekt mit der<br>Maschine verbunden. | Stellen Sie sicher, dass das Netzteil an<br>der Maschine angeschlossen und das<br>Netzkabel sowohl mit dem Netzteil als<br>auch mit einer Steckdose verbunden ist. | Seite 6  |

### Matte

| Symptom                | Mögliche Ursachen (oder Folgen)                                                                                                    | Lösungen                                                                                                    | Referenz             |
|------------------------|----------------------------------------------------------------------------------------------------|----------------------------------------------------------------------------------------------------|----------------------|
| Die Matte lässt sich   | Die Matte wurde beim Einführen<br>nicht unter die Transportrollen gelegt.                                                                                                    | Legen Sie die Matte so ein, dass sie sich<br>unter den Transportrollen auf der linken und<br>rechten Seite des Zuführschlitzes befindet. | Seite 35             |
|                        | Die Matte wurde nicht unter Verwendung der "Feed"-Taste eingelegt.                                                                                                    | Führen Sie die Matte leicht in den Zuführschlitz<br>ein und drücken Sie dann die "Feed"-Taste.                                           | Seite 35             |
|                        | Die Punktmarkierungen auf dem<br>eingelegten Teil der Matte sind<br>verschmutzt.                                                                                                    | Reinigen Sie die Punktmarkierungen auf<br>der Matte und den umgebenden Bereich.                                                          | Seite 53             |
| Die Matte kann nicht   | Die Punktmarkierungen auf dem<br>eingelegten Teil der Matte sind durch<br>angebrachtes Material verdeckt.Achten Sie beim Anbringen des<br>Materials darauf, dass es im<br>Klebebereich der Matte bleibt. |                                                                                                    | Seite 26             |
| erkannt werden.        | Die Matte wurde so eingelegt, dass<br>die Seite mit dem angebrachten<br>Material nach unten zeigt.                                                                                                    | Legen Sie die Matte so ein, dass die Seite mit<br>dem angebrachten Material nach oben zeigt.                                             | Seite 35             |
|                        | Es wird keine Matte verwendet, die speziell für DesignNCut vorgesehen wurde.                                                                                                    | Tauschen Sie die Matte gegen eine Matte aus, die speziell für DesignNCut vorgesehen wurde.                                               | -                    |
| Die Matte wurde schief | Die Matte wurde schief in den<br>Zuführschlitz eingelegt.                                                                                                    | Drücken Sie die "Feed"-Taste, um die<br>Matte auszugeben, und legen Sie sie<br>erneut gerade ein.                                        | Seite 35<br>Seite 38 |
| enigelegt.             | Die Ecken der Matte sind verformt (gebogen).                                                                                                    | Tauschen Sie die Matte durch eine neue aus.                                                                                              | Seite 51             |

| Symptom                                                                  | Mögliche Ursachen (oder Folgen)                                                                                             | Lösungen                                                                                                    | Referenz |
|--------------------------------------------------------------------------|----------------------------------------------------------------------------------------------------|----------------------------------------------------------------------------------------------------|----------|
| Das Material, das<br>geschnitten oder auf dem<br>gezeichnet werden soll, | Das Material ragt über den<br>Klebebereich der Matte hinaus.                                                                | Achten Sie beim Anbringen des<br>Materials darauf, dass es im<br>Klebebereich der Matte bleibt.                                                                                                    | Seite 26 |
| kann nicht an der Matte<br>angebracht werden.                            | Die Klebekraft der Matte hat nachgelassen.                                                                                  | Tauschen Sie die Matte durch eine neue aus.                                                                                                    | Seite 51 |
| Die Matte lässt sich<br>nicht ausgeben.                                  | Das Material, das geschnitten oder auf<br>dem gezeichnet werden soll, hat sich im<br>Transportbereich der Maschine gestaut. | Halten Sie die "Feed"-Taste gedrückt, während<br>die Matte eingeführt wird, um sie auszugeben.<br>Wenn die Matte nicht ausgegeben wird,<br>schalten Sie die Maschine aus und ziehen<br>Sie die Matte vorsichtig heraus. | Seite 38 |
| Wenn die Matte eingelegt<br>wird löst sich das                           | Die Matte ist nicht waagerecht<br>durch das Gewicht des Materials.                                                          | Halten Sie die Matte mit Ihren Händen<br>beim Einlegen waagerecht.                                                                                                    | Seite 35 |
| angebrachte Material.                                                    | Die Klebekraft der Matte hat nachgelassen.                                                                                  | Tauschen Sie die Matte durch eine neue aus.                                                                                                    | Seite 51 |

## Papier-/Stoffstau

| Symptom                                                                                                    | Mögliche Ursachen (oder Folgen)                                                                                                    | Lösungen                                                                                                    | Referenz                         |
|----------------------------------------------------------------------------------------------------|----------------------------------------------------------------------------------------------------|----------------------------------------------------------------------------------------------------|----------------------------------|
| Die Matte lässt sich                                                                                                 | Es gibt ein Hindernis am Schlitz auf<br>der Rückseite der Maschine.                                                                                                    | Halten Sie ausreichenden Abstand am<br>Schlitz auf der Rückseite der Maschine,<br>sodass die Matte ausgegeben werden kann.                                                                                                    | Seite 4                          |
| ment transporteren.                                                                                                  | Die Oberfläche, auf der die Maschine aufgestellt wurde, ist uneben.                                                                                                    | Stellen Sie die Maschine auf einer ebenen, waagerechten Fläche auf.                                                                                                    | -                                |
| Die Matte oder das                                                                                                   | Die Klebekraft der Matte hat<br>nachgelassen oder das Material ist<br>nicht fest.                                                                                              | Drücken Sie die "Feed"-Taste, um die Matte<br>auszugeben, und tauschen Sie anschließend<br>die Matte durch eine neue aus.                                                                                                    | Seite 38<br>Seite 51             |
| beim Einlegen der Matte<br>in der Transportrolle.                                                                    | Das Material ragt über den<br>Klebebereich der Matte hinaus.                                                                                                    | Drücken Sie die "Feed"-Taste, um die Matte<br>auszugeben, und bringen Sie anschließend das<br>Material an und achten Sie dabei darauf, dass<br>es sich im Klebebereich der Matte befindet.                                                                                | Seite 26<br>Seite 38             |
| Die Matte oder das<br>Material verfängt sich<br>beim Schneiden/Zeichnen<br>in der Transportrolle.                    |                                                                                                    | Drücken Sie die Taste "Pause/Stopp", um<br>die Funktion anzuhalten. Folgen Sie den<br>Bildschirmanweisungen und drücken Sie die                                                                                                    |                                  |
| Die Matte wird schief<br>eingezogen und wird<br>beim Schneiden/Zeichnen<br>nicht transportiert.                      | <ul> <li>Die Klebekraft der Matte hat<br/>nachgelassen oder das Material<br/>ist nicht fest.</li> <li>Das Material ragt über den<br/>Klebebereich der Matte hinaus.</li> </ul> | "Feed"-Taste, um die Matte auszugeben.<br>Wenn die Matte nicht ausgegeben wird,<br>schalten Sie die Maschine aus, entfernen<br>Sie den Halter und geben Sie die Matte<br>dann manuell aus.<br>Nachdem die Matte ausgegeben wurde,<br>tauschen Sie sie durch eine neue aus | Seite 26<br>Seite 38<br>Seite 51 |
| Das Material, das<br>geschnitten oder auf<br>dem gezeichnet werden<br>soll, löst sich beim<br>Schneiden/Zeichnen ab. |                                                                                                    | oder bringen Sie das Material an und<br>achten Sie dabei darauf, dass es sich im<br>Klebebereich der Matte befindet.                                                                                                    |                                  |

## Schneiden

| Symptom                                                                    | Mögliche Ursachen (oder Folgen)                                                                                                    | Lösungen                                                                                                    | Referenz |
|----------------------------------------------------------------------------|----------------------------------------------------------------------------------------------------|----------------------------------------------------------------------------------------------------|----------|
| Das geschnittene Material                                                  | Staub oder Fusseln haben sich im Halter angesammelt.                                                                                | Reinigen Sie den Halter.                                                                                                    | Seite 53 |
| verfängt sich an der Spitze                                                | Das Messer ist abgenutzt.                                                                                                    | Tauschen Sie das Messer durch ein neues aus.                                                                                                    | Seite 51 |
| des Schneidmessers.                                                        | Das geschnittene Material ist nicht kompatibel mit der Maschine.                                                                    | Tauschen Sie das Material durch eines aus, das mit der Maschine kompatibel ist.                                                                                                    | Seite 24 |
| Die Maschine hat<br>angehalten, während eine<br>Funktion ausgeführt wurde. | Aus Sicherheitsgründen stoppt die<br>Maschine, wenn beim Schneiden<br>oder Zeichnen eine Taste auf dem<br>Bedienfeld gedrückt wird. | <ul> <li>Vergewissern Sie sich, dass eine der<br/>folgenden Meldungen angezeigt wird, und<br/>drücken Sie dann II, damit der Wagen<br/>in seine Ausgangsposition zurückkehrt.<br/>Legen Sie die Matte ein und versuchen Sie<br/>dann, die Funktion erneut auszuführen.</li> <li>Beim Schneiden<br/>Schneiden pausiert. Forts.: [OK] Stopp: [STOPP]</li> <li>Beim Zeichnen<br/>Zeichnen pausiert. Forts.: [OK] Stopp: [STOPP]</li> </ul> | _        |

| Symptom                                                                 | Mögliche Ursachen (oder Folgen)                                                                                                    | Lösungen                                                                                                    | Referenz             |
|-------------------------------------------------------------------------|----------------------------------------------------------------------------------------------------|----------------------------------------------------------------------------------------------------|----------------------|
|                                                                         | Es wird kein für das zu<br>schneidende Material geeignetes<br>Messer verwendet.<br>Verwenden Sie ein für das zu<br>schneidende Material geeignetes<br>Messer.                       |                                                                                                    | Seite 32             |
|                                                                         | Die Messerlänge am Messerhalter ist zu klein.                                                                                                    | Nehmen Sie den Halter aus dem Wagen heraus und passen Sie die Messerlänge an.                                                                                                    | Seite 33             |
|                                                                         | Ist das Schneiden selbst bei einer<br>über der Erfordernis eingestellten<br>höheren Messerlänge oder<br>höherem Schneiddruck nicht<br>möglich, ist das Messer ggf.<br>angeschlagen. | Tauschen Sie das Messer durch ein<br>neues aus.                                                                                                    | Seite 51             |
|                                                                         | Die Klebekraft der Matte hat<br>nachgelassen oder das Material ist<br>nicht fest.                                                                                                   | Tauschen Sie die Matte durch eine neue aus.                                                                                                    | Seite 51             |
|                                                                         | Das Messer ist abgenutzt.                                                                                                    | Tauschen Sie das Messer durch ein neues aus.                                                                                                    | Seite 51             |
| Nicht das gesamte zu<br>schneidende Material<br>wird geschnitten Einige | Das Material ist nicht kompatibel<br>mit der Maschine.                                                                                                    | Tauschen Sie das Material durch eines<br>aus, das mit der Maschine kompatibel<br>ist.                                                                                            | Seite 24             |
| Bereiche bleiben<br>ungeschnitten.                                      | Der Schneiddruck ist falsch.                                                                                                    | Passen Sie die Einstellung für den<br>Schneiddruck im Einstellungsbildschirm<br>an.                                                                                              | Seite 32<br>Seite 37 |
|                                                                         | Staub oder Fusseln haben sich im Halter angesammelt.                                                                                                    | Reinigen Sie den Halter.                                                                                                    | Seite 53             |
|                                                                         | Der Abstand zwischen den angeordneten Mustern ist zu klein.                                                                                                    | Ordnen Sie die Muster mit ein wenig<br>mehr Abstand neu an.                                                                                                    | -                    |
|                                                                         | Es wird weder eine Klebefolie für<br>Stoffschnitte noch ein<br>Aufbügelblatt für Stoffapplikationen<br>zum Stoffschneiden verwendet.                                                | Bringen Sie eine Klebefolie für<br>Stoffschnitte an der Matte an oder<br>fixieren Sie ein Aufbügelblatt für<br>Stoffapplikationen am Stoff, bevor der<br>Stoff geschnitten wird. | Seite 27<br>Seite 29 |
|                                                                         | Der Stoff ist nicht fest an der Matte<br>mit Klebefolie für Stoffschnitte auf<br>ihrer Klebeseite angebracht.                                                                       | Befestigen Sie den Stoff an der Matte,<br>indem Sie mit dem Griff des enthaltenen<br>Spatels über die Stoffoberfläche<br>streichen.                                              | Seite 31             |
|                                                                         | Ein Aufbügelblatt für<br>Stoffapplikationen ist nicht fest am<br>Stoff angebracht.                                                                                                  | Bügeln Sie das gesamte Aufbügelblatt,<br>um es auf der linken Seite des Stoffs<br>sicher zu befestigen.                                                                          | Seite 28             |
| Die Matte weist<br>Tiefschnitte ganz durch                              | Die Messerlänge am Messerhalter<br>ist zu groß.                                                                                                    | Nehmen Sie den Halter aus dem Wagen<br>heraus und passen Sie die Messerlänge<br>an.                                                                                              | Seite 33             |
| die Matte auf.                                                          | Der Schneiddruck ist falsch.                                                                                                    | Passen Sie die Einstellung für den<br>Schneiddruck an.                                                                                                    | Seite 32<br>Seite 37 |

## Zeichnen

| Symptom                                                           | Mögliche Ursachen (oder Folgen)                                 | Lösungen                                                                                                    | Referenz |
|-------------------------------------------------------------------|-----------------------------------------------------------------|----------------------------------------------------------------------------------------------------|----------|
| Die gezeichnete Linie ist<br>dicker (dünner) als<br>beabsichtigt. | Die Zeichengeschwindigkeit oder<br>der Zeichendruck ist falsch. | Passen Sie die Einstellungen von<br>DesignNCut Manager für die<br>Zeichengeschwindigkeit und der<br>Zeichendruck an.<br>Um dickere Linien zu zeichnen, erhöhen<br>Sie den Zeichendruck. Um dünnere<br>Linien zu zeichnen, verringern Sie den<br>Zeichendruck.<br>Um dickere Linien zu zeichnen,<br>verringern Sie die<br>Zeichengeschwindigkeit. Um dickere<br>Linien zu zeichnen, erhöhen Sie die<br>Zeichengeschwindigkeit.<br>Führen Sie nach dem Anpassen der<br>Einstellungen ein Probeschneiden durch. | Seite 42 |

## FEHLERMELDUNGEN

In der folgenden Tabelle werden einige Meldungen aufgeführt, die bei der Verwendung der Maschine angezeigt werden, sowie die entsprechenden Lösungen.

Führen Sie die erforderlichen Schritte entsprechend den Anweisungen in der Meldung oder in der hier beschriebenen Lösung durch.

Wenn das Problem weiterhin besteht, wenden Sie sich an den Händler, bei dem Sie die Maschine gekauft haben, oder an das nächstgelegene Kundenzentrum.

## Anmerkung

- Wenn ein Fehler aufgetreten ist, wird auf der Maschine in den folgenden Fällen eine Fehlermeldung oder ein Fehlercode angezeigt.
  - Fehlermeldung: Ein Fehler ist aufgetreten, während nur die Maschine betrieben wird (Beispiel: Das Drücken der "Feed"-Taste zum Einlegen der Matte ist fehlgeschlagen, das Herstellen einer drahtlosen Netzwerkverbindung ist fehlgeschlagen usw.)
  - Fehlercode: Ein Fehler ist aufgetreten, während DesignNCut Manager verwendet wurde (Beispiel: Das Abrufen von Schneiddaten ist fehlgeschlagen, das Schneiden/Zeichnen ist fehlgeschlagen usw.)

## Fehler der Schneidmaschine

### Beim Betrieb der Maschine

| Fehlermeldungen (Schneidmaschine)                                                                | Ursachen / Lösungen                                                                                                    |  |
|--------------------------------------------------------------------------------------------------|----------------------------------------------------------------------------------------------------|--|
| Fehler Klingeninitialis. Maschine<br>ausschalten.<br>Fehler Kopfinitialis. Maschine ausschalten. | Schalten Sie die Maschine aus und dann wieder ein.                                                                                                    |  |
|                                                                                                  | Mögliche Ursachen ①: Die Punktmarkierungen auf dem eingelegten Teil<br>der Matte sind verschmutzt.<br>Lösungen ①: Reinigen Sie die Punktmarkierungen auf der Matte und den<br>umgebenden Bereich. Wenn die Matte immer noch nicht erkannt wird,<br>tauschen Sie die Matte durch eine neue aus.                                                   |  |
|                                                                                                  | Mögliche Ursachen (2): Die Punktmarkierungen auf dem eingelegten Teil<br>der Matte sind durch angebrachtes Material verdeckt.<br>Lösungen (2): Achten Sie beim Anbringen des Materials darauf, dass es<br>im Klebebereich der Matte bleibt.                                                                                                    |  |
| Mattenerkennungs-Fehler. [OK]-Taste<br>drücken.                                                  | Mögliche Ursachen ③: Die Matte wurde so eingelegt, dass die Seite mit<br>dem angebrachten Material nach unten zeigt.<br>Lösungen ③: Legen Sie die Matte so ein, dass die Seite mit dem<br>angebrachten Material nach oben zeigt.                                                                                                    |  |
|                                                                                                  | Mögliche Ursachen ④: Eine Matte, die nicht erkannt werden kann, wurde<br>eingelegt.<br>Lösungen ④: Verwenden Sie die speziell für diese Maschine vorgesehene<br>Matte.                                                                                                    |  |
|                                                                                                  | Mögliche Ursachen (5): Eine Matte wurde nicht gerade in die Maschine<br>eingeführt.<br>Lösungen (5): Führen Sie die Matte waagerecht und leicht in den                                                                                                    |  |
|                                                                                                  | Zuführschlitz ein und drücken Sie auf dem Bedienfeld 📖.                                                                                                    |  |
| Matte nicht ausgeworfen. Maschine<br>ausschalten.                                                | Das Material, das geschnitten oder auf dem gezeichnet werden soll, hat<br>sich im Transportbereich der Maschine gestaut.<br>Halten Sie die "Feed"-Taste gedrückt, während die Matte eingeführt wird,<br>um sie auszugeben.<br>Wenn die Matte nicht ausgegeben wird, schalten Sie die Maschine aus<br>und ziehen Sie die Matte vorsichtig heraus. |  |

### Beim Einrichten der Wireless-Netzwerkverbindung

| Fehlermeldungen (Schneidmaschine)                           | Ursache/                                                                                                    | Lösung                                                                                                    |  |
|-------------------------------------------------------------|----------------------------------------------------------------------------------------------------|----------------------------------------------------------------------------------------------------|--|
| Verbindung fehlg. (Err-01). [OK]-Taste drücken.             | n. Die Wireless-Netzwerkeinstellung ist nicht aktiviert.<br>Aktivieren Sie das Wireless-Netzwerk.                                                                                                    |                                                                                                    |  |
|                                                             | Der Wireless Access Point/Router kar                                                                                                    | ın nicht gefunden werden.                                                                                                    |  |
| Verbindung fehlg. (Err-02). [OK]-Taste drücken.             | <ol> <li>Überprüfen Sie die folgenden 4 Punkte:</li> <li>Stellen Sie sicher, dass der Wireless Access Point/Router eingeschaltet ist.</li> <li>Stellen Sie die Maschine in einen Bereich, in dem keine Gegenstände, wie<br/>z. B. Metalltüren oder -wände, das Wireless-Netzwerksignal behindern<br/>können oder näher an den Wireless Access Point/Router.</li> <li>Stellen Sie das Gerät zur Konfiguration der Wireless-Einstellungen vorübergehend<br/>in einem Abstand von ca. 1 m (3,3 Fuß) vom Wireless Access Point auf.</li> <li>Wenn der Wireless Access Point/Router die MAC-Adressenfilterung verwendet,<br/>überprüfen Sie, ob die MAC-Adresse dieser Maschine im Filter erlaubt ist.</li> <li>Wenn Sie die SSID- und Sicherheitsinformationen (SSID/Authentifi-<br/>zierungsmethode/Verschlüsselungsmethode/Netzwerkkennwort<br/>(Schlüssel)) manuell eingegeben haben, sind die Informationen mög-</li> </ol> |                                                                                                    |  |
|                                                             | mationen und geben Sie bei Beda                                                                                                    | arf die richtigen Informationen ein.                                                                                                    |  |
|                                                             | Die vom gewählten Wireless Access R<br>Authentifizierungs-/Verschlüsselungs<br>nicht unterstützt.<br>Infrastruktur-Modus: Ändern Sie die A<br>Verschlüsselungsmethoden des Wirel<br>Ihr Gerät unterstützt die folgenden Au                                                                                                    | <sup>3</sup> oint/Router verwendeten<br>nethoden werden von Ihrem Gerät<br>uuthentifizierungs- und<br>ess Access Points/Routers.<br>thentifizierungsmethoden: |  |
|                                                             | Authentifizierungsmethode                                                                                                    | Verschlüsselungsmethode                                                                                                    |  |
|                                                             | WPA-Personal                                                                                                    | ТКІР                                                                                                    |  |
| Verbindung fehlg. (Err-03). [OK]-Taste drücken.             |                                                                                                    | AES                                                                                                    |  |
|                                                             | WPA2-Personal                                                                                                    | AES                                                                                                    |  |
|                                                             |                                                                                                    | WEP                                                                                                    |  |
|                                                             | Open                                                                                                    | Keines (unverschlüsselt)                                                                                                    |  |
|                                                             | Shared Key (Freigegebener. Schlüssel)                                                                                                    | WEP                                                                                                    |  |
|                                                             | Wenn das Problem weiterhin auftritt, sind eventuell die eingegebenen<br>SSID- oder Netzwerkeinstellungen falsch. Überprüfen Sie noch einmal die<br>Wireless-Netzwerkeinstellungen.                                                                                                    |                                                                                                    |  |
| Fehler Netzwerkschlüssel. (Err-04). [OK]-<br>Taste drücken. | Die Sicherheitsinformationen (SSID/Netzw<br>Überprüfen Sie noch einmal die SSID- un<br>(Netzwerkkennwort (Schlüssel)).                                                                                                    | verkkennwort (Schlüssel)) sind inkorrekt.<br>d Sicherheitsinformationen                                                                                       |  |
| Verbindung fehlg. (Err-05). [OK]-Taste drücken.             | Die Wireless-Sicherheitsinformationen (Authentifizierungsmethode/<br>Verschlüsselungsmethode/Netzwerkkennwort (Schlüssel)) sind inkorrekt.<br>n. Überprüfen Sie noch einmal die Wireless-Sicherheitsinformationen<br>(Authentifizierungsmethode/Verschlüsselungsmethode/<br>Netzwerkkennwort (Schlüssel)) in der Tabelle unter Err-03                                                                                                    |                                                                                                    |  |
| Verbindung fehlg. (Err-20). [OK]-Taste drücken.             | Diese Maschine versucht weiterhin, e<br>Netzwerk herzustellen.<br>Warten Sie eine Weile und überprüfen Sie dar                                                                                                    | ne Verbindung mit dem drahtlosen<br>In den Status der Wireless-LAN-Verbindung.                                                                                |  |
| Verbindung fehlg. (Err-06). [OK]-Taste drücken.             | Diese Maschine kann keinen Wireless-LAN-Zugriffspunkt/Router mit<br>aktiviertem WPS erkennen.<br>Die Schritte müssen sowohl auf dieser Maschine als auch auf dem<br>Wireless-LAN-Zugriffspunkt/Router durchgeführt werden, um WPS für<br>das Einrichten der drahtlosen Verbindung nutzen zu können.<br>Ausführliche Informationen zur Verwendung von WPS mit Ihrem Wireless-<br>LAN-Zugriffspunkt/Router finden Sie im jeweiligen Handbuch. Alternativ<br>können Sie sich an den Hersteller oder Ihren Netzwerkadministrator werden                                                                                                    |                                                                                                    |  |
| Verbindung fehlg. (Err-07). [OK]-Taste drücken.             | Es wurden mindestens zwei Wireless-LAN-Zugriffspunkte/Router mit<br>aktiviertem WPS erkannt.<br>n. Stellen Sie sicher, dass innerhalb des Signalbereichs nur ein Wireless-<br>LAN-Zugriffspunkt/Router mit aktiviertem WPS vorhanden ist, und<br>versuchen Sie dann, die Einrichtung erneut durchzuführen.                                                                                                    |                                                                                                    |  |
| Verbindung fehlg. [OK]-Taste drücken.                       | Schalten Sie Ihren Wireless-LAN-Router aus und schalten Sie ihn dann wieder er Versuchen Sie dann erneut, die Einrichtung der drahtlosen Verbindung durchzuführ                                                                                                    |                                                                                                    |  |

| Fehlermeldungen (Schneidmaschine)                     | Ursache/Lösung                                                                                                    |
|-------------------------------------------------------|----------------------------------------------------------------------------------------------------|
| Kann SSID nicht finden. [OK]-Taste drücken.           | <ul> <li>Wie unten gezeigt unterscheiden sich Ursache und Lösung abhängig von<br/>dem Zeitpunkt, zu dem die Meldung angezeigt wurde.</li> <li>Angezeigt nach Ausführung von [2.Setup-Assist.], um nach einer SSID zu suchen<br/>Mögliche Ursache: Fehler beim Erkennen einer SSID</li> <li>Lösung: Überprüfen Sie die Informationen, die für 1. von (Err-02) beschrieben sind.</li> <li>Angezeigt, wenn im Fenster zum Auflisten der erkannten SSIDs<br/>[Gespeich. SSID] ausgewählt wird</li> <li>Mögliche Ursache: Mit dem drahtlosen Netzwerk war zuvor keine SSID verbunden.</li> <li>Lösung: Wählen Sie eine SSID aus, die im Fenster angezeigt wurde, und<br/>richten Sie dann eine drahtlose Verbindung ein.</li> </ul> |
| Computerverbindungs-Fehler. [OK]-Taste drücken.       | <ul> <li>Beim Einrichten der drahtlosen Verbindung mithilfe der speziellen<br/>Anwendung "WLAN Assistant Wizard" (WAW) konnte keine Verbindung<br/>mit dem Computer hergestellt werden.</li> <li>Überprüfen Sie Folgendes und versuchen Sie dann, die Funktion erneut auszuführen.</li> <li>Starten Sie WAW auf dem Computer und befolgen Sie dann die<br/>Anweisungen auf dem Bildschirm, um das Verfahren durchzuführen.</li> <li>Vergewissern Sie sich, dass zwischen dem Computer, auf dem WAW<br/>ausgeführt wird, und dem Zugriffspunkt/Router eine drahtlose<br/>Netzwerkverbindung hergestellt wurde.</li> </ul>                                                                                                    |
| WLAN-Verbindung fehlgeschl [OK]-Taste drücken.        | <ul> <li>Die drahtlose Verbindung konnte mithilfe der speziellen Anwendung<br/>"WLAN Assistant Wizard" (WAW <usb>) nicht eingerichtet werden.<br/>Überprüfen Sie Folgendes und versuchen Sie dann, die Funktion erneut auszuführen.</usb></li> <li>Starten Sie WAW <usb> auf dem Computer und befolgen Sie dann die<br/>Anweisungen auf dem Bildschirm, um das Verfahren durchzuführen.</usb></li> <li>Vergewissern Sie sich, dass Maschine und Computer mit einem USB-<br/>Kabel verbunden sind.</li> <li>Überprüfen Sie die möglichen Ursachen und Lösungen für (Err-01) bis<br/>(Err-05) und für (Err-20).</li> </ul>                                                                                                    |
| Netzwerkfehler. Maschine aus- und wieder einschalten. | Es ist eine interne Störung aufgetreten.<br>Wenden Sie sich an den Händler, bei dem Sie die Maschine gekauft<br>haben, oder an das nächstgelegene Kundenzentrum.                                                                                                    |

## DesignNCut Manager-Fehler

| Fehlercode<br>(Schneidmaschine) | Fehlermeldungen (DesignNCut Manager)                                                                                                    | Ursachen / Lösungen                                                                                                    |
|---------------------------------|----------------------------------------------------------------------------------------------------|----------------------------------------------------------------------------------------------------|
| E002                            | Der DesignNCut ist nicht verfügbar, während er<br>die Verbindung zu einem anderen DesignNCut<br>Manager herstellt. Um die Verbindung zu<br>trennen, starten Sie DesignNCut neu. | Schalten Sie die Maschine aus, schalten Sie sie wieder ein<br>und stellen Sie dann erneut die Verbindung her.                                                                                                    |
| E003                            | Keine Verbindung zur Maschine möglich.<br>Wählen Sie eine für die Einstellungen am<br>DesignNCut geeignete Verbindungsmethode.                                                  | Wählen Sie dieselbe Verbindungsmethode, die auch auf<br>der Maschine ausgewählt wurde.<br>Ausführliche Informationen zur Auswahl derselben<br>Verbindungsmethode wie auf der Maschine finden Sie unter<br>"VERBINDEN VON MASCHINE UND COMPUTER" auf Seite 12. |
| E004                            | Die Versionen der Maschine und DesignNCut<br>Manager passen nicht zusammen.<br>Prüfen Sie die Versionsnummern und<br>aktualisieren Sie.                                         | DesignNCut Manager und die Software der Maschine<br>müssen aktualisiert werden. (S. 66)                                                                                                    |
| E204                            | Kein Muster im wirksamen Bereich.                                                                                                    | Es gibt keine auszuschneidenden oder zu zeichnenden<br>Muster im Schneidbereich.<br>Bearbeiten Sie das Muster in ScanNCutCanvas, um es innerhalb<br>des Bereichs zum Schneiden/Zeichnen zu positionieren.                                                     |
| E207                            | Montieren Sie eine geeignete Halterung.                                                                                                    | Es wurde ein Halter eingesetzt, der mit dem Modus nicht<br>kompatibel ist.<br>Setzen Sie einen kompatiblen Halter ein. (S. 34)                                                                                                    |
| E217                            | Die Daten lassen sich am DesignNCut nicht lesen.<br>Die Dateigröße ist zu hoch.                                                                                                 | Die Datendatei ist zu groß. Vereinfachen Sie das Muster in ScanNCutCanvas, um die Daten auf 1 MB oder weniger zu reduzieren.                                                                                                    |
| E218                            | Es kann nicht fortgefahren werden, da die<br>Daten zu viele Objekte enthalten.                                                                                                  | Es sind zu viele Muster vorhanden. Reduzieren Sie die Anzahl der Muster in ScanNCutCanvas auf 300 oder weniger.                                                                                                    |

| Fehlercode<br>(Schneidmaschine) | Fehlermeldungen (DesignNCut Manager)                                                                                                    | Ursachen / Lösungen                                                                                                    |
|---------------------------------|----------------------------------------------------------------------------------------------------|----------------------------------------------------------------------------------------------------|
| E221                            | Diese Daten sind zu komplex, um in ein<br>Füllmuster konvertiert zu werden.                                                                                                    | Versuchen Sie Folgendes.<br>- Heben Sie die Gruppierung des Musters auf.<br>- Ändern Sie die Füllungseinstellungen.<br>- Reduzieren Sie die Anzahl der Füllmuster.                                                                                                    |
| Ko<br>Ve                        |                                                                                                    | Komplexe Muster können nicht gefüllt werden.<br>Vereinfachen Sie das Muster in ScanNCutCanvas.                                                                                                    |
| E225                            | Dieses Muster lässt sich in Ihrem<br>DesignNCut nicht verwenden.                                                                                                    | Wählen Sie ein anderes Muster.                                                                                                    |
|                                 |                                                                                                    | Mögliche Ursache ①: Der eingelegte Teil der Matte ist verschmutzt.<br>Lösung ①: Reinigen Sie den eingelegten Teil der Matte und<br>den umgebenden Bereich.                                                                                                    |
| E227                            | Die Markierung auf der Matte wurde nicht erkannt.<br>Reinigen Sie die Matte.                                                                                                    | Mögliche Ursache ②: Material oder Abdeckband wurde<br>außerhalb des Klebebereiches der Matte angebracht,<br>sodass es nicht erkannt wurde.<br>Lösung ②: Achten Sie beim Anbringen des Materials<br>darauf, dass es im Klebebereich der Matte bleibt.                                                                                                    |
| E304                            | <ul> <li>Der DesignNCut konnte die Daten nicht lesen.</li> <li>Geben Sie die Login-ID für ScanNCutCanvas<br/>erneut ein.</li> <li>Diese Meldung wird angezeigt, wenn Sie v<br/>an eine Schneidmaschine zu senden, die i<br/>ScanNCutCanvas nicht registriert ist.</li> <li>Die Registrierung der Maschine in ScanNC<br/>wurde gelöscht Begistrieren Sie die Maschine</li> </ul> |                                                                                                    |
| E306                            | Der DesignNCut ist nicht mit einem<br>Netzwerk verbunden.<br>Prüfen Sie die WLAN-Einstellungen am<br>DesignNCut.                                                                                                    | Bei manueller Eingabe der SSID und der<br>Sicherheitsinformationen (SSID/Authentifizierungsmethode/<br>Verschlüsselungsmethode/Netzwerkkennwort (Schlüssel))<br>wurden möglicherweise falsche Informationen eingegeben.<br>Überprüfen Sie noch einmal die SSID und die<br>Sicherheitsinformationen, und geben Sie dann bei Bedarf<br>die richtigen Informationen ein.                                                                                         |
| E307                            | Der DesignNCut ist nicht mit einem Netzwerk<br>verbunden.<br>Prüfen Sie den Netzwerk-Verbindungsstatus.                                                                                                    | <ul> <li>Die Maschine ist nicht mit dem Netzwerk verbunden.</li> <li>Überprüfen Sie den Status der Netzwerkverbindung.</li> <li>Es ist möglicherweise noch keine Netzwerkverbindung aufgebaut.<br/>Warten Sie einen Moment und versuchen Sie es dann erneut.</li> </ul>                                                                                                    |
| E308                            | Am DesignNCut ist ein Netzwerkfehler<br>aufgetreten.                                                                                                    | <ul> <li>Während der Kommunikation ist ein Netzwerkfehler aufgetreten.</li> <li>Überprüfen Sie Folgendes.</li> <li>Vergewissern Sie sich, dass Ihr WLAN-Zugriffspunkt/<br/>Router eingeschaltet ist.</li> <li>Vergewissern Sie sich, dass das Netzwerkkabel Ihres<br/>WLAN-Zugriffspunkts/Routers eingesteckt ist.</li> </ul>                                                                                                    |
| E309                            | Verbindung zwischen DesignNCut und<br>dem Server fehlgeschlagen.<br>Prüfen Sie die Proxy-Einstellungen.                                                                                                    | Die Proxy-Einstellungen sind falsch.<br>Prüfen Sie die Proxy-Einstellungen des Wireless-Netzwerks<br>und der Maschine.                                                                                                    |
| E313                            | Verbindung zum Server fehlgeschlagen.                                                                                                    | <ul> <li>Während der Kommunikation ist ein Netzwerkfehler aufgetreten.</li> <li>Überprüfen Sie die DNS-Server-Einstellungen.</li> <li>Warten Sie einen Moment und versuchen Sie dann erneut,<br/>eine Verbindung herzustellen.</li> </ul>                                                                                                    |
| E500                            | Verbindung zum DesignNCut<br>fehlgeschlagen.                                                                                                    | <ul> <li>Stellen Sie sicher, dass der Wireless-LAN-Zugriffspunkt/<br/>Router eingeschaltet wurde.</li> <li>Verschieben Sie die Maschine oder den Computer mit<br/>DesignNCut Manager, damit die Signale zwischen ihnen<br/>nicht durch Objekte blockiert werden, oder bewegen Sie<br/>sie näher an den Wireless-LAN-Zugriffspunkt/Router heran.</li> <li>Wenn der Wireless-LAN-Zugriffspunkt/Router filtert,<br/>überprüfen Sie die Einstellungen.</li> </ul> |
| E501                            | Kommunikationsfehler.<br>Prüfen Sie Proxy- und weitere<br>Einstellungen.                                                                                                    | Die Proxy-Einstellungen sind falsch.<br>Prüfen Sie die Proxy-Einstellungen vom drahtlosen<br>Netzwerk und DesignNCut Manager.                                                                                                    |
| E502                            | Verbindung zum DesignNCut<br>fehlgeschlagen.                                                                                                    | <ul> <li>Stellen Sie sicher, dass die Maschine eingeschaltet wurde.</li> <li>Vergewissern Sie sich, dass die Wireless-LAN-<br/>Verbindungsanzeige leuchtet.</li> <li>Überprüfen Sie den Status der Netzwerkverbindung. Eine<br/>Verbindung ist eventuell aufgrund des Verbindungsumfeldes<br/>nicht möglich, z. B. aufgrund eines schlechten Signals oder<br/>einer Netzwerküberlastung durch Überlagerung.</li> </ul>                                        |

| Fehlercode<br>(Schneidmaschine) | Fehlermeldungen (DesignNCut Manager)                                                                                                    | Ursachen / Lösungen                                                                                                    |
|---------------------------------|----------------------------------------------------------------------------------------------------|----------------------------------------------------------------------------------------------------|
| E507                            | Nicht mit einem Netzwerk verbunden.                                                                                                    | <ul> <li>Überprüfen Sie Folgendes.</li> <li>Vergewissern Sie sich, dass Ihr WLAN-Zugriffspunkt/<br/>Router eingeschaltet ist.</li> <li>Vergewissern Sie sich, dass das Netzwerkkabel Ihres<br/>WLAN-Zugriffspunkts/Routers eingesteckt ist.</li> </ul>                                                                                                    |
| E508                            | WLAN-Verbindung fehlgeschlagen.                                                                                                    | Die drahtlose Verbindung wurde nicht ordnungsgemäß eingerichtet.<br>Überprüfen Sie die Einstellungen für die SSID und die<br>Sicherheitsinformationen (SSID/Authentifizierungsmethode/<br>Verschlüsselungsmethode/Netzwerkkennwort (Schlüssel)).                                                                                                    |
|                                 |                                                                                                    | Überprüfen Sie zunächst die Wireless-LAN-<br>Verbindungsanzeige an Ihrer Maschine.                                                                                                    |
|                                 |                                                                                                    | <ul> <li>Wenn die Wireless-LAN-Verbindungsanzeige nicht<br/>leuchtet:</li> <li>Warten Sie einen Moment, bis sie aufleuchtet (grün).</li> <li>Sollte die Anzeige auch nach längerem Warten nicht<br/>aufleuchten, klicken Sie auf [Verbinden], um die Verbindung<br/>herzustellen.</li> <li>Stellen Sie sicher, dass die DesignNCut-Maschine und Ihr<br/>PC mit demselben Netzwerk verbunden sind.</li> <li>Wenn die Wireless-I ANL-Verbindungsanzeige leuchtet</li> </ul>                             |
| E510                            | Die DesignNCut-Maschine ist nicht an Ihr<br>Gerät angeschlossen.<br>Klicken Sie auf "Erneut versuchen", wenn<br>die WLAN-Leuchte an Ihrem Gerät (grün)<br>aufleuchtet.<br>Klicken Sie auf "Verbinden", wenn die<br>WLAN-Leuchte an Ihrem Gerät nicht<br>aufleuchtet. | (grün):<br>Klicken Sie auf dem Bildschirm auf [Erneut versuchen], um<br>erneut nach Ihrer Maschine zu suchen.<br>Wenn die Fehlermeldung wieder angezeigt wird, sind die<br>Maschine und der PC möglicherweise mit<br>unterschiedlichen Netzwerken verbunden.<br>Überprüfen Sie die SSID der Maschine bzw. des PCs wie<br>folgt.                                                                                                    |
|                                 |                                                                                                    | <ul> <li>Zur Überprüfung der SSID der Maschine:</li> <li>Wählen Sie im Einstellungsbildschirm der Maschine</li> <li>[1.Netzwerk], [5.Sonstiges] und dann [3.SSID].</li> <li>→Die SSID der Maschine wird dann angezeigt.</li> </ul>                                                                                                    |
|                                 |                                                                                                    | <ul> <li>Zur Überprüfung der SSID des Computers:</li> <li>Fahren Sie mit der Maus auf dem Desktop über das Signal-<br/>Symbol für Wireless-LAN.</li> <li>Sollten sich die SSIDs unterscheiden, klicken Sie auf dem<br/>Bildschirm auf [Verbinden], um die Verbindung erneut<br/>herzustellen.</li> <li>Stellen Sie sicher, dass die DesignNCut-Maschine und Ihr<br/>PC mit demselben Netzwerk verbunden sind.</li> </ul>                                                                              |
|                                 |                                                                                                    | Möglicherweise ist die Softwareversion Ihres Access<br>Points/Routers veraltet.<br>Bitte erkundigen Sie sich auf der Website des Herstellers<br>Ihres Routers nach der neuesten Softwareversion und<br>aktualisieren Sie Ihren Router.<br>Versuchen Sie nach Abschluss der Aktualisierung, die<br>drahtlose Verbindung herzustellen.                                                                                                    |
| E512                            | Verbindung zum Server fehlgeschlagen.                                                                                                    | <ul> <li>Überprüfen Sie Folgendes.</li> <li>Vergewissern Sie sich, dass die Einstellungen für die SSID<br/>und die Sicherheitsinformationen (SSID/<br/>Authentifizierungsmethode/Verschlüsselungsmethode/<br/>Netzwerkkennwort (Schlüssel)) richtig angegeben wurden.</li> <li>Überprüfen Sie den Status der Netzwerkverbindung.</li> <li>Es wurde noch keine Netzwerkverbindung hergestellt.<br/>Warten Sie einen Moment und versuchen Sie dann erneut,<br/>eine Verbindung herzustellen.</li> </ul> |
| E513                            | Verbindung zum Server fehlgeschlagen.<br>Prüfen Sie die Proxy-Einstellungen.                                                                                                    | Die Proxy-Einstellungen sind falsch.<br>Prüfen Sie die Proxy-Einstellungen des Wireless-Netzwerks<br>und der Maschine.                                                                                                    |

| Fehlercode<br>(Schneidmaschine)                                                                                                    | Fehlermeldungen (DesignNCut Manager)                                                                                                    | Ursachen / Lösungen                                                                                                    |  |
|----------------------------------------------------------------------------------------------------|----------------------------------------------------------------------------------------------------|----------------------------------------------------------------------------------------------------|--|
| E514                                                                                                    | Bei der Verbindung mit ScanNCutCanvas<br>ist ein Fehler aufgetreten. Überprüfen Sie<br>Ihre Netzwerkeinstellungen oder Ihren<br>Netzwerkzustand. Stellen Sie sicher, dass<br>Sie mit dem Internet verbunden sind.                                                                                                    | <ul> <li>Während der Kommunikation ist ein Netzwerkfehler aufgetreten.</li> <li>Überprüfen Sie Folgendes.</li> <li>Vergewissern Sie sich, dass Ihr WLAN-Zugriffspunkt/<br/>Router eingeschaltet ist.</li> <li>Vergewissern Sie sich, dass das Netzwerkkabel Ihres<br/>WLAN-Zugriffspunkts/Routers eingesteckt ist.</li> </ul> |  |
| E518                                                                                                    | Verbindung zu ScanNCutCanvas fehlgeschlagen.<br>Geben Sie die Login-ID für ScanNCutCanvas<br>erneut ein.                                                                                                    | Diese Meldung erscheint, wenn Sie versuchen, Daten mit einer<br>anderen als der in ScanNCutCanvas registrierten Maschine zu<br>übertragen. Registrieren Sie die Maschine erneut.                                                                                                    |  |
| E519                                                                                                    | Verbindung zur ScanNCutCanvas fehlgeschlagen.<br>Geben Sie die Login-ID für ScanNCutCanvas<br>erneut ein.                                                                                                    | Die Registrierung der Maschine in ScanNCutCanvas wurde gelöscht. Registrieren Sie die Maschine erneut.                                                                                                    |  |
| E527                                                                                                    | 527 Wählen Sie dieselbe Verbindungsmethod<br>besignNCut geeignete Verbindungsmethode.<br>Verbindungsmethode.<br>DesignNCut geeignete Verbindungsmethode.                                                                                                    |                                                                                                    |  |
| E529                                                                                                    | Kommunikationsfehler.<br>Kommunikationsfehler.<br>Kommunikationsfehler. |                                                                                                    |  |
| E535                                                                                                    | Die Daten können nicht gelesen werden.<br>Die Daten können beschädigt sein.                                                                                                    | en.<br>Wählen Sie ein Bild aus, das unter den angegebenen<br>Bedingungen aufgenommen wurde.                                                                                                    |  |
| E538                                                                                                    | Das Laden des Bildes ist fehlgeschlagen.<br>Diese Datei kann nicht verwendet werden.                                                                                                    | Die Datei ist möglicherweise beschädigt.<br>Wählen Sie eine andere Bilddatei.                                                                                                    |  |
| E540                                                                                                    | Das aufgenommene Bild konnte nicht geladen werden.                                                                                                    | Stellen Sie sicher, dass auf dem Gerät ausreichend Platz vorhanden ist.                                                                                                    |  |
| E543                                                                                                    | Die Kalibrierungsdaten konnten nicht registriert<br>werden. Das Kalibrierungsblatt wurde aus einer<br>zu geringen Entfernung fotografiert. Erfassen<br>Sie das Kalibrierungsblatt erneut, ohne<br>heranzuzoomen. Der Kamerarahmen sollte mit<br>den Punkten des Kalibrierungsblatts gefüllt<br>sein.                                                                                                    | Die Kalibrierungsdaten können nicht registriert werden.<br>Das Kalibrierungsblatt wurde mit zu wenig Abstand fotografiert.<br>Wählen Sie ein Bild aus, das unter den angegebenen<br>Bedingungen aufgenommen wurde.                                                                                                    |  |
| E544 Die Kalibrierungsdaten konnten nicht registriert<br>werden. Das Kalibrierungsblatt wurde aus einer<br>zu großen Entfernung fotografiert. Erfassen Sie<br>das Kalibrierungsblatt erneut. Der<br>Kamerarahmen sollte mit den Punkten des<br>Kalibrierungsblatts gefüllt sein. |                                                                                                    | Die Kalibrierungsdaten können nicht registriert werden.<br>Das Kalibrierungsblatt wurde mit zu hohem Abstand fotografiert.<br>Wählen Sie ein Bild aus, das unter den angegebenen<br>Bedingungen aufgenommen wurde.                                                                                                    |  |
| E548                                                                                                    | Das erfasste Bild konnte nicht geladen<br>werden. Es wurde nicht die gesamte Matte<br>fotografiert. Klicken Sie auf "Video<br>ansehen", um Referenzen zur Lösung zu<br>erhalten, und erfassen Sie dann die<br>gesamte Matte erneut, ohne<br>heranzuzoomen. Achten Sie dabei darauf,<br>dass sich die gesamte Matte im<br>Kamerarahmen befindet.                                                                                                    | Es wurde nicht die gesamte Matte fotografiert.<br>Nehmen Sie das Foto ohne Zoomfunktion so auf, dass die<br>gesamte Matte das Kameradisplay vollständig ausfüllt.                                                                                                    |  |
| E549                                                                                                    | Das erfasste Bild konnte nicht geladen<br>werden. Das Foto ist zu klein. Klicken Sie<br>auf "Video ansehen", um Referenzen zur<br>Lösung zu erhalten, und erfassen Sie dann<br>die gesamte Matte erneut, ohne<br>heranzuzoomen. Achten Sie dabei darauf,<br>dass sich die gesamte Matte im<br>Kamerarahmen befindet.                                                                                                    | Das Foto ist zu klein.<br>Nehmen Sie das Foto ohne Zoomfunktion so auf, dass die<br>gesamte Matte das Kameradisplay vollständig ausfüllt.                                                                                                    |  |

| Fehlercode<br>(Schneidmaschine)                                                                    | Fehlermeldungen (DesignNCut Manager)                                                                                                    | er) Ursachen / Lösungen                                                                                                    |  |
|----------------------------------------------------------------------------------------------------|----------------------------------------------------------------------------------------------------|----------------------------------------------------------------------------------------------------|--|
|                                                                                                    |                                                                                                    | Mögliche Ursache ①: An dem eingelegten Teil der Matte<br>tritt eine Reflexion an den Scanmarkierungen (Punkten) der<br>Matte auf, sodass die Markierungen auf dem Foto nicht<br>angezeigt werden.<br>Lösung ①: Nehmen Sie das Foto so auf, dass keine<br>Reflexion auftritt.                                                   |  |
| E550 Das erfasste Bild<br>werden. Klicken<br>um Anleitungen :<br>Sie dann das Bild<br>Anleitungen. | Das erfasste Bild konnte nicht geladen<br>werden. Klicken Sie auf "Video ansehen",<br>um Anleitungen zu erhalten, und erfassen<br>Sie dann das Bild erneut entsprechend der                                                                                                    | Mögliche Ursache ②: Ein Gegenstand außerhalb der Matte<br>wird auf dem Foto angezeigt.<br>Lösung ②: Nehmen Sie das Foto so auf, dass außerhalb<br>der Matte keine Gegenstände angezeigt werden.                                                                                                    |  |
|                                                                                                    |                                                                                                    | Mögliche Ursache ③: Die Punktmarkierungen auf dem<br>eingelegten Teil der Matte sind verschmutzt.<br>Lösung ③: Reinigen Sie die Scanmarkierungen (Punkte)<br>der Matte und die umgebenden Bereiche. Wenn die Matte<br>immer noch nicht erkannt wird, tauschen Sie sie gegen eine<br>neue aus.                                  |  |
| E551                                                                                               | Das erfasste Bild konnte nicht geladen<br>werden. Der Winkel des Bilds ist nicht<br>korrekt. Klicken Sie auf "Video ansehen",<br>um Anleitungen zu erhalten, und erfassen<br>Sie dann das Bild erneut entsprechend der<br>Anleitungen.                                                             | Die Matte ist schief.<br>Halten Sie die Kamera bei der Aufnahme des Fotos<br>waagerecht.                                                                                                    |  |
| E552                                                                                               | Das aufgenommene Bild konnte nicht<br>geladen werden.                                                                                                    | Das ausgewählte Foto kann nicht verwendet werden.<br>Wählen Sie ein Bild aus, das unter den angegebenen<br>Bedingungen aufgenommen wurde.                                                                                                    |  |
| E553                                                                                               | Das aufgenommene Bild konnte nicht<br>gespeichert werden.                                                                                                    | Die Kamera ist möglicherweise so eingestellt, dass<br>fotografierte Bilder nicht gespeichert werden. Überprüfen<br>Sie die Kameraeinstellungen.<br>Wenn die Kameraeinstellungen richtig sind, löschen Sie<br>einige nicht benötigte Dateien, weil möglicherweise nicht<br>ausreichend Speicherplatz vorhanden ist.             |  |
| E560                                                                                               | Die DesignNCut-Maschine ist nicht an Ihr<br>Gerät angeschlossen.<br>Klicken Sie auf "Verbinden", um die<br>Verbindung mit Ihrer DesignNCut-<br>Maschine herzustellen.                                                                                                    | Die Verbindung mit dem Netzwerk ist noch nicht<br>hergestellt.<br>Klicken Sie auf dem Bildschirm auf [Verbinden], um die<br>Verbindung herzustellen.                                                                                                    |  |
| E561                                                                                               | Die DesignNCut-Maschine ist nicht an Ihr<br>Gerät angeschlossen.<br>Bitte überprüfen Sie, ob DesignNCut über<br>ein USB-Kabel mit Ihrem Computer<br>verbunden ist. Wenn eine WLAN-<br>Verbindung besteht, klicken Sie auf<br>"Verbindungsmethode ändern" und ändern<br>Sie die Verbindungsmethode. | <ul> <li>Vergewissern Sie sich, dass Maschine und Computer mit<br/>einem USB-Kabel verbunden sind.</li> <li>Überprüfen Sie, dass auf der Maschine der USB-Modus<br/>eingestellt ist.</li> <li>Weitere Informationen finden Sie unter "Direkte Verbindung<br/>mit dem PC über USB-Kabel (nur Windows)" auf Seite 18.</li> </ul> |  |
| E562                                                                                               | Die DesignNCut-Maschine ist nicht an Ihr<br>Gerät angeschlossen. Versuchen Sie<br>erneut, eine Verbindung herzustellen und<br>schlagen Sie die Anweisungen in der<br>Verbindungsanleitung nach.                                                                                                    | Sie haben versucht, die Maschine ohne die erforderlichen<br>Prozeduren mit Ihrem Gerät zu verbinden.<br>Stellen Sie unter Zuhilfenahme der Verbindungsanleitung<br>oder "VERBINDEN VON MASCHINE UND COMPUTER" auf<br>Seite 12 die Verbindung erneut her.                                                                       |  |

## AKTUALISIEREN DER SOFTWARE

Die Software der Maschine kann entweder über eine Internetverbindung oder ein USB-Kabel aktualisiert werden. Einzelheiten zum Aktualisieren finden Sie in den Informationen im Brother Solutions Center (http://s.brother/cpqaa/).

## Aktualisierungsverfahren mit DesignNCut Manager

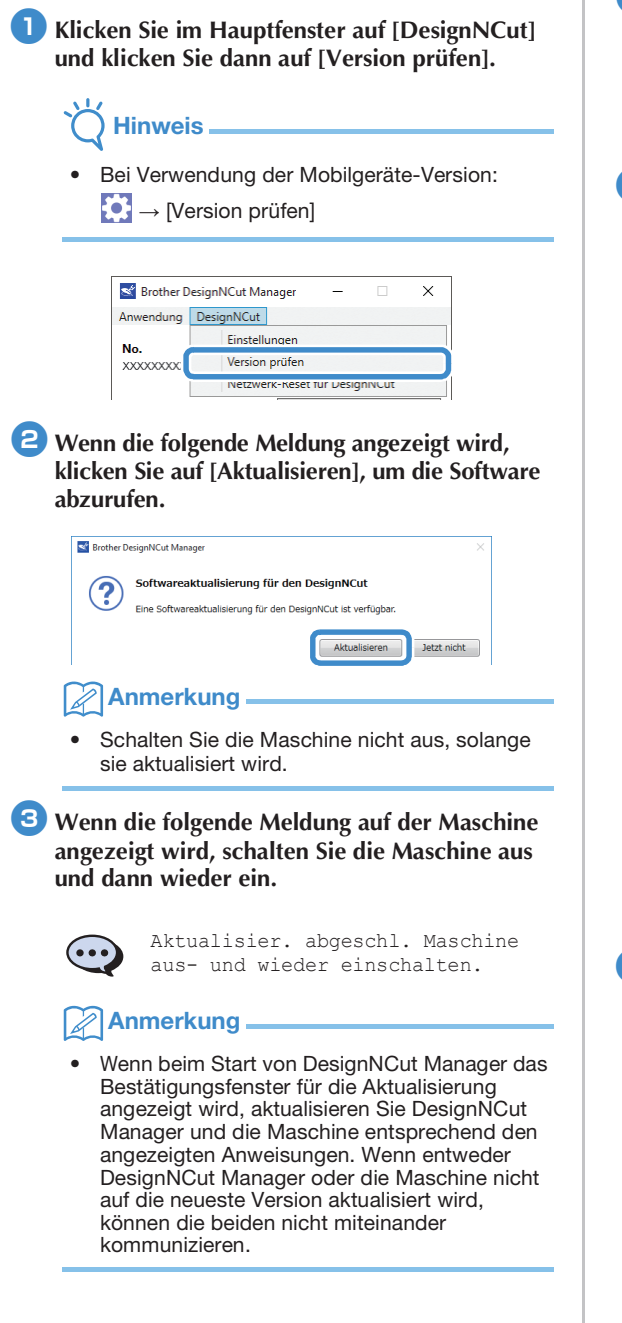

### Aktualisierung mit einem Computer

Wenn im Brother Solutions Center (http://s.brother/cpqaa/) eine Update-Datei bereitgestellt wird, laden Sie die Datei herunter und aktualisieren Sie dann die Maschine entsprechend dem folgenden Verfahren.

🕕 Halten Sie 🗐 auf dem Bedienfeld gedrückt und drücken Sie 🔘, um die Maschine einzuschalten. Stecken Sie die USB-Kabelstecker in die entsprechenden USB-Anschlüsse am Computer und an der Maschine ein. Öffnen Sie den Ordner [Dieser PC] auf dem Computer und wählen Sie dann [Wechseldatenträger] aus. Sopieren Sie die Update-Datei nach [Wechseldatenträger] und starten Sie sie. Wenn die folgende Meldung angezeigt wird, drücken Sie ( OK ) Firmwareaktualis. vorbereiten und [OK]-Taste drücken. 🕳 l 🖸 📕 👳 0 v č '₩ ConeDrive Dieser PC enträger (E:) kopieren ---- Wechseld Netzwerk

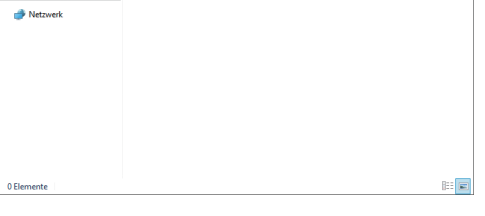

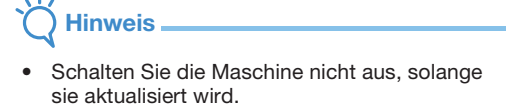

Wenn die folgende Meldung auf der Maschine angezeigt wird, schalten Sie die Maschine aus und dann wieder ein.

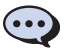

Aktualisier. abgeschl. Maschine aus- und wieder einschalten.

## **OPTIONALES ZUBEHÖR**

Folgendes optionales Zubehör kann separat erworben werden.

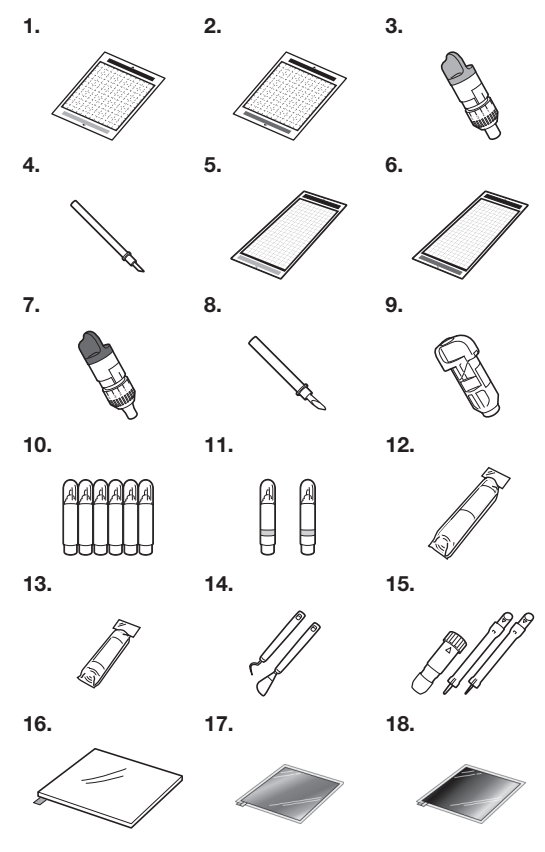

| Nr. | Teilebezeichnung                                                                        | Teilecode  |
|-----|-----------------------------------------------------------------------------------------|------------|
| 1   | Leicht klebende Matte 12" × 12"<br>(305 mm × 305 mm)                                    | CAMATLOW12 |
| 2   | Standardmatte 12" × 12"<br>(305 mm × 305 mm)                                            | CAMATSTD12 |
| 3   | Halter für Schneidmesser für<br>Standardschnitte (türkis) (ohne<br>Schneidmesser)       | CAHLP1     |
| 4   | Schneidmesser für<br>Standardschnitte                                                   | CABLDP1    |
| 5   | Leicht klebende Matte 12" × 24"<br>(305 mm × 610 mm)                                    | CAMATLOW24 |
| 6   | Standardmatte 12" × 24"         CAMATSTD2           (305 mm × 610 mm)         CAMATSTD2 |            |
| 7   | Halter für Schneidmesser für<br>Tiefschnitte (violett) (ohne<br>Schneidmesser)          | CAHLF1     |
| 8   | Schneidmesser für Tiefschnitte                                                          | CABLDF1    |
| 9   | Stifthalter                                                                             | CAPENHL1   |
| 10  | Farbstiftset                                                                            | CAPEN1     |
| 11  | Löschbare Stifte                                                                        | CAPEN2     |
| 12  | Aufbügelblatt für<br>Stoffapplikationen (weiße<br>Schutzfolie)                          | CASTBL1    |
| 13  | Klebefolie für Stoffschnitte                                                            | CASTBL2    |
| 14  | Spatel und Haken Set                                                                    | CASPHK1    |
| 15  | Reliefwerkzeugset                                                                       | CAEBSTLS1  |

| Nr.                                              | Teilebezeichnung                 | Teilecode |
|--------------------------------------------------|----------------------------------|-----------|
| 16                                               | Reliefmatte (Embossing)          | CAEBSMAT1 |
| 17                                               | Silberfarbene Reliefmetallbleche | CAEBSSMS1 |
| 18 Messingfarbene<br>Reliefmetallbleche CAEBSBMS |                                  | CAEBSBMS1 |

- \* Wenden Sie sich dann an den Händler, bei dem Sie die Maschine gekauft haben, oder an das nächstgelegene Kundenzentrum.
- \* Verwenden Sie eine speziell f
  ür diese Maschine vorgesehene Matte mit "DesignNCut"-Logo. Die Maschine funktioniert nicht richtig, wenn eine andere Matte verwendet wird.
- \* Dieses Produkt ist ausschließlich mit der Strichprägung kompatibel.
- \* Eine vollständige Liste und die neuesten Informationen zum optionalen Zubehör finden Sie im Brother Solutions Center (http://s.brother/cpqaa/).

## PRODUKTSPEZIFIKATIONEN

| Artikel                     | Spezifikationen                                                                                     |
|-----------------------------|----------------------------------------------------------------------------------------------------|
| Abmessungen                 | Ca. 497 mm (B) × 178 mm (T) ×<br>146 mm (H)<br>(ca. 19,5 Zoll (B) × 7,0 Zoll (T) ×<br>5,7 Zoll (H)) |
| Gewicht                     | Ca. 3,3 kg (ca. 7,3 lb)                                                                             |
| Stromversorgung             | 100 V Wechselstrom, 50/60 Hz<br>(AC-Adapter)                                                        |
| Maximaler<br>Stromverbrauch | 30 W (beim Schneiden)                                                                               |

## INDEX

## Α

| Anpassen der Schnittposition (CaptureMat) | 55    |
|-------------------------------------------|-------|
| Aufbügelblatt für Stoffapplikationen      | 25,27 |
| Austausch des Schneidmessers              | 51    |
| Austauschkriterien                        | 51    |
| Automatische Abschaltung                  | 9     |

## В

| Bedienfeld | 5 |
|------------|---|
| Dealemeia  |   |

## С

| CaptureMat |  | .48 |
|------------|--|-----|
|------------|--|-----|

## D

| Daten laden                |            |
|----------------------------|------------|
| DesignNCut Manager         | 3          |
| Einstellungen              |            |
| Funktionen                 | 7          |
| Druck (Schneiden/Zeichnen) | 11, 32, 37 |

## E Eir

| instellungen     |      |
|------------------|------|
| DesignNCut Manag | er10 |
| Maschine         | 9    |

## F

| Fehlerdiagnose  | 56 |
|-----------------|----|
| Fehlermeldungen | 59 |

## G

| Geschwindigkeit (Schneiden/Zeichnen) | 11, 37 |
|--------------------------------------|--------|
| Gleichstromanschluss                 | 4, 54  |
| Grundlegendes Musterschneiden        | 35     |

## Н

| Haltereinstellung          | 34 |
|----------------------------|----|
| Halterverriegelungshebel4, | 34 |
| Hauptfenster               | 7  |

## Κ

| Klebefolie für Stoffschnitte | Klebefolie für Stoffschnitte | 25, | 29 |
|------------------------------|------------------------------|-----|----|
|------------------------------|------------------------------|-----|----|

## L

| Leicht klebende Matte |   |
|-----------------------|---|
| Leicht klebende Matte | 2 |

## Μ

| Materialanforderungen (Erfassen) | 48   |
|----------------------------------|------|
| Matte ausgeben                   | 38   |
| Matte einlegen                   | 35   |
| Matte/Material-Kombinationen     | 24   |
| Messerlänge32                    | , 39 |
| Muster füllen                    | 43   |
|                                  |      |

## Ν

| Nahtzugabe<br>Netzschalter<br>Netzversorgung ein/ | 45<br>5, 6, 35<br>aus6 |
|---------------------------------------------------|------------------------|
| 0                                                 |                        |
| Optionales Zubehör                                |                        |

| Optionales Zubehör67 |
|----------------------|
| Ρ                    |
| Probeschneiden       |

### **R** Reinia

| Reinigen53                  | ; |
|-----------------------------|---|
| 5                           |   |
| ScanNCutCanvas              | 3 |
| Registrieren/Ändern/Löschen | ) |

| Registrieren/Andern/Loschen        |    |
|------------------------------------|----|
| Schneiddruck                       | 32 |
| Schneiden um Zeichnungen           | 45 |
| Schneidmesser für Standardschnitte | 32 |
| Schneidmesser für Tiefschnitte     | 32 |
| Softwareaktualisierung             | 66 |
| Standardmatte                      | 25 |
| Standardskalaeinstellungen         | 32 |
|                                    |    |

## Т

| Teile und Funktionen | 4 | ŀ |
|----------------------|---|---|
|                      |   |   |

## U

| USB-Kabelve | erbindung | <br>18 |
|-------------|-----------|--------|
| USB-Port    |           | <br>66 |

### V

| Mana ala au fana atau | ~     |
|-----------------------|-------|
| vorschautenster       | <br>o |

### W

| Wagen                      |    |
|----------------------------|----|
| Wireless LAN               |    |
| Manuelle Verbindung        |    |
| WAW-Verbindung             |    |
| WAW-Verbindung (USB-Kabel) |    |
| WPS-Verbindung             |    |
| Zurücksetzen               | 20 |
| Wireless-Netzwerk          |    |
|                            |    |

## Ζ

| Zeichenfunkti | onen | <br> | <br> | <br> |    | .41 |
|---------------|------|------|------|------|----|-----|
| Zuführschlitz |      | <br> | <br> | <br> | 4, | 35  |

Weitere Informationen finden Sie unter <u>http://s.brother/cpqaa/</u> für Produktsupport und Antworten zu häufig gestellten Fragen (FAQs).

Diese Maschine ist nur im Land des Kaufs zugelassen. Die Brother-Vertretungen und Brother-Händler der einzelnen Länder können die technische Unterstützung nur für die Geräte übernehmen, die in ihrem jeweiligen Land gekauft wurden.

> German 891-Z08 Version A